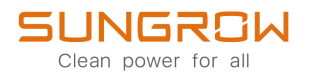

## Inverter fotovoltaico collegato alla rete

Manuale utente

## SG25CX-P2/SG30CX-P2/SG33CX-P2/SG36CX-P2/ SG40CX-P2/SG50CX-P2

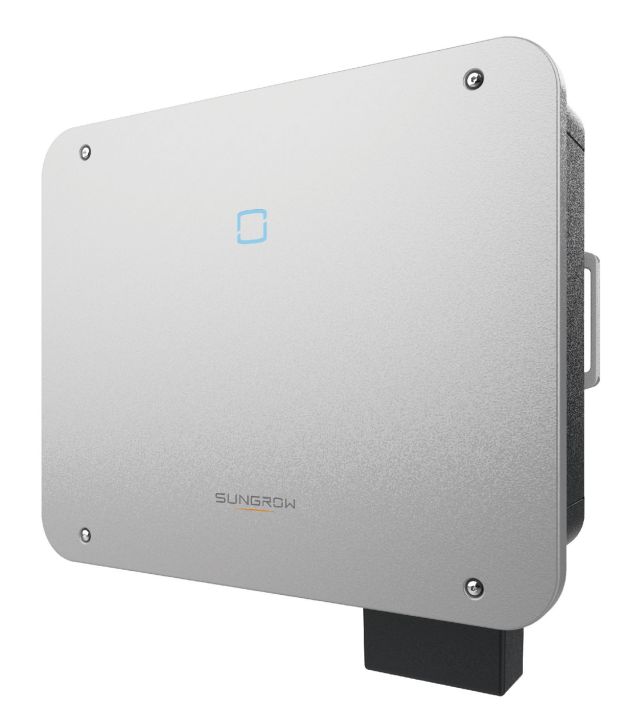

## Tutti i diritti riservati

### Tutti i diritti riservati

Nessuna parte del presente documento può essere riprodotta in qualunque forma o con qualsiasi mezzo senza la previa autorizzazione scritta di Sungrow Power Supply Co., Ltd (da questo punto in poi "SUNGROW".

#### Marchi

SUNGROW e altri marchi di Sungrow utilizzati nel presente manuale appartengono a SUNGROW.

Tutti gli altri marchi o marchi registrati citati nel presente manuale appartengono ai rispettivi proprietari.

#### Licenze software

- È vietato utilizzare i dati contenuti nel firmware o nel software sviluppato da SUNGROW, in toto o in parte, per scopi commerciali e con qualsiasi mezzo.
- È vietato retroingegnerizzare, violare o eseguire qualsiasi operazione che comprometta il disegno originale del programma del software sviluppato da SUNGROW.

## Informazioni sul manuale

Il manuale comprende principalmente informazioni sul prodotto, oltre alle linee guida per l'installazione, il funzionamento e la manutenzione. Il manuale non contiene informazioni complete sul sistema fotovoltaico (PV). Per ulteriori dettagli, i lettori possono consultare il sito www.sungrowpower.com oppure la pagina Web del produttore del componente.

#### Validità

Questo manuale è valido per i seguenti modelli di inverter a stringhe fotovoltaiche collegati alla rete a bassa potenza:

- SG25CX-P2
- SG30CX-P2
- SG33CX-P2
- SG36CX-P2
- SG40CX-P2
- SG50CX-P2

Da questo punto in avanti, a questi dispositivi si farà riferimento come a "inverter", se non diversamente specificato.

#### Gruppo di destinatari

Questo manuale è destinato ai tecnici professionisti responsabili di installazione, funzionamento e manutenzione di inverter, nonché agli utenti che devono controllare i parametri degli inverter.

L'inverter deve essere installato esclusivamente da tecnici professionisti. Il tecnico professionista è tenuto a soddisfare i requisiti seguenti:

- Possedere competenze elettroniche, meccaniche e sui cablaggi elettrici e conoscere gli schemi elettrici e meccanici.
- Aver ricevuto formazione professionale sull'installazione e l'avviamento delle apparecchiature elettriche.
- Essere in grado di rispondere rapidamente ai pericoli o alle emergenze che si presentano durante l'installazione e l'avviamento.
- Essere a conoscenza degli standard locali sui sistemi elettrici e delle normative di sicurezza pertinenti.
- Leggere attentamente questo manuale e comprendere le istruzioni di sicurezza correlate alle operazioni.

#### Come utilizzare il presente manuale

Leggere attentamente il presente manuale prima di utilizzare il prodotto e conservarlo in una posizione dove sia facilmente accessibile.

Tutti i contenuti, le immagini, i marchi e i simboli nel presente manuale sono di proprietà di SUNGROW. Nessuna parte del presente documento può essere ristampata dal personale non interno di SUNGROW senza un'autorizzazione scritta.

I contenuti del presente manuale potrebbero essere aggiornati o modificati periodicamente, nel qual caso il prodotto effettivamente acquistato sarà prioritario. Gli utenti possono ottenere la versione più recente del manuale da **support.sungrowpower.com** oppure dai canali di vendita.

#### Simboli

Questo manuale contiene importanti istruzioni di sicurezza, evidenziate con i simboli seguenti, allo scopo di garantire la sicurezza di persone e proprietà durante l'uso e contribuire a ottimizzare le prestazioni del prodotto con efficienza.

Leggere e comprendere a fondo il significato di questi simboli di avvertenza, per utilizzare il manuale nel modo migliore.

## **PERICOLO**

Indica potenziali situazioni pericolose ad alto rischio che, se non evitate, potrebbero portare al decesso o a lesioni gravi.

#### AVVERTENZA

Indica potenziali situazioni pericolose a rischio moderato che, se non evitate, potrebbero portare al decesso o a lesioni gravi.

#### **ATTENZIONE**

Indica potenziali situazioni pericolose a basso rischio che, se non evitate, potrebbero portare a lesioni lievi o moderate.

#### **AVVISO**

Indica potenziali rischi che, se non evitati, potrebbero portare a malfunzionamenti del dispositivo o a perdite finanziarie.

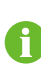

"NOTA" indica informazioni aggiuntive, contenuti critici o suggerimenti che potrebbero essere utili, ad esempio, per risolvere i problemi più agevolmente o per risparmiare tempo.

# Sommario

| <br>Tutti i diritti riservati              | I  |
|--------------------------------------------|----|
| Informazioni sul manuale                   | II |
| 1 Istruzioni di sicurezza                  | 1  |
| 1.1 Disimballaggio e ispezione             | 2  |
| 1.2 Sicurezza durante l'installazione      | 2  |
| 1.3 Sicurezza dei collegamenti elettrici   | 3  |
| 1.4 Sicurezza di funzionamento             | 4  |
| 1.5 Manutenzione per la sicurezza          | 5  |
| 1.6 Sicurezza durante lo smaltimento       | 6  |
| 2 Descrizione del prodotto                 | 7  |
| 2.1 Introduzione al sistema                | 7  |
| 2.2 Introduzione al prodotto               | 8  |
| 2.3 Simboli sul prodotto                   | 10 |
| 2.4 Indicatore LED                         | 11 |
| 2.5 Schema del circuito                    | 12 |
| 2.6 Descrizione delle funzioni             | 13 |
| 3 Disimballaggio e conservazione           | 17 |
| 3.1 Disimballaggio e ispezione             | 17 |
| 3.2 Conservazione dell'inverter            | 17 |
| 4 Montaggio meccanico                      | 19 |
| 4.1 Sicurezza durante il montaggio         | 19 |
| 4.2 Requisiti di collocazione              | 20 |
| 4.2.1 Requisiti dell'ambiente              | 20 |
| 4.2.2 Requisiti di supporto                | 21 |
| 4.2.3 Requisiti di angolazione             | 21 |
| 4.2.4 Requisiti di spazio libero           | 22 |
| 4.3 Strumenti di installazione             | 24 |
| 4.4 Spostamento dell'inverter              | 25 |
| 4.5 Installazione staffa di montaggio      | 26 |
| 4.5.1 Installazione su staffa di montaggio | 26 |
| 4.5.2 Installazione a parete               | 27 |

| 4.5.3 Installazione palo                                           | 28  |
|--------------------------------------------------------------------|-----|
| 4.6 Installazione dell'inverter                                    |     |
| 5 Collegamento elettrico                                           | 32  |
| 5.1 Istruzioni di sicurezza                                        | 32  |
| 5.2 Descrizione dei terminali                                      | 34  |
| 5.3 Panoramica sui collegamenti elettrici                          | 36  |
| 5.4 Crimpare il terminale OT/DT                                    |     |
| 5.5 Collegamento di messa a terra di protezione esterna            | 39  |
| 5.5.1 Requisiti della messa a terra di protezione esterna          | 40  |
| 5.5.2 Procedura di collegamento                                    | 41  |
| 5.6 Collegamento del cavo CA                                       | 41  |
| 5.6.1 Requisiti del lato CA                                        | 41  |
| 5.6.2 Requisiti per il terminale OT/DT                             | 42  |
| 5.6.3 Procedura di collegamento                                    | 43  |
| 5.7 Collegamento del cavo CC                                       | 47  |
| 5.7.1 Configurazione degli ingressi fotovoltaici                   | 48  |
| 5.7.2 Montaggio dei connettori fotovoltaici                        | 49  |
| 5.7.3 Installazione del connettore fotovoltaico                    | 51  |
| 5.8 Collegamento di comunicazione                                  | 52  |
| 5.8.1 Collegamento del modulo di comunicazione wireless (opzionale | )52 |
| 5.8.2 Connessione WiNet-S (opzionale)                              | 53  |
| 5.8.2.1 Comunicazione Ethernet                                     | 54  |
| 5.8.2.2 Comunicazione WLAN                                         | 56  |
| 5.8.3 Collegamento RS485                                           | 56  |
| 5.8.3.1 Montaggio del connettore COM                               | 57  |
| 5.8.3.2 Installazione del connettore COM                           | 58  |
| 5.8.4 Collegamento Smart Energy Meter                              | 59  |
| 5.8.5 Collegamento contatti puliti                                 | 60  |
| 5.8.5.1 Funzione dei contatti puliti                               | 60  |
| 5.8.5.2 Procedura di cablaggio                                     | 61  |
| 5.8.6 Collegamento DRM                                             | 61  |
| 5.8.6.1 Montaggio del connettore COM                               | 62  |
| 5.8.6.2 Installazione del connettore COM                           | 64  |
| 6 Messa in servizio                                                | 65  |
| 6.1 Ispezione prima della messa in servizio                        | 65  |
| 6.2 Procedura di messa in servizio                                 | 65  |

| 7  | App iSolarCloud                                     | 67  |
|----|-----------------------------------------------------|-----|
|    | 7.1 Breve introduzione                              | 67  |
|    | 7.2 Installazione dell'App                          | 67  |
|    | 7.3 Accesso                                         | 68  |
|    | 7.3.1 Requisiti                                     | 68  |
|    | 7.3.2 Procedura di accesso                          | 68  |
|    | 7.4 Panoramica delle funzioni                       | 73  |
|    | 7.5 Home                                            | 73  |
|    | 7.6 Info esecuzione                                 | 76  |
|    | 7.7 Record                                          | 77  |
|    | 7.8 Altro                                           | 80  |
|    | 7.8.1 Parametri di sistema                          | 80  |
|    | 7.8.2 Parametri operativi                           | 80  |
|    | 7.8.3 Parametri di regolazione potenza              | 82  |
|    | 7.8.4 Parametri di comunicazione                    | 88  |
|    | 7.8.5 Aggiornamento del firmware                    | 88  |
|    | 7.8.6 Rilevamento della messa a terra               | 89  |
|    | 7.8.7 Modifica della password                       | 90  |
| 8  | Messa fuori servizio del sistema                    | 91  |
|    | 8.1 Disconnessione dell'inverter                    | 91  |
|    | 8.2 Smontaggio dell'inverter                        | 91  |
|    | 8.3 Smaltimento dell'inverter                       | 92  |
| 9  | Risoluzione dei problemi e manutenzione             | 94  |
|    | 9.1 Risoluzione dei problemi                        | 94  |
|    | 9.2 Manutenzione                                    |     |
|    | 9.2.1 Note di manutenzione                          |     |
|    | 9.2.2 Manutenzione di routine                       |     |
|    | 9.2.3 Pulizia dell'ingresso e dell'uscita dell'aria |     |
|    | 9.2.4 Manutenzione della ventola                    |     |
| 10 | Appendice                                           | 110 |
|    | 10.1 Dati tecnici                                   | 110 |
|    | 10.2 Distanza di cablaggio del contatto pulito DI   |     |
|    | 10.3 Assicurazione qualità                          |     |
|    | 10.4 Informazioni di contatto                       |     |

## 1 Istruzioni di sicurezza

Durante l'installazione, la messa in servizio, l'utilizzo e la manutenzione del prodotto, attenersi rigorosamente alle indicazioni riportate sulle etichette di quest'ultimo e ai requisiti di sicurezza specificati nel manuale. Il funzionamento o l'utilizzo scorretti possono causare:

- · lesioni o il decesso dell'operatore o di una terza parte.
- Danni al prodotto e ad altre proprietà.

#### AVVERTENZA

- Non intervenire su prodotto e cavi (compresi, a titolo esemplificativo, lo spostamento del prodotto, l'installazione del prodotto, il funzionamento del prodotto e dei cavi, l'accensione del prodotto, la manutenzione del prodotto e il lavoro in altezza) in condizioni atmosferiche avverse, quali fulmini, pioggia, neve e vento di livello 6 o superiore.
- In caso di incendio, evacuare l'edificio o l'area del prodotto e chiamare le squadre antincendio. Il rientro nell'area di combustione è severamente vietato in qualsiasi circostanza.

#### **AVVISO**

- Per il fissaggio del prodotto e dei terminali, serrare le viti con la coppia specificata utilizzando gli utensili. In caso contrario, il prodotto potrebbe venire danneggiato. E i danni causati non sono coperti dalla garanzia.
- Imparare a usare correttamente gli strumenti prima di utilizzarli per evitare di ferire le persone o danneggiare il dispositivo.
- Eseguire la manutenzione del dispositivo con una conoscenza sufficiente del presente manuale e utilizzare gli strumenti appropriati.
  - Le istruzioni di sicurezza contenute in questo manuale hanno scolo scopo integrativo e non possono riportare tutte le precauzioni da seguire. Eseguire le operazioni tenendo conto delle condizioni effettive del sito.
- A
- SUNGROW non può essere ritenuta responsabile per eventuali danni causati dalla violazione dei requisiti generali per il funzionamento sicuro, degli standard generali di sicurezza o di qualsiasi istruzione di sicurezza contenuta nel presente manuale.
- Durante l'installazione, l'utilizzo e la manutenzione del prodotto, rispettare le leggi e le normative locali. Le precauzioni di sicurezza contenute in questo manuale integrano semplicemente le leggi e le normative locali.

## 1.1 Disimballaggio e ispezione

#### **AVVERTENZA**

- Controllare tutti i segnali di sicurezza, le etichette di avvertenza e le targhe sui dispositivi.
- I segnali di sicurezza, le etichette di avvertenza e le targhe devono essere chiaramente visibili e non possano essere rimosse o coperte prima che il dispositivo venga messo fuori servizio.

#### AVVISO

Una volta ricevuto il prodotto, controllare se l'aspetto e le parti strutturali del dispositivo appaiono danneggiati e verificare se la distinta del contenuto è coerente con il prodotto effettivamente ordinato. Se vi sono problemi con gli elementi da ispezionare sopra riportati, non installare il dispositivo e contattare prima il proprio distributore. Se il problema persiste, contattare tempestivamente SUNGROW.

### 1.2 Sicurezza durante l'installazione

#### ▲ PERICOLO

- Assicurarsi che non siano presenti collegamenti elettrici prima dell'installazione.
- Prima di eseguire perforazioni, verificare l'assenza di tubazioni idriche e cablaggi elettrici nella parete.

#### **ATTENZIONE**

L'installazione inappropriata può causare lesioni personali!

- Se il prodotto supporta il trasporto mediante sollevamento e viene sollevato utilizzando strumenti di sollevamento, non consentire a nessuno di trovarsi al di sotto del dispositivo.
- Durante la movimentazione del prodotto, considerarne il peso e mantenere l'equilibrio, onde evitare che si inclini o cada.

#### **AVVISO**

Prima del funzionamento del prodotto, controllare e assicurarsi che gli strumenti da utilizzare siano stati sottoposti a regolare manutenzione.

## 1.3 Sicurezza dei collegamenti elettrici

#### PERICOLO

- Prima di stabilire i collegamenti elettrici, assicurarsi che l'inverter non sia danneggiato. In caso contrario, l'operazione potrebbe essere pericolosa!
- Prima di stabilire i collegamenti elettrici, assicurarsi che l'interruttore dell'inverter e tutti gli interruttori collegati a quest'ultimo siano impostati su "OFF". In caso contrario possono verificarsi scosse elettriche!

#### A PERICOLO

La stringa fotovoltaica genererà alta tensione letale se esposta alla luce solare.

- Mentre stabiliscono i collegamenti elettrici, gli operatori devono indossare dispositivi di protezione individuale appropriati.
- Prima di toccare i cavi CC, assicurarsi che i cavi non siano sotto tensione utilizzando uno strumento di misura.
- Rispettare tutte le istruzioni di sicurezza elencate nei documenti pertinenti sulle stringhe fotovoltaiche.
- L'inverter non deve essere collegato a una stringa fotovoltaica che richiede la messa a terra positiva o negativa.

#### PERICOLO

Pericolo di morte a causa di alta tensione all'interno dell'inverter!

- Assicurarsi di utilizzare speciali strumenti di isolamento mentre si collegano i cavi.
- Osservare e rispettare le indicazioni delle etichette di avvertenza sul prodotto ed eseguire le operazioni attenendosi rigorosamente alle istruzioni di sicurezza.
- Rispettare tutte le istruzioni di sicurezza elencate nel presente manuale e negli altri documenti pertinenti.

#### AVVERTENZA

I danni al prodotto causati da collegamenti errati non sono coperti dalla garanzia.

- I collegamenti elettrici devono essere effettuati da professionisti.
- Tutti i cavi utilizzati nel sistema di generazione fotovoltaico devono essere assicurati saldamente, isolati in modo appropriato e presentare dimensioni adeguate.

#### **AVVERTENZA**

- Controllare la polarità positiva e negativa delle stringhe fotovoltaiche e collegare i connettori fotovoltaici ai terminali corrispondenti solo dopo aver verificato la correttezza della polarità.
- Durante l'installazione e il funzionamento dell'inverter, assicurarsi che il polo positivo o negativo delle stringhe fotovoltaiche non sia in corto circuito con la messa a terra. In caso contrario, può verificarsi un cortocircuito CA o CC con conseguenti danni all'apparecchiatura. I danni dovuti a questo cortocircuito non sono coperti dalla garanzia.

#### AVVISO

Rispettare le istruzioni di sicurezza relative alle stringhe fotovoltaiche e le norme sulla rete elettrica locale.

## 1.4 Sicurezza di funzionamento

#### ▲ PERICOLO

Durante la posa dei cavi, garantire una distanza di almeno 30 mm tra i cavi e i componenti o le aree che generano calore per proteggere lo strato isolante dei cavi dall'invecchiamento e dai danni.

Quando il prodotto è in funzione:

- Non toccare l'involucro del prodotto.
- È rigorosamente vietato collegare e scollegare qualsiasi connettore sul dispositivo.
- Non toccare i terminali di cablaggio dell'inverter. In caso contrario, possono verificarsi scosse elettriche.
- Non smontare parti dell'inverter. In caso contrario, possono verificarsi scosse elettriche.
- È rigorosamente vietato toccare parti calde (come il dissipatore di calore) del dispositivo. In caso contrario, possono verificarsi ustioni.
- Non collegare o rimuovere stringhe fotovoltaiche o moduli fotovoltaici in una stringa. In caso contrario, possono verificarsi scosse elettriche.
- Se l'inverter è dotato di interruttore CC, non utilizzarlo. In caso contrario, si potrebbero verificare danni al dispositivo o lesioni personali.

### 1.5 Manutenzione per la sicurezza

#### ▲ PERICOLO

Rischio di danni all'inverter o di lesioni personali dovuti a manutenzione inappropriata!

- Prima della manutenzione, scollegare l'interruttore CA sul lato rete, quindi scollegare l'interruttore CC. Se prima della manutenzione viene rilevato un guasto che può causare lesioni personali o danni al dispositivo, scollegare l'interruttore CA e attendere la notte prima di azionare l'interruttore CC. In caso contrario, potrebbe verificarsi un incendio all'interno del prodotto o un'esplosione, con conseguenti lesioni personali.
- Trascorsi 15 minuti dallo spegnimento dell'inverter, misurare tensione e corrente utilizzando uno strumento professionale. Solo in assenza di tensione o corrente gli operatori che indossano dispositivi di protezione possono utilizzare ed eseguire la manutenzione dell'inverter.
- Anche se l'inverter è spento, la sua temperatura può ancora essere elevata e causare ustioni. Indossare guanti protettivi prima di operare sull'inverter una volta che si è raffreddato.

#### A PERICOLO

Toccando la rete o i punti di contatto e i terminali sull'inverter collegati alla rete si possono verificare scosse elettriche!

• Il lato della rete può generare tensione. Prima di toccare, utilizzare sempre un voltmetro standard per assicurarsi che non sia presente tensione.

#### **ATTENZIONE**

Affiggere segnali di avvertenza evidenti e delineare aree di avvertenza di sicurezza intorno al prodotto onde evitare uso improprio o incidenti causati da personale inesperto.

#### AVVISO

Onde evitare il rischio di scosse elettriche, non eseguire operazioni di manutenzione che esulino da quelle descritte nel presente manuale. Se necessario, contattare prima il proprio distributore. Se il problema persiste, contattare SUNGROW. In caso contrario, le perdite causate non sono coperte dalla garanzia.

#### **AVVISO**

- Se la vernice dell'involucro dell'inverter si stacca o si arrugginisce, ripararla tempestivamente. Diversamente le prestazioni dell'inverter potrebbero non essere ottimali.
- Non utilizzare detergenti per la pulizia dell'inverter. In caso contrario, l'inverter potrebbe danneggiarsi e le eventuali perdite non sarebbero coperte dalla garanzia.
- Poiché l'inverter non contiene componenti che possono essere sottoposti a manutenzione, non aprire mai l'involucro o sostituire alcun componente interno senza autorizzazione. In caso contrario, le perdite causate non sono coperte dalla garanzia.

### 1.6 Sicurezza durante lo smaltimento

### AVVERTENZA

Smaltire il prodotto in conformità agli standard e alle normative locali pertinenti, onde evitare perdite di proprietà o vittime.

## 2 Descrizione del prodotto

## 2.1 Introduzione al sistema

L'inverter è un inverter fotovoltaico trifase collegato alla rete elettrica e privo di trasformatore. Come parte integrante di un sistema fotovoltaico, l'inverter è progettato per convertire la corrente continua generata dai moduli fotovoltaici in corrente alternata conforme ai requisiti della rete e introdurre tale corrente alternata nella rete elettrica.

L'uso previsto dell'inverter è illustrato nella figura seguente.

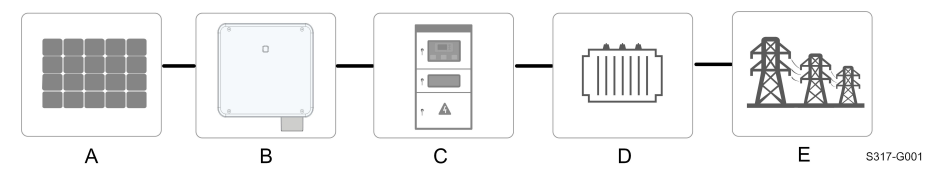

Figura 2-1 Applicazione dell'inverter nel sistema fotovoltaico

#### **AVVERTENZA**

L'inverter non deve essere collegato a una stringa fotovoltaica che richiede la messa a terra positiva o negativa.

Non collegare carichi locali fra l'inverter e l'interruttore CA.

#### **AVVISO**

Quando si progetta il sistema, assicurarsi che gli intervalli di funzionamento di tutti i dispositivi collegati all'inverter soddisfino i requisiti dell'inverter. I moduli fotovoltaici nel sistema devono essere conformi allo standard IEC 61730-1 (2016) classe II(2.1).

L'uso dell'inverter riguarda esclusivamente gli scenari descritti in questo manuale.

| Ele |               |                                                                       |
|-----|---------------|-----------------------------------------------------------------------|
| men | Descrizione   | Nota                                                                  |
| to  |               |                                                                       |
| ٨   | Stringhe      | Silicio monocristallino, silicio policristallino e film sottile senza |
| A   | fotovoltaiche | messa a terra.                                                        |
| В   | Inverter      | SG25CX-P2, SG30CX-P2, SG33CX-P2, SG36CX-P2,                           |
|     |               | SG40CX-P2, SG50CX-P2                                                  |
|     | Armadio di    |                                                                       |
| С   | collegamento  | include dispositivi quali un interruttore CA, un SPD e un             |
|     | alla rete     | contatore.                                                            |

SUNGROW

| Ele<br>men<br>to | Descrizione   | Nota                                                                                            |
|------------------|---------------|-------------------------------------------------------------------------------------------------|
| D                | Trasformatore | Aumenta la potenza in uscita dell'inverter a un livello che<br>soddisfa i requisiti della rete. |
|                  |               |                                                                                                 |

E Rete elettrica Le forme di rete supportate dall'inverter sono illustrate nella figura seguente.

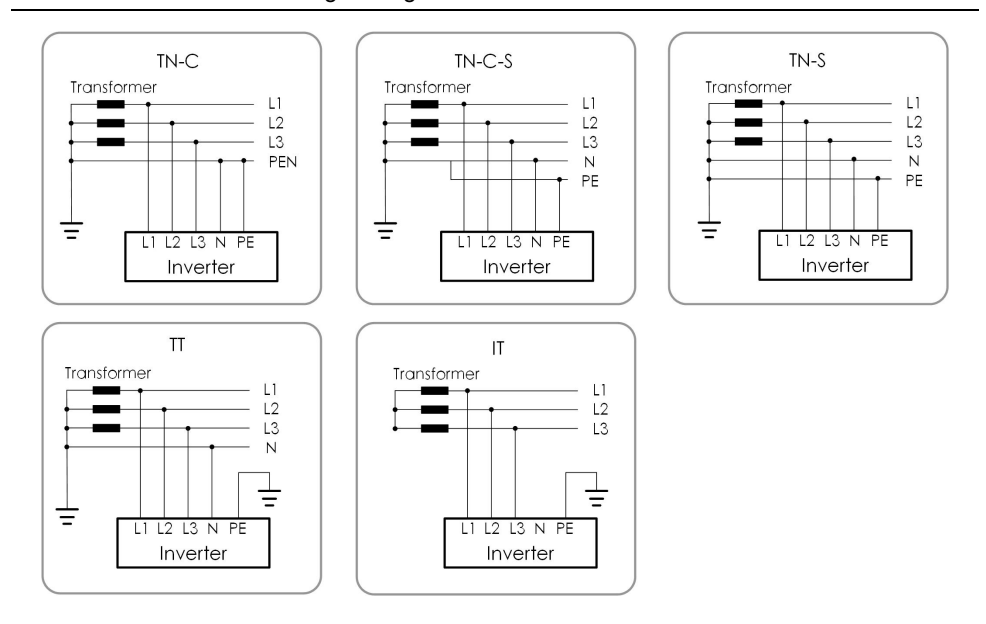

### AVVISO

In una rete di alimentazione TT, la tensione N-PE deve essere inferiore a 30 V. Se l'inverter è collegato alla rete IT (ovvero nessun collegamento alla linea N), può esistere un rischio di sovra/sottotensione della singola fase e di superamento della fase alta/bassa tensione per la singola fase.

## 2.2 Introduzione al prodotto

#### Descrizione del modello

La descrizione del modello è la seguente (esempio per SG30CX-P2):

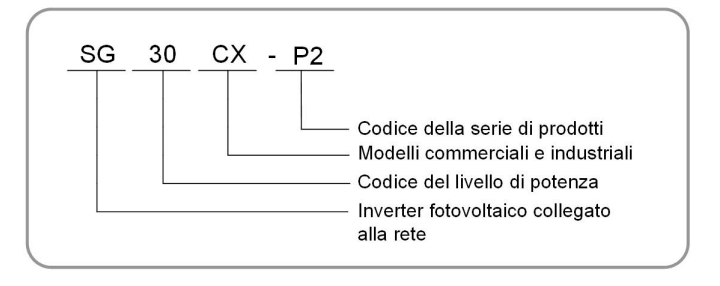

S320-G002

#### Aspetto

La figura seguente mostra l'aspetto dell'inverter.

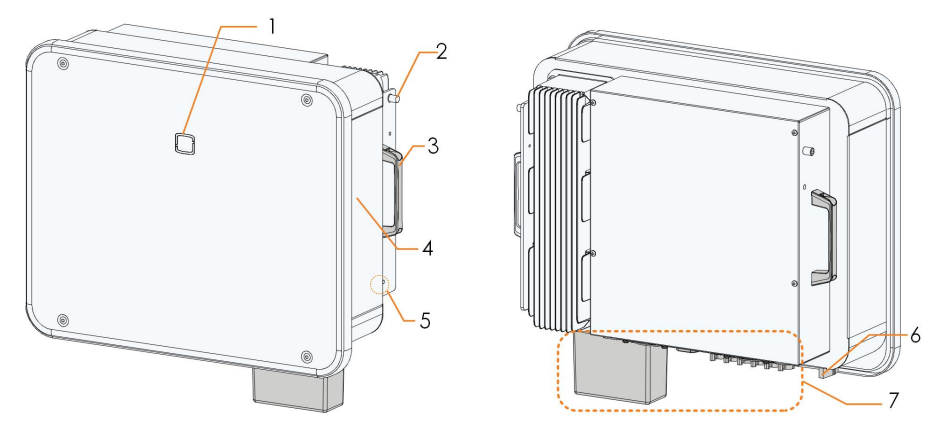

Figura 2-2 Aspetto

L'immagine qui riportata è esclusivamente per riferimento. Il prodotto effettivamente ricevuto potrebbe essere diverso.

| Ν. | Nome              | Descrizione                                                     |  |
|----|-------------------|-----------------------------------------------------------------|--|
| 1  | Indicatore LED    | Per indicare lo stato di funzionamento attuale dell'inverter.   |  |
| 0  | Alette di         | Den envensione l'inventer eville staffe di membersio            |  |
| 2  | montaggio         | Per agganciare i inverter sulla stalla di montaggio.            |  |
| 3  | Impugnature       | Per spostare l'inverter.                                        |  |
| 4  | Etichette         | Per identificare chiaramente il prodotto, compresi i simboli di |  |
|    |                   | avvertenza, la targhetta e il codice QR.                        |  |
|    | Terminali di      |                                                                 |  |
| 5  | messa a terra di  | Per collegare a terra l'inverter                                |  |
| 5  | protezione        | r ei collegare a terra rinverter.                               |  |
|    | esterni           |                                                                 |  |
| 6  | Interruttore CC   | Per scollegare il circuito CC in sicurezza, ove necessario.     |  |
|    |                   | Interruttori CC, terminali CC e terminali di comunicazione.     |  |
| 7  | Area di cablaggio | Per dettagli, fare riferimento alla sezione "5.2 Descrizione    |  |
|    |                   | dei terminali"                                                  |  |

SUNGROW

#### Dimensioni

La figura seguente mostra le dimensioni dell'inverter.

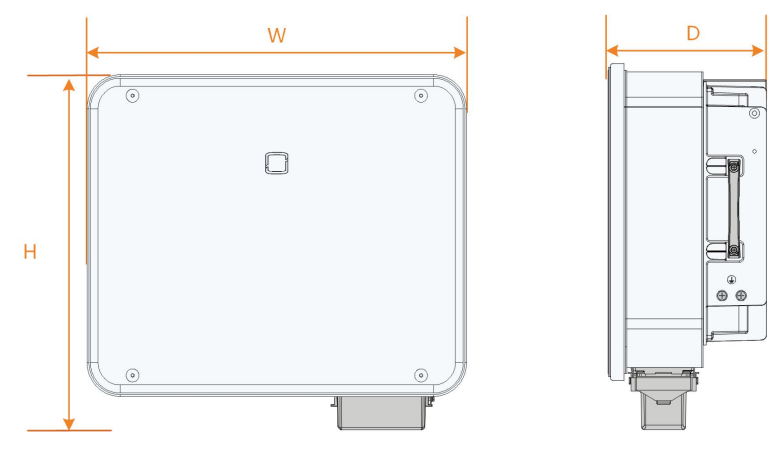

Figura 2-3 Dimensioni del prodotto (in mm)

#### Peso

| Modello         | Peso  |
|-----------------|-------|
| SG25/30/33CX-P2 | 38 kg |
| SG36/40CX-P2    | 40 kg |
| SG50CX-P2       | 41 kg |

## 2.3 Simboli sul prodotto

| Simbolo                  | Spiegazione                                              |  |
|--------------------------|----------------------------------------------------------|--|
| X                        | Non smaltire l'inverter insieme ai rifiuti domestici.    |  |
|                          | Leggere il manuale dell'utente prima della manutenzione! |  |
| TÜVRheinland<br>EERTIPED | Marchio di conformità TÜV.                               |  |
| $\bigtriangleup$         | Marchio di conformità normativa.                         |  |
| "                        | Marchio di conformità CE.                                |  |
|                          | Importatore UE/SEE.                                      |  |
| UK<br>CA                 | Marchio di conformità UKCA.                              |  |
| ×                        | L'inverter non è dotato di trasformatore.                |  |

| Simbolo     | Spiegazione                                                                                             |  |  |
|-------------|----------------------------------------------------------------------------------------------------|--|--|
| $\wedge$    | Prima della manutenzione, scollegare l'inverter da tutte le fonti di alimentazione esterne!             |  |  |
|             | Pericolo di morte a causa di tensioni elevate!                                                          |  |  |
| $\bigwedge$ | Non toccare i componenti in tensione per 15 minuti dopo averli scollegati dalle fonti di alimentazione. |  |  |
| 15min       | Solo il personale qualificato può aprire l'inverter e sottoporlo a                                      |  |  |
|             | manutenzione.                                                                                           |  |  |
|             | Punto di messa a terra esterno.                                                                         |  |  |

\*La tabella qui riportata è esclusivamente per riferimento. Il prodotto effettivamente ricevuto potrebbe essere diverso.

## 2.4 Indicatore LED

L'indicatore LED sulla parte anteriore dell'inverter mostra lo stato di funzionamento di quest'ultimo.

| Colore LED | Stato                                                                | Definizione                                                                                                    |
|------------|----------------------------------------------------------------------|----------------------------------------------------------------------------------------------------|
|            | Acceso                                                               | Il dispositivo è connesso alla rete e sta funzionando                                                                      |
|            |                                                                      | normalmente.                                                                                                    |
|            | Lampeg<br>giante<br>velocemente<br>(Periodo: 0,2<br>s)               | La connessione Bluetooth è stata stabilita ed è<br>presente la comunicazione dati.<br>Non si verificano errori di sistema. |
| Blu        | Lampeg<br>giante<br>lentamente<br>Blu (Periodo: 2 s)                 | Il dispositivo è nello stato di standby o avvio (non sta<br>alimentando la rete).                                          |
|            | Lampeggio<br>lento una<br>volta,<br>lampeggio<br>rapido tre<br>volte | L'inverter sta eseguendo la funzione di recupero PID.                                                                      |

Tabella 2-1 Descrizione dello stato dell'indicatore LED

| Colore LED | Stato            | Definizione                                            |
|------------|------------------|--------------------------------------------------------|
|            | ٨٥٥٩٥٩           | Si verifica un errore e il dispositivo non può         |
|            | Acceso           | connettersi alla rete.                                 |
|            | Lampeg<br>giante | La connessione Bluetooth è stata stabilita, la         |
|            |                  | comunicazione dati è in elaborazione e si è verificato |
| Rosso      |                  | un errore di sistema.                                  |
|            | OFF              | Entrambi i lati CA e CC sono disattivati.              |
| Grigio     |                  |                                                        |

#### AVVERTENZA

Dopo lo spegnimento dell'indicatore, nei circuiti del lato CA potrebbe ancora essere presente tensione. Durante il funzionamento fare attenzione alla sicurezza dei componenti elettrici.

## 2.5 Schema del circuito

La figura seguente mostra il circuito principale dell'inverter.

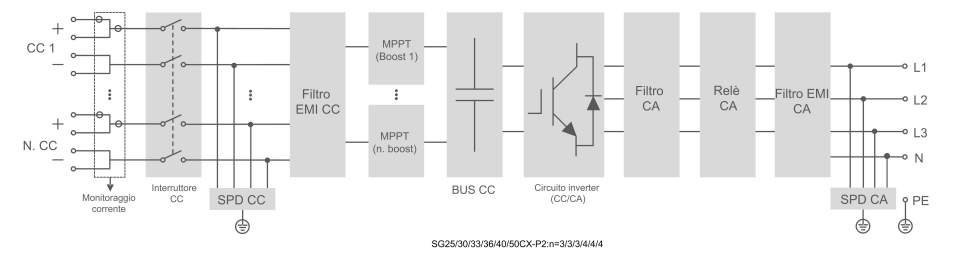

Figura 2-4 Schema del circuito

- L'interruttore CC viene utilizzato per scollegare il circuito CC in sicurezza.
- L'MPPT viene utilizzato allo scopo di garantire la massima potenza dall'array fotovoltaico nelle diverse condizioni di ingresso fotovoltaico.
- Il circuito dell'inverter converte la corrente continua in corrente alternata e la introduce nei carichi (se presenti) o nella rete elettrica attraverso il terminale CA.
- Il circuito di protezione garantisce un funzionamento sicuro del dispositivo e la sicurezza del personale.

#### ▲ PERICOLO

Se il livello dei fulmini supera il livello di protezione del prodotto, la protezione da sovratensioni e sovracorrenti potrebbe non funzionare, causando scosse elettriche e lesioni mortali!

## 2.6 Descrizione delle funzioni

L'inverter è dotato delle funzioni seguenti:

#### Funzione di conversione

L'inverter converte la corrente continua in corrente alternata compatibile con i requisiti della rete e la introduce nella rete elettrica.

#### Archiviazione dati

L'inverter registra informazioni correnti, record di errori, ecc.

#### Configurazione dei parametri

L'inverter offre vari parametri personalizzabili. Gli utenti possono configurare i parametri tramite l'App per conformarsi ai requisiti e ottimizzare le prestazioni.

#### Interfaccia di comunicazione

L'inverter è stato progettato con interfacce di comunicazione RS485 standard e una porta per accessori di comunicazione.

- Le interfacce di comunicazione RS485 standard consentono di stabilire la comunicazione con dispositivi di monitoraggio e caricare dati di monitoraggio per il controllo in background tramite cavi di comunicazione.
- La porta per accessori di comunicazione viene utilizzata per il collegamento al modulo di comunicazione prodotto da SUNGROW e per il caricamento dei dati di monitoraggio tramite cavi di comunicazione o una comunicazione wireless.

L'inverter può essere collegato a dispositivi di comunicazione tramite una qualsiasi delle due interfacce disponibili. Una volta stabilita la comunicazione fra inverter e dispositivi di comunicazione, gli utenti possono visualizzare informazioni o impostare i parametri dell'inverter, come parametri di funzionamento e di protezione, tramite iSolarCloud.

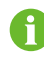

Si consiglia di utilizzare il modulo di comunicazione SUNGROW. L'utilizzo di un dispositivo prodotto da altre aziende potrebbe portare a un errore di comunicazione o ad altri danni imprevisti.

#### Funzione di protezione

Nell'inverter sono integrate varie funzioni di protezione, tra cui la protezione anti-isola, la protezione dalle polarità CC invertite, la protezione dai cortocircuiti CA, la protezione dalla corrente di perdita, ecc.

#### Controllo ondulazione

L'inverter fornisce i terminali (DRM) per il collegamento a un Ripple Control Receiver (Ricevitore controllo ondulazione, RCR). Dopo il collegamento, il centro di dispaccio della rete emette istruzioni di regolazione tramite un contatto pulito (DI). L'inverter può controllare l'output di potenza del dispositivo in base a istruzioni locali predefinite.

#### **Recupero PID**

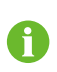

La funzione PID potrebbe non essere disponibile in alcune aree. Contattare SUNGROW per informazioni dettagliate.

L'effetto PID (Potential Induced Degradation, degradazione indotta dal potenziale) dei moduli fotovoltaici causa gravi danni all'output e alla resa, che possono essere evitati o corretti mediante la funzione di recupero PID.

• Per uno schema di tensione positiva, dopo l'attivazione di PID, la tensione a terra di tutte le stringhe fotovoltaiche è maggiore di 0, pertanto la tensione da stringa fotovoltaica a terra è un valore positivo.

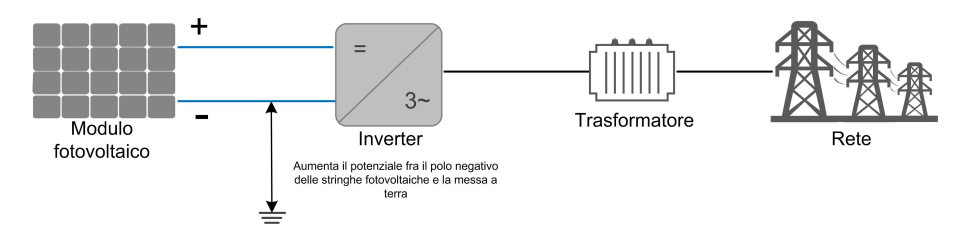

• Per uno schema di tensione negativa, dopo l'attivazione di PID, la tensione a terra di tutte le stringhe fotovoltaiche è minore di 0, pertanto la tensione da stringa fotovoltaica a terra è un valore negativo.

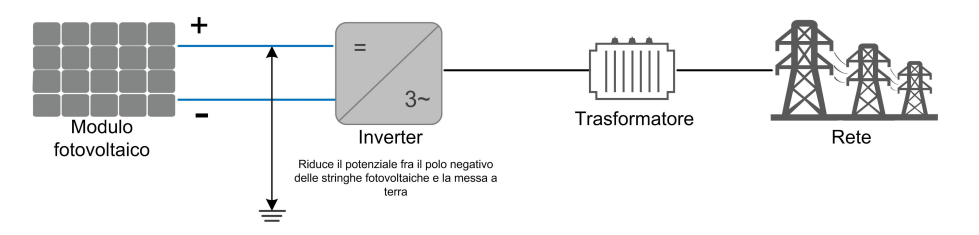

#### **AVVISO**

- Prima di abilitare la funzione di recupero PID, assicurarsi che la polarità della tensione dei moduli fotovoltaici verso terra soddisfi i requisiti. In caso di dubbi, contattare il produttore del modulo fotovoltaico o leggere il manuale dell'utente del modulo.
- La funzione di recupero PID e quella di generazione della potenza reattiva di notte non possono essere abilitate contemporaneamente.
- Se lo schema di tensione per la funzione di protezione/recupero PID non soddisfa i requisiti dei moduli fotovoltaici corrispondenti, PID non opererà come previsto o addirittura danneggerà i moduli fotovoltaici.
- Se la funzione di recupero PID è abilitata, interviene solo di notte.
- Quando l'inverter si trova nello stato di recupero PID (l'indicatore lampeggia una volta in blu a intervalli lunghi e lampeggia a intervalli brevi per tre volte), disattivare il recupero PID nell'app iSolarCloud prima di accendere e procedere alla manutenzione dell'inverter manualmente.

#### Funzione AFCI

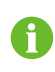

La funzione AFCI potrebbe non essere disponibile in alcune aree. Contattare SUNGROW per informazioni dettagliate.

Attivazione AFCI

Questa funzione può essere attivata per rilevare la presenza di archi nel circuito CC dell'inverter.

Auto-test AFCI

Questa funzione è concepita per verificare se la funzione AFCI dell'inverter è normale.

Cancella allarme AFCI

Quando l'inverter rileva l'allarme AFCI, interrompe il funzionamento. Cancellare l'allarme AFCI per far sì che l'inverter possa riprendere la rilevazione.

AFPE

Questo dispositivo supporta AFPE per il rilevamento dell'arco e delle interruzioni.

Copertura della protezione AFCI

La protezione AFCI copre i moduli fotovoltaici fino ai terminali di ingresso dell'inverter.

Metodo di implementazione della protezione AFCI

Questo inverter è dotato di AFPE completamente integrata, implementata nell'inverter collegato all'array fotovoltaico, che utilizza l'involucro e i terminali dell'inverter.

Numero massimo di stringhe per ingresso o porta di ingresso

1 stringa per porta di ingresso.

• Metodi di riconnessione

Per questo dispositivo sono disponibili i due metodi di riconnessione seguenti.

1 Riconnessione manuale

La riconnessione può essere eseguita solo manualmente dopo l'interruzione dell'arco.

2 Riconnessione manuale remota

La riconnessione può essere eseguita tramite accesso remoto all'AFPE dopo l'interruzione dell'arco.

## 3 Disimballaggio e conservazione

## 3.1 Disimballaggio e ispezione

Prima della consegna, il prodotto viene sottoposto a test e ispezioni rigorosi. Nonostante questo, durante la spedizione possono verificarsi danni. Per questo motivo, effettuare un'ispezione approfondita dopo aver ricevuto il prodotto.

- Controllare la presenza di danni visibili sulla custodia dell'imballo.
- Controllare la completezza della consegna, facendo riferimento all'elenco dei componenti.
- Controllare la presenza di danni sui contenuti interni dopo il disimballaggio.

Contattare SUNGROW o l'azienda di trasporti in caso di danni o incompletezza e fornire fotografie per agevolare l'intervento di assistenza.

Non smaltire la custodia di imballo originale. Si consiglia di conservare il dispositivo nella custodia di imballo originale quando il prodotto viene rimosso dal servizio.

#### **AVVISO**

Una volta ricevuto il prodotto, controllare se l'aspetto e le parti strutturali del dispositivo appaiono danneggiati e verificare se la distinta del contenuto è coerente con il prodotto effettivamente ordinato. Se vi sono problemi con gli elementi da ispezionare sopra riportati, non installare il dispositivo e contattare prima il proprio distributore. Se il problema persiste, contattare tempestivamente SUNGROW.

Se si utilizzano strumenti per il disimballaggio, prestare attenzione a non danneggiare il prodotto.

## 3.2 Conservazione dell'inverter

Se non si installa l'inverter immediatamente, è necessario conservarlo in modo appropriato.

- Conservare l'inverter nella custodia di imballo originale con l'essiccante all'interno.
- Nell'ambiente di conservazione la temperatura deve sempre essere compresa fra -40 e +70 °C e l'umidità relativa fra 0 e 95%, senza condensa.
- In caso di stoccaggio impilato, il numero di strati della pila non deve mai superare il limite indicato sul lato esterno della custodia di imballaggio.
- La custodia di imballaggio deve essere disposta verticalmente.

- Se è necessario trasportare l'inverter nuovamente, imballarlo con cura prima del caricamento e del trasporto.
- Non conservare l'inverter in posizioni esposte a luce solare diretta, pioggia e intensi campi elettrici.
- Non posizionare l'inverter nelle vicinanze di elementi che potrebbero danneggiarlo o comprometterne il funzionamento.
- Conservare l'inverter in un luogo asciutto e pulito per prevenire l'erosione da polvere e vapore acqueo.
- Non conservare l'inverter in posizioni dove siano presenti sostanze corrosive o che siano esposte a roditori e insetti.
- Effettuare ispezioni periodiche. Le ispezioni devono aver luogo almeno una volta ogni sei mesi. Se si riscontra la presenza di morsi di insetti o roditori, sostituire tempestivamente i materiali di imballaggio.
- Se l'inverter è stato conservato in magazzino per più di un anno, deve essere ispezionato e testato da professionisti prima di essere utilizzato.

#### AVVISO

Conservare l'inverter in conformità ai requisiti di stoccaggio. I danni al prodotto causati dal mancato rispetto dei requisiti di stoccaggio non sono coperti dalla garanzia.

## 4 Montaggio meccanico

#### AVVERTENZA

Rispettare tutti gli standard e i requisiti locali durante l'installazione meccanica.

## 4.1 Sicurezza durante il montaggio

#### A PERICOLO

Assicurarsi che non siano presenti collegamenti elettrici prima dell'installazione. Prima di eseguire perforazioni, verificare l'assenza di tubazioni idriche e cablaggi elettrici nella parete.

#### AVVERTENZA

Un ambiente di installazione inadeguato compromette le prestazioni del sistema.

- Installare l'inverter in uno spazio sufficientemente ventilato.
- Assicurarsi che il sistema o il foro di dissipazione del calore non sia ostruito.
- Non installare l'inverter in un ambiente con fumo o oggetti infiammabili o esplosivi.

#### **ATTENZIONE**

La manipolazione inappropriata può causare lesioni personali!

- Durante la movimentazione dell'inverter, considerarne il peso e mantenere l'equilibrio, onde evitare che si inclini o cada.
- Indossare gli obbligatori dispositivi di protezione prima di eseguire qualsiasi operazione sull'inverter.
- I terminali e le interfacce alla base dell'inverter non possono essere a contatto diretto con la messa a terra o altri supporti. L'inverter non può essere posizionato direttamente sul pavimento.

SUNGROW

#### AVVISO

Assicurarsi che nessun dispositivo del sistema renda difficile la disconnessione dell'interruttore CC e dell'interruttore CA durante l'installazione. Se durante l'installazione è necessario perforare:

- indossare occhiali e guanti protettivi quando si praticano i fori.
- Prima di eseguire perforazioni, assicurarsi che non siano presenti tubazioni idriche e cablaggi elettrici nella parete.
- Proteggere il prodotto da trucioli e polvere.

## 4.2 Requisiti di collocazione

Una corretta posizione di installazione è determinante per il funzionamento sicuro, la durata e le prestazioni dell'inverter.

- L'inverter con classe di protezione IP66 può essere installato sia in interni sia in esterni.
- L'inverter deve essere installato a un'altezza tale da consentire una facile visione del pannello indicatore a LED, nonché agevolare collegamento elettrico, funzionamento e manutenzione.

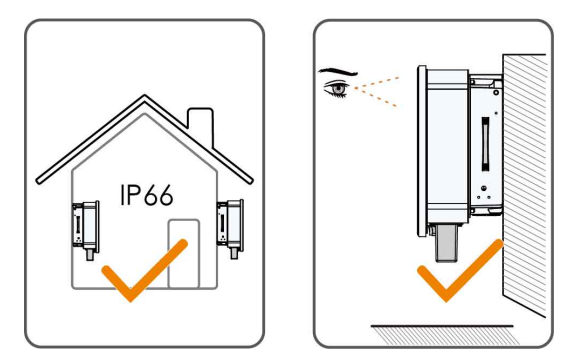

#### 4.2.1 Requisiti dell'ambiente

- L'ambiente di installazione deve essere privo di materiali infiammabili o esplosivi.
- L'ubicazione non deve essere accessibile ai bambini.
- La temperatura e l'umidità relativa dell'ambiente devono rispettare i seguenti requisiti.

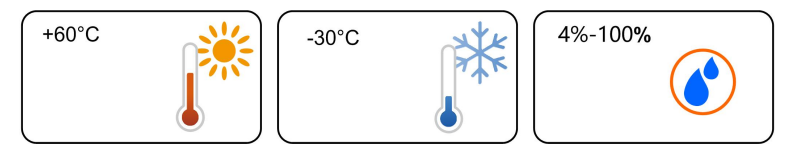

 Consultare SUNGROW prima di installare gli inverter all'aperto in aree soggette a stress da salinità. Principalmente si tratta di aree entro 500 metri dalla costa. I depositi di nebbia salina variano notevolmente in prossimità di caratteristiche dell'acqua salata, venti marini, precipitazioni, umidità relativa, terreno e copertura forestale.

- Installare l'inverter in una zona riparata per evitare la luce solare diretta e le intemperie (ad es. neve, pioggia, fulmini, ecc.). In ambienti a temperatura elevata, l'inverter funzionerà con un declassamento della potenza. Se l'inverter è installato in piena luce solare, possono verificarsi cali di potenza all'aumentare della temperatura.
- · L'inverter deve essere ben ventilato. Garantire la circolazione dell'aria.
- L'inverter genera rumore durante il funzionamento e se ne sconsiglia l'installazione in ambienti abitativi.

#### 4.2.2 Requisiti di supporto

La struttura di montaggio in cui viene installato l'inverter deve essere conforme a standard e linee guida locali/nazionali. Assicurarsi che la superficie di installazione sia solida a sufficienza da sostenere una forza quattro volte superiore al peso dell'inverter e idonea per le dimensioni di quest'ultimo (ad es. pareti in cemento, cartongesso e così via).

#### 4.2.3 Requisiti di angolazione

Installare l'inverter verticalmente o alla massima angolazione per inclinazione posteriore consentita. Non installare l'inverter orizzontalmente, con un'inclinazione in avanti/indietro, su un lato o capovolto.

Negli impianti galleggianti gli inverter non possono essere installati con inclinazione all'indietro.

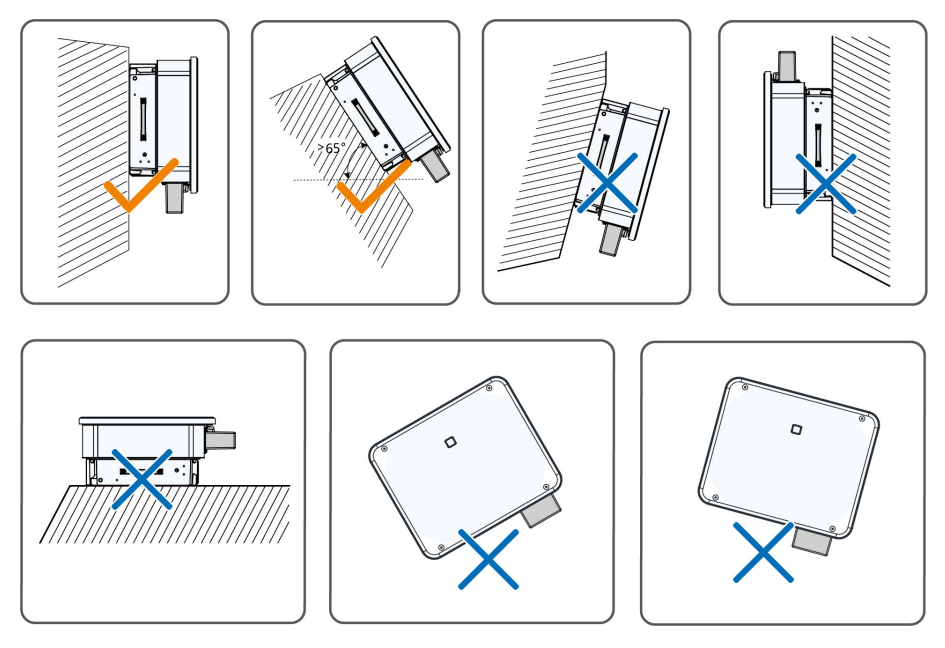

#### Requisiti per l'installazione con inclinazione all'indietro

Se il sito di installazione è una superficie orizzontale, fissare l'inverter alla staffa di montaggio orizzontale per soddisfare i requisiti relativi agli angoli di montaggio, come mostrato nella figura seguente.

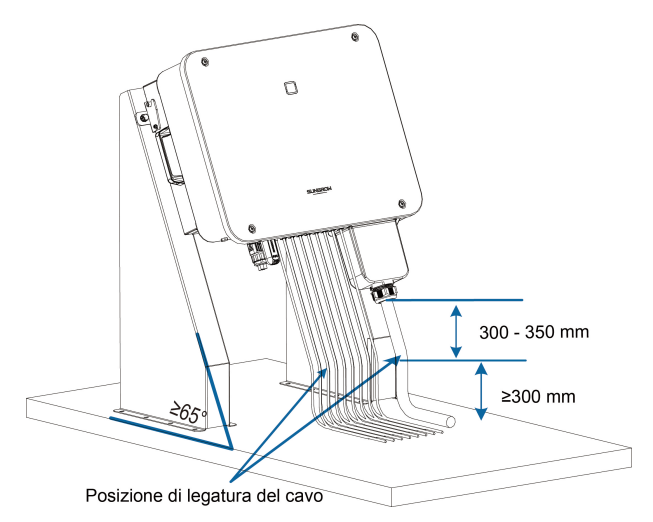

Tenere in considerazione gli aspetti seguenti al momento di progettare lo schema della staffa:

- Considerare le condizioni climatiche in loco e adottare misure contro la neve e la pioggia, se necessario.
- Verificare che i connettori impermeabili siano almeno 300 mm più in alto della superficie del terreno.
- Fissare i cavi in posizioni a 300 350 mm di distanza dal connettore CC e dai terminali impermeabili CA e di comunicazione.
- I vari terminali impermeabili devono essere serrati in base alla coppia specificata in questo manuale, per assicurarsi che siano saldi e sigillati.

#### 4.2.4 Requisiti di spazio libero

Mantenere uno spazio libero sufficiente intorno all'inverter per garantire un'adeguata dissipazione del calore

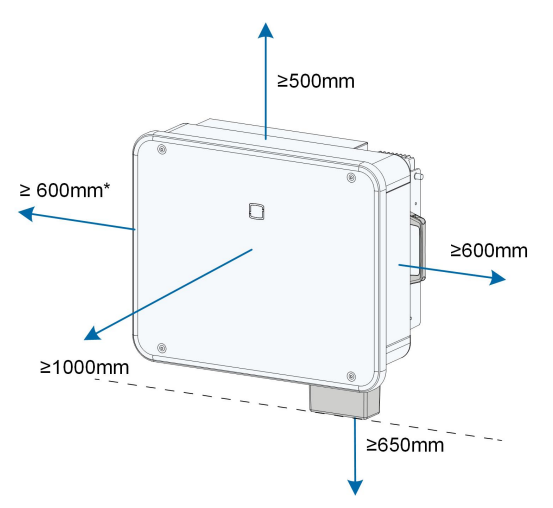

\*Se questa distanza è inferiore a quella visualizzata, sollevare l'inverter dal supporto o dalla parete prima di eseguire la manutenzione delle ventole.

La distanza dalla base dell'inverter e il terreno viene stabilita in riferimento al raggio di curvatura del cavo CA selezionato e all'ambiente di installazione. È necessario soddisfare i requisiti seguenti:

- La distanza dalla base dell'inverter e al terreno deve essere maggior o uguale a 650 mm.
- Il cavo CA deve essere collegato al terminale CA in verticale e la lunghezza del cavo verticale deve essere ≥ 200 mm.

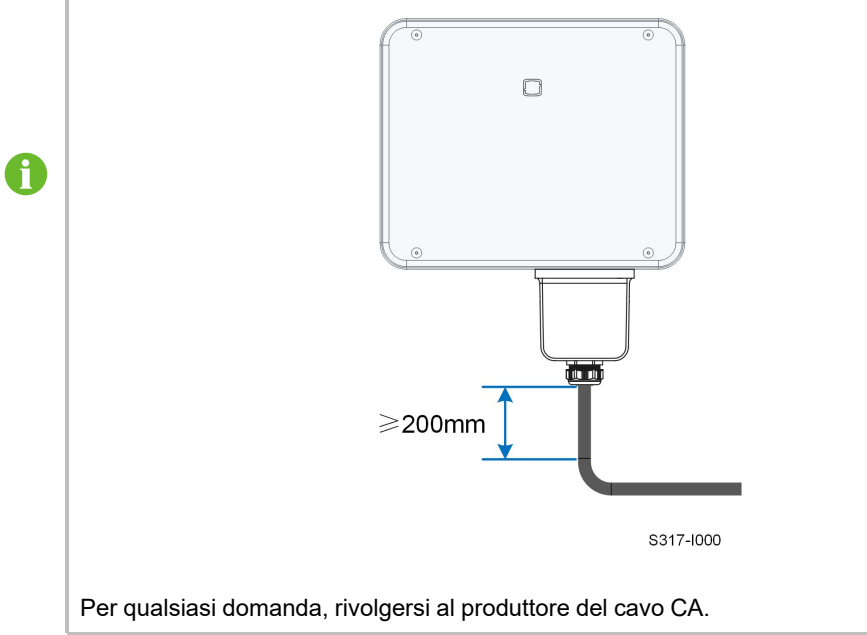

In caso di più inverter, mantenere uno spazio libero specifico tra gli inverter.

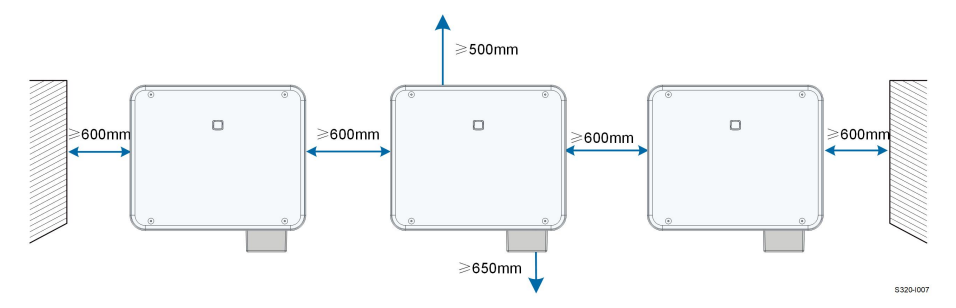

#### Installazione schiena-schiena

Se si installano gli inverter schiena contro schiena, la distanza fra le coppie di inverter deve essere di almeno 200 mm.

Aggiungere un deflettore tra i due inverter per formare un canale di dissipazione del calore. La piastra deflettore deve essere posizionata in orizzontale fra due inverter e non deve ostruire le uscite dell'aria degli inverter.

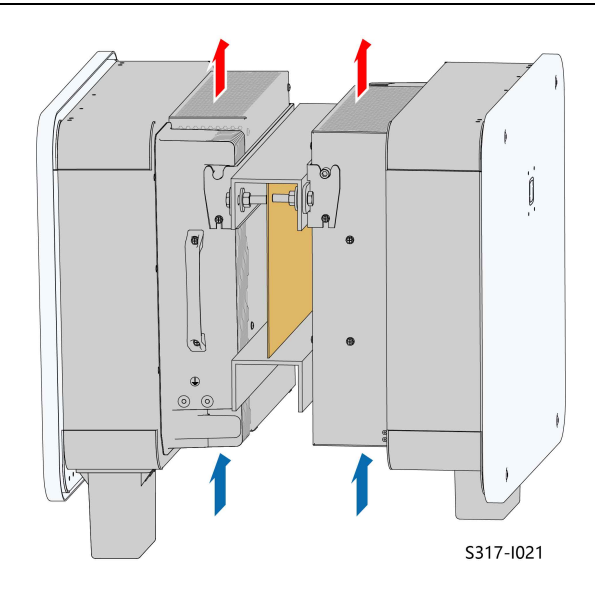

## 4.3 Strumenti di installazione

Gli strumenti di installazione comprendono, a titolo esemplificativo, quelli consigliati e riportati di seguito. Se necessario, utilizzare altri strumenti ausiliari nel sito.

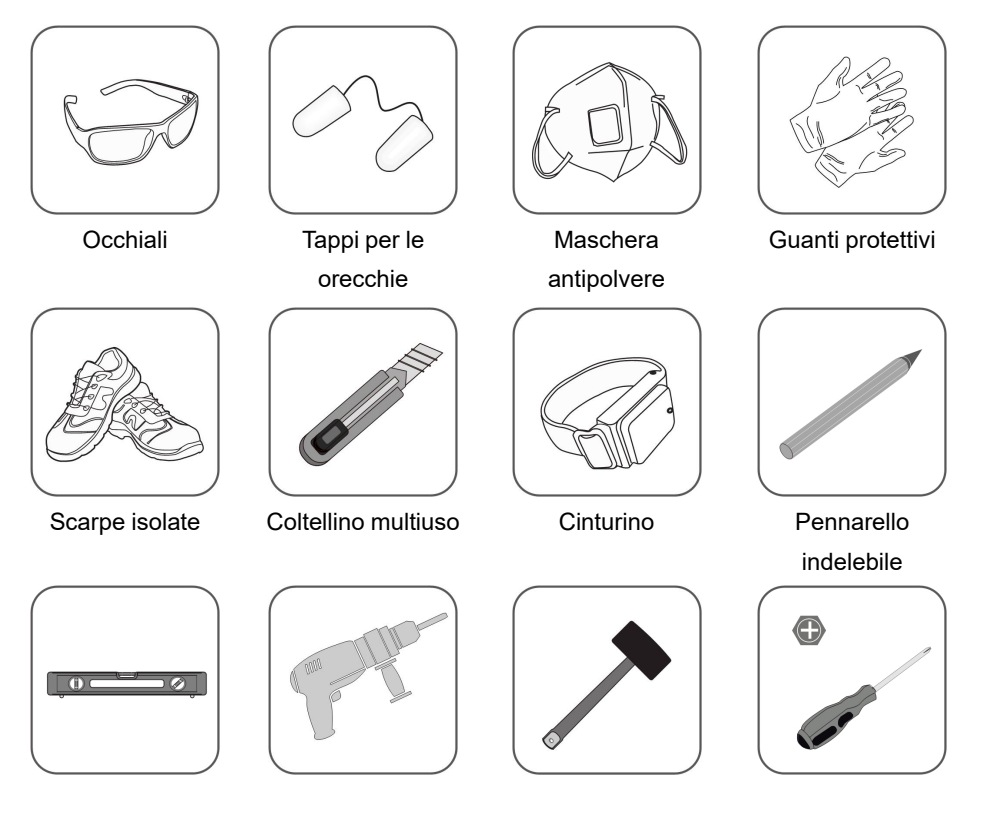

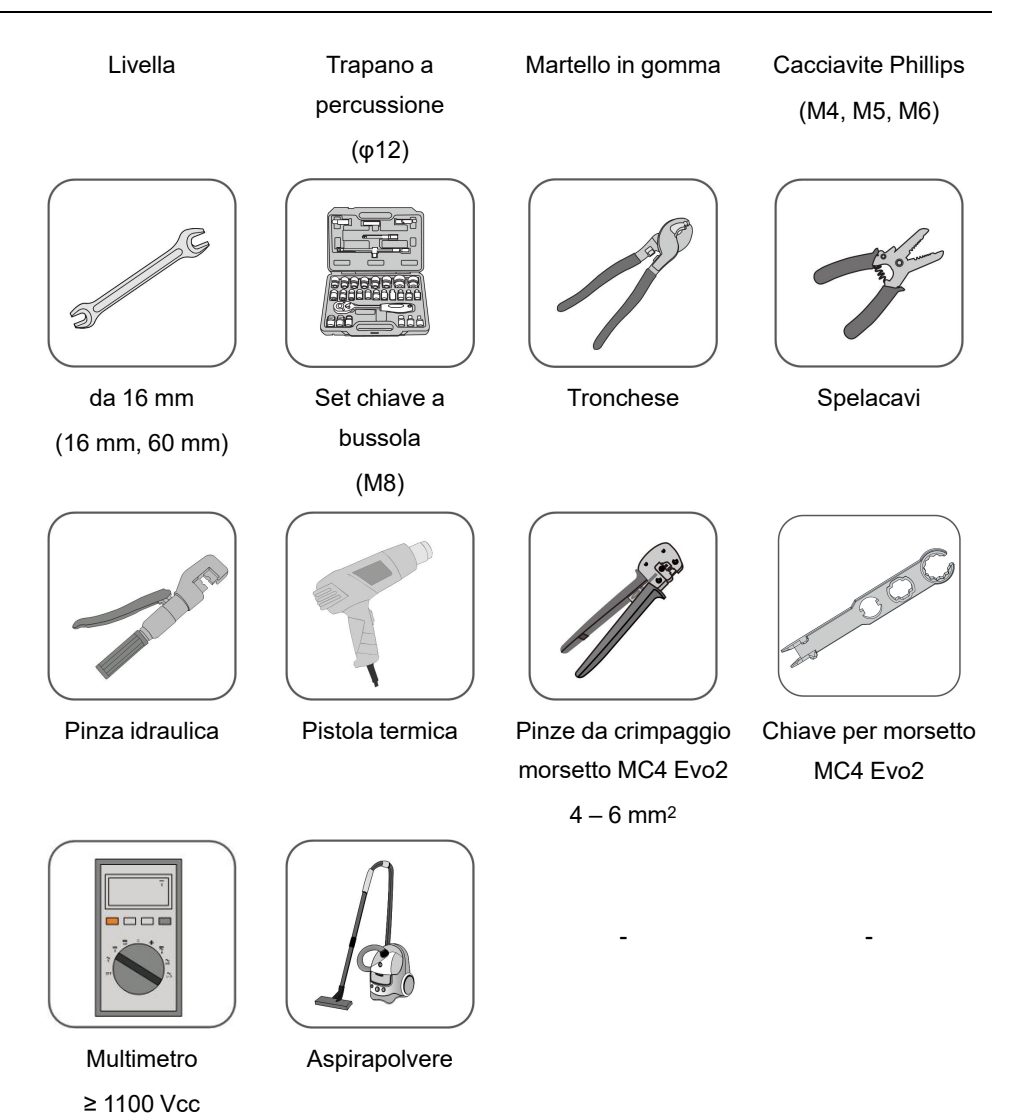

## 4.4 Spostamento dell'inverter

Prima dell'installazione, estrarre l'inverte dalla custodia dell'imballo e portarlo nel sito di installazione. Al momento di spostare l'inverter, attenersi alle istruzioni seguenti:

- Tenere sempre presente il peso dell'inverter.
- Impedire l'inclinazione o la caduta dell'inverter.

Sollevare e spostare l'inverter a destinazione servendosi delle impugnature laterali e alla base.

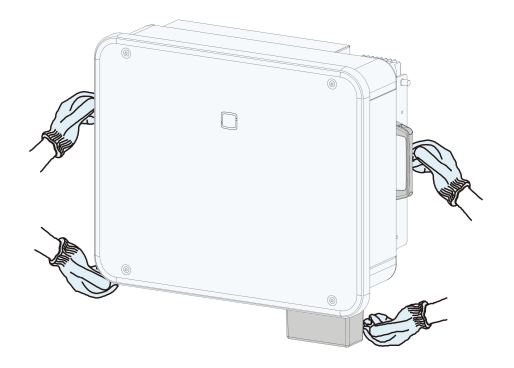

## **ATTENZIONE**

La manipolazione inappropriata può causare lesioni personali!

- Predisporre un numero di addetti appropriato per trasportare l'inverter in base al suo peso. Inoltre il personale di installazione deve indossare dispositivi di protezione quali scarpe anti-impatto e guanti.
- Prestare attenzione al baricentro dell'inverter, onde evitare che si inclini durante la manipolazione.
- Se si posiziona l'inverter direttamente sul pavimento, si può danneggiarne l'involucro di metallo. Collocare sotto l'inverter materiali protettivi quali un tappeto in spugna o un cuscino in schiuma.
- Spostare l'inverter afferrandone le impugnature. Non spostare l'inverter afferrandone i terminali.

## 4.5 Installazione staffa di montaggio

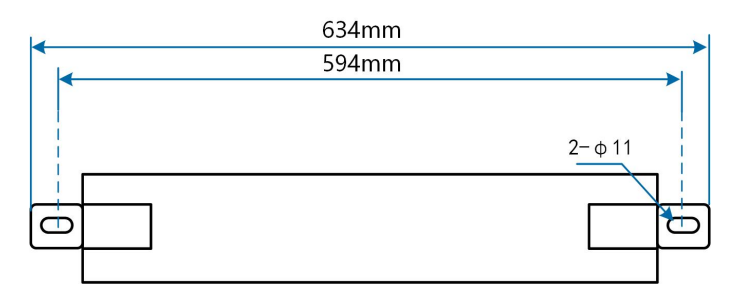

Figura 4-1 Dimensioni della staffa di montaggio

### 4.5.1 Installazione su staffa di montaggio

#### **Preparazione strumento**

| Nome                  | Specifica               |
|-----------------------|-------------------------|
| Pennarello indelebile | _                       |
| Livella               | -                       |
| Trapano a percussione | Punta: φ12              |
| da 16 mm              | Diametro interno: 16 mm |
#### Preparazione del materiale

| Nome          | Quantità | Specifica | Origine                  |
|---------------|----------|-----------|--------------------------|
| Gruppo        | 2        | M10       | Compreso nella fornitura |
| bulloni       |          |           |                          |
| Canale a U in | 2        | -         | Non compreso nella       |
| acciaio       |          |           | fornitura                |

Passaggio 1 Contrassegnare e praticare i fori nei canali a U in acciaio secondo le dimensioni mostrate nella figura di seguito. I due canali a U in acciaio devono essere distanziati di 180 - 260 mm.

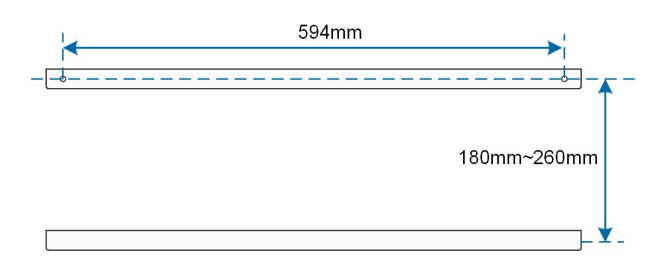

Passaggio 2 Fissare saldamente la staffa di montaggio ai canali a U in acciaio con i bulloni.

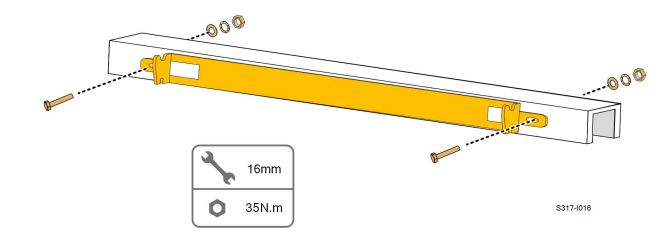

- - Fine

### 4.5.2 Installazione a parete

## Preparazione strumento

| Nome                  | Specifica               |
|-----------------------|-------------------------|
| Pennarello indelebile | _                       |
| Livella               | -                       |
| Trapano a percussione | Punta: φ12              |
| da 16 mm              | Diametro interno: 16 mm |

# Preparazione del materiale

| Nome     | Quantità | Specifica | Origine            |
|----------|----------|-----------|--------------------|
| Tassello | 2        | M10       | Non compreso nella |
|          |          |           | fornitura          |

 
 Passaggio 1
 Posizionare la staffa di montaggio nel luogo di installazione, regolare l'angolo con una livella e contrassegnare le posizioni per praticare i fori.

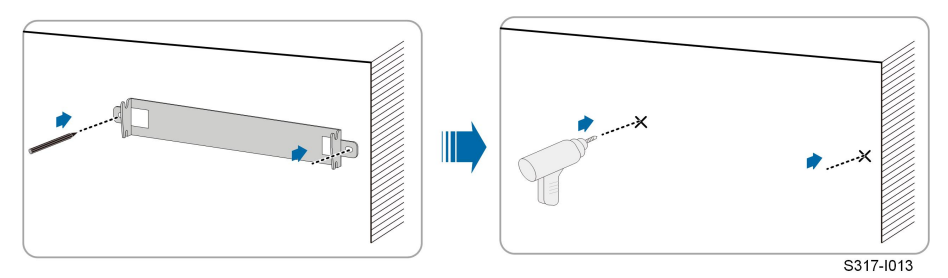

Passaggio 2 Eseguire le perforazioni con un trapano a percussione. Pulire i fori, inserire i tasselli nei fori e fissarli con un martello di gomma. Utilizzare una chiave per stringere il dado e fissare l'estremità del bullone; rimuovere il dado, la rondella elastica e quella piatta per i ricambi.

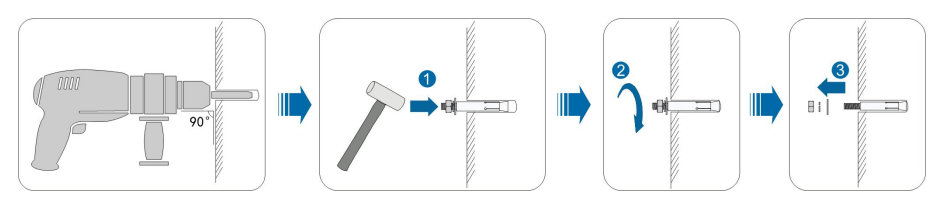

Dopo aver rimosso dado, rondella elastica e rondella piatta, portare la parte anteriore del tubo di espansione a filo con la parete. In caso contrario, le staffe di montaggio non rimangono immobili sulla parete.

Passaggio 3 Fissare la staffa di montaggio utilizzando bulloni a espansione.

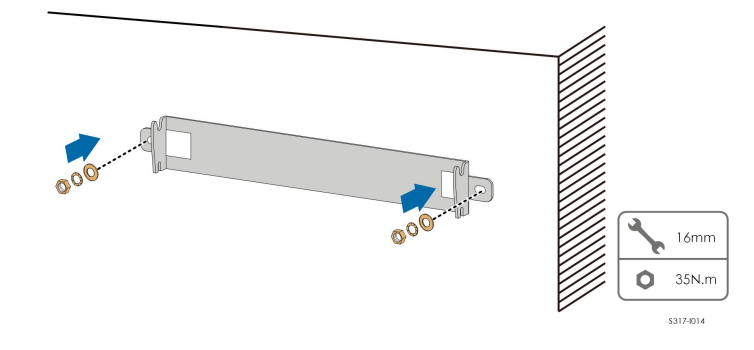

--Fine

# 4.5.3 Installazione palo

#### **Preparazione strumento**

| Nome                  | Specifica |
|-----------------------|-----------|
| Pennarello indelebile | _         |
| Livella               | -         |

| Nome                   | Specifica               |
|------------------------|-------------------------|
| Trapano a percussione* | Punta: φ12              |
| da 16 mm               | Diametro interno: 16 mm |

\*Verificare se sono necessari strumenti con altre specifiche in base ai bulloni dei morsetti corrispondenti.

## Preparazione del materiale

| Nome          | Quantità | Specifica            | Origine                      |
|---------------|----------|----------------------|------------------------------|
| Gruppo        | 2        | M10                  | Compreso nella fornitura     |
| bulloni       |          |                      |                              |
| Gruppo        | 4        | M10                  | Non compreso nella fornitura |
| bulloni       |          |                      |                              |
| Canale a U in | 2        | -                    | Non compreso nella fornitura |
| acciaio       |          |                      |                              |
| Morsetto      | 2        | In base alla specif- | Non compreso nella fornitura |
|               |          | ica del palo         |                              |

Passaggio 1 Erigere e stabilizzare il palo nel sito di installazione.

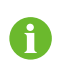

Ignorare questo passaggio se l'inverter deve essere installato su un palo in cemento, con staffa FV, ecc. con montaggio su palo.

Passaggio 2 Contrassegnare e praticare i fori nei canali a U in acciaio secondo le dimensioni mostrate nella figura di seguito. I due canali a U in acciaio devono essere distanziati di 180 - 260 mm.

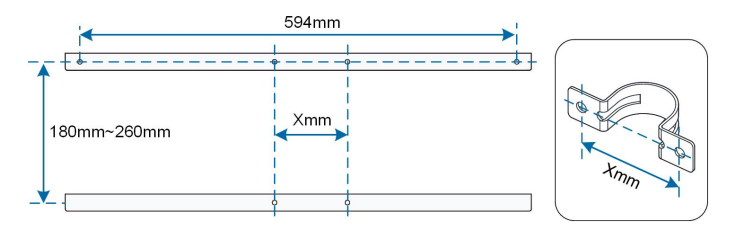

Passaggio 3 Fissare saldamente la staffa di montaggio ai canali a U in acciaio con i bulloni.

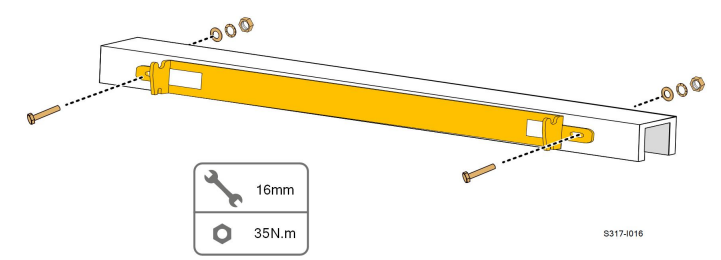

## **Passaggio 4** Fissare saldamente i canali a U in acciaio al palo con bulloni e morsetti.

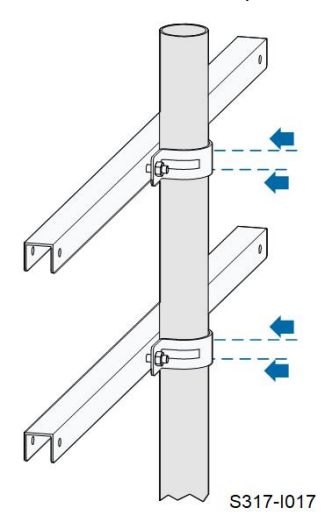

- - Fine

# 4.6 Installazione dell'inverter

#### Preparazione strumento

| Nome                | Specifica |
|---------------------|-----------|
| Cacciavite Phillips | M5        |

#### Preparazione del materiale

| Nome        | Quantità | Specifica | Origine                  |
|-------------|----------|-----------|--------------------------|
| Vite        | 2        | M5×16     | Compreso nella fornitura |
| trasversale |          |           |                          |

Passaggio 1 Estrarre l'inverter dalla custodia di imballo.

**Passaggio 2** Sollevare l'inverter sulla staffa di montaggio e assicurarsi che gli occhielli di montaggio si inseriscano perfettamente nelle scanalature nella staffa.

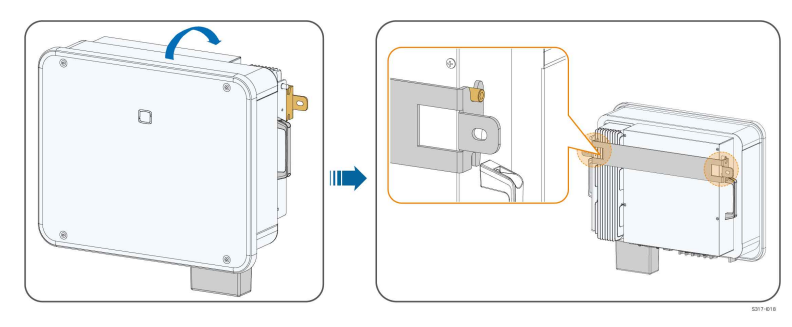

# Passaggio 3 Fissare l'inverter utilizzando le viti.

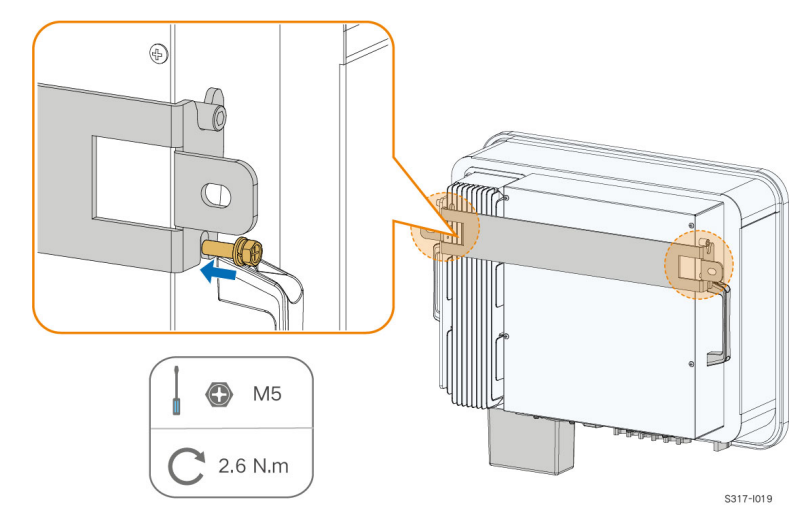

- - Fine

SUNGROW

# 5 Collegamento elettrico

# 5.1 Istruzioni di sicurezza

# ▲ PERICOLO

La stringa fotovoltaica genererà alta tensione letale se esposta alla luce solare.

- Mentre stabiliscono i collegamenti elettrici, gli operatori devono indossare dispositivi di protezione individuale appropriati.
- Prima di toccare i cavi CC, assicurarsi che i cavi non siano sotto tensione utilizzando uno strumento di misura.
- Rispettare tutte le istruzioni di sicurezza elencate nei documenti pertinenti sulle stringhe fotovoltaiche.

# ▲ PERICOLO

- Prima di stabilire i collegamenti elettrici, assicurarsi che l'interruttore dell'inverter e tutti gli interruttori collegati a quest'ultimo siano impostati su "OFF". In caso contrario possono verificarsi scosse elettriche!
- Prima di intervenire sull'impianto elettrico, assicurarsi che l'inverter non sia danneggiato e che tutti i cavi siano privi di tensione.
- Non collegare l'interruttore CA finché i collegamenti elettrici non sono stati completati.

## AVVERTENZA

Non danneggiare il conduttore di terra. Non mettere in funzione il prodotto in assenza di un conduttore di terra correttamente installato. In caso contrario, si potrebbero verificare danni al prodotto o lesioni personali.

Utilizzare dispositivi di misurazione con un range appropriato. La sovratensione può danneggiare il dispositivo di misurazione e causare lesioni personali.

I danni al prodotto causati da collegamenti errati non sono coperti dalla garanzia.

- I collegamenti elettrici devono essere effettuati da professionisti.
- Mentre stabiliscono i collegamenti elettrici, gli operatori devono indossare dispositivi di protezione individuale appropriati.
- Tutti i cavi utilizzati nel sistema di generazione fotovoltaico devono essere assicurati saldamente, isolati in modo appropriato e presentare dimensioni adeguate. I cavi utilizzati devono essere conformi ai requisiti delle leggi e normative locali.
- I fattori che influiscono sulla scelta del cavo sono la corrente nominale, il tipo di cavo, la modalità di instradamento, la temperatura ambiente e la massima perdita di linea prevista.

#### AVVISO

Tutti i collegamenti elettrici devono essere conformi alle normative elettriche locali e nazionali/regionali.

- I cavi utilizzati dall'operatore devono essere conformi ai requisiti delle leggi e normative locali.
- È possibile collegare l'inverter alla rete solo con l'autorizzazione del reparto nazionale/regionale che la gestisce.

SUNGROW

#### AVVISO

- Installare il cavo di messa a terra di protezione esterno per primo quando si esegue il collegamento elettrico e rimuovere il cavo di messa a terra di protezione esterno per ultimo quando si rimuove l'inverter.
- Durante il collegamento elettrico, tenere il cavo di uscita CA e il cavo di ingresso CC vicini tra loro.
- Rispettare le istruzioni di sicurezza relative alle stringhe fotovoltaiche e le norme sulla rete elettrica.

#### AVVISO

- Dopo la crimpatura, il terminale OT deve avvolgere completamente i fili e i fili devono essere a stretto contatto con il terminale OT.
- Quando si utilizza una pistola termica, proteggere il dispositivo dalle scottature.
- Durante il collegamento dei cavi di ingresso CC, tenere il cavo PV+ e il cavo PVvicini tra loro.
- Prima di collegare un cavo di alimentazione (come il cavo CA, il cavo CC, ecc.), confermare che l'etichetta e l'identificativo del cavo siano corretti.
- Quando si stendono i cavi di comunicazione, separarli dai cavi di alimentazione e tenerli lontani da forti fonti di interferenza per evitare l'interruzione delle comunicazioni.
- Tutti i terminali vacanti devono essere protetti con coperture impermeabili, per evitare di compromettere le prestazioni di protezione.
- Assicurarsi che tutti i cavi di uscita CA siano collegati saldamente. La mancata osservanza di questa precauzione può causare il malfunzionamento dell'inverter o il danneggiamento dei suoi connettori CA.
- Al completamento dei cablaggi, sigillare lo spazio vuoto nelle aperture di ingresso e uscita cavi utilizzando materiali ignifughi/impermeabili come argilla antincendio, onde evitare la penetrazione di materiale estraneo o umidità, che comprometterebbe il normale funzionamento dell'inverter a lungo termine.

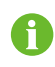

I colori dei cavi nelle figure di questo manuale hanno valore esclusivamente orientativo. Selezionare cavi conformi agli standard di cablaggio locali.

# 5.2 Descrizione dei terminali

Tutti i terminali elettrici si trovano alla base dell'inverter.

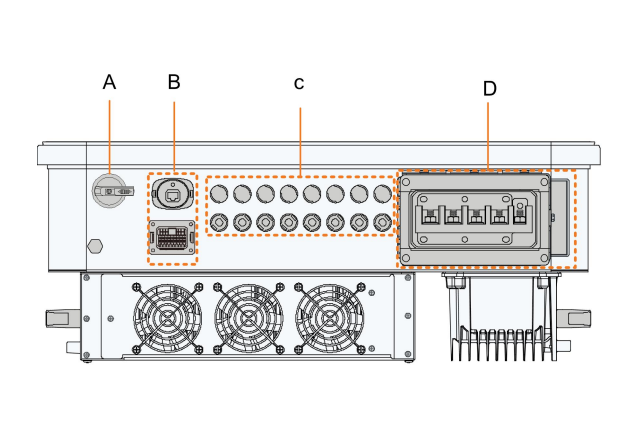

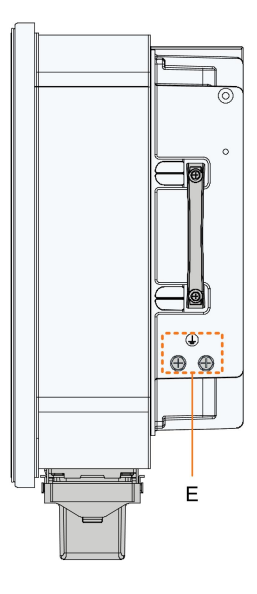

Figura 5-1 Descrizione dei terminali

\*L'immagine qui riportata è esclusivamente per riferimento. Il prodotto effettivamente ricevuto potrebbe essere diverso.

| Ele |                   |                         |                                    |
|-----|-------------------|-------------------------|------------------------------------|
| men | Terminale         | Contrassegno            | Nota                               |
| to  |                   |                         |                                    |
| ٨   | Interruttore      |                         | Utilizzato per attivare e          |
| A   | CC                | INTERRUTTORE CC         | disattivare l'ingresso CC.         |
|     | Termeire el el di | COM1                    | Per il collegamento del modulo     |
| Р   | Terminale di      |                         | di comunicazione.                  |
| В   | comunica          | COM2                    | DI, DRM, DO, RS485, Smart          |
|     | zione             | COMZ                    | Energy Meter                       |
|     |                   | PV1,PV2, PV3, PV4, PV5, | 6 coppie di terminali (SG25/30/    |
| 0   | Terminali         | PV6                     | 33CX-P2)                           |
| C   | fotovoltaici      | PV1,PV2, PV3, PV4, PV5, | 8 coppie di terminali (SG36/40/    |
|     |                   | PV6, PV7, PV8           | 50CX-P2)                           |
|     | Terminale di      |                         | Utilizzato per il collegamento del |
| D   | cablaggio CA      | Filtro                  | cavo di uscita CA.                 |
|     | Terminale di      |                         | Utilizzato per la messa a terra    |
| E   | messa a terra     | $\bigcirc$              | affidabile dell'inverter           |
|     | di protezione     |                         | 2, utilizzarne almeno uno per      |
|     | esterno           |                         | collegare a terra l'inverter.      |

| Ľ    | DI   |   | DRM  |      | DO  | RS | 485 | Contatore |
|------|------|---|------|------|-----|----|-----|-----------|
| DI   | DI   | С | D4/8 | D2/6 | COM | B1 | B1  | B2        |
| PGND | PGND | R | D3/7 | D1/5 | NO  | A1 | A1  | A2        |

Tabella 5-1 L'etichetta del terminale COM2

Tabella 5-2 Descrizione dell'etichetta del terminale COM2

| Ν. | Etichetta                            | Descrizione                                                                                                    |  |
|----|--------------------------------------|----------------------------------------------------------------------------------------------------|--|
| 1  | DI                                   | contatto pulito per arresto di emergenza                                                                                                    |  |
| 2  | DRM                                  | <ul> <li>"AU"/"NZ": Demand Response Enabling Device<br/>(DRED, dispositivo abilitante risposta domanda)</li> <li>"DE": Ricevitore di controllo ondulazione (RCR)</li> </ul>   |  |
| 3  | DO                                   | contatto pulito di uscita per guasti                                                                                                    |  |
| 4  | RS485 (A1, B1) <sup>(1)</sup>        | <ul> <li>Collegare al dispositivo di acquisizione dati (Logger)<br/>per implementare lo scambio di informazioni con un<br/>PC o altri dispositivi di monitoraggio.</li> </ul> |  |
|    |                                      | • Abilita la comunicazione fra gli inverter in parallelo.                                                                                                    |  |
| 5  | Contatore (A2,<br>B2) <sup>(1)</sup> | Collegamento allo Smart Energy Meter.                                                                                                    |  |

(1) Se l'inverter è collegato a un dispositivo di monitoraggio di terze parti, confermare l'interfaccia di comunicazione utilizzata e verificare se causerà perdite di alcune funzioni dell'inverter.

# 5.3 Panoramica sui collegamenti elettrici

Per collegare l'inverte al sistema fotovoltaico è necessario collegare l'inverter al punto di messa a terra di protezione, alla rete e alle stringhe fotovoltaiche.

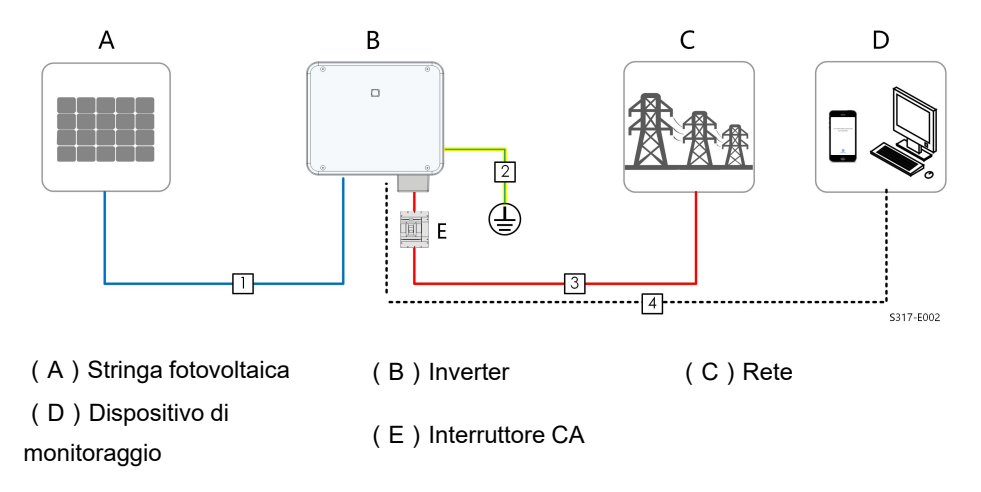

Tabella 5-3 Requisiti di cablaggio

|    |                                        |                                                                                                 | Specifica                        |                                                                                                    |  |
|----|----------------------------------------|-------------------------------------------------------------------------------------------------|----------------------------------|----------------------------------------------------------------------------------------------------|--|
| N. | Cavo                                   | Тіро                                                                                            | Diame<br>tro del<br>cavo<br>(mm) | Area della sezione trasversale<br>(mm²)                                                                                                    |  |
| 1  | Cavo CC                                | Cavo<br>fotovoltaico<br>multiconduttore<br>con resistenza a<br>tensione<br>massima di 1100<br>V | 4.7 ~ 6.4                        | 4~6                                                                                                    |  |
| 2  | Cavo di<br>messa a<br>terra<br>esterno | Cavo a singolo<br>conduttore in<br>rame per esterni                                             | 1                                | Uguale a quella del filo PE nel cavo<br>CA                                                                                                    |  |
| 3  |                                        | Cavo a quattro/<br>cinque<br>conduttori in<br>rame per esterni                                  |                                  | Cavo L1, L2, L3, N:16 - 35 (SG25/<br>30/33/36/40CX-P2)<br>Cavo PE:16**(SG25/30/33/36/<br>40CX-P2)<br>Cavo L1, L2, L3, N:35 - 50<br>(SG50CX-P2)<br>Cavo PE: fare riferimento a"Tabella<br>5-4 Requisiti del cavo<br>PE"(SG50CX-P2) |  |
|    | Cavo CA                                | Cavo a quattro/<br>cinque<br>conduttori in<br>alluminio per<br>esterni*                         | - 18~38                          | Cavo L1, L2, L3, N:25 - 35 (SG25/<br>30/33/36/40CX-P2)<br>Cavo PE:16**(SG25/30/33/36/<br>40CX-P2)<br>Cavo L1, L2, L3, N:35 - 50<br>(SG50CX-P2)<br>Cavo PE:fare riferimento a"Tabella                                              |  |
|    |                                        | Doppino ritorto                                                                                 |                                  | 5-4 Requisiti del cavo<br>PE"(SG50CX-P2)                                                                                                    |  |
| 4  | Cavo<br>comunica<br>zione              | schermato<br>Cavo di rete<br>schermato per<br>esterni, CAT 5E                                   | 5.3 ~ 7                          | 0.5~1                                                                                                    |  |

\*Se si utilizza un cavo in alluminio, utilizzare un terminale adattatore da rame ad alluminio. Per dettagli, fare riferimento alla sezione " Requisiti dei cavi in alluminio".

\*\*Le specifiche sono valide solo quando il cavo di fase e il cavo PE utilizzano lo stesso materiale. In caso contrario, assicurarsi che la sezione trasversale del cavo PE generi una conduttanza equivalente a quella del cavo da 16 mm<sup>2</sup> specificato nella tabella.

Tabella 5-4 Requisiti del cavo PE

| Sezione             |                                                                       |
|---------------------|-----------------------------------------------------------------------|
| trasversale cavo    | Nota                                                                  |
| PE                  |                                                                       |
| S/2                 | Le specifiche sono valide solo quando il cavo di fase e il cavo PE    |
| (S: sezione         | utilizzano lo stesso materiale. In caso contrario, assicurarsi che la |
| trasversale cavo di | sezione trasversale del cavo PE generi una conduttanza                |
| fase S)             | equivalente a quella del cavo specificato nella tabella.              |

Per il collegamento di messa a terra è inoltre possibile utilizzare altre dimensioni di cavi di messa a terra conformi agli standard e alle normative di sicurezza locali. Ma, in tal caso, SUNGROW non verrà ritenuta responsabile di eventuali danni causati.

# 5.4 Crimpare il terminale OT/DT

# Crimpare il terminale OT/DT

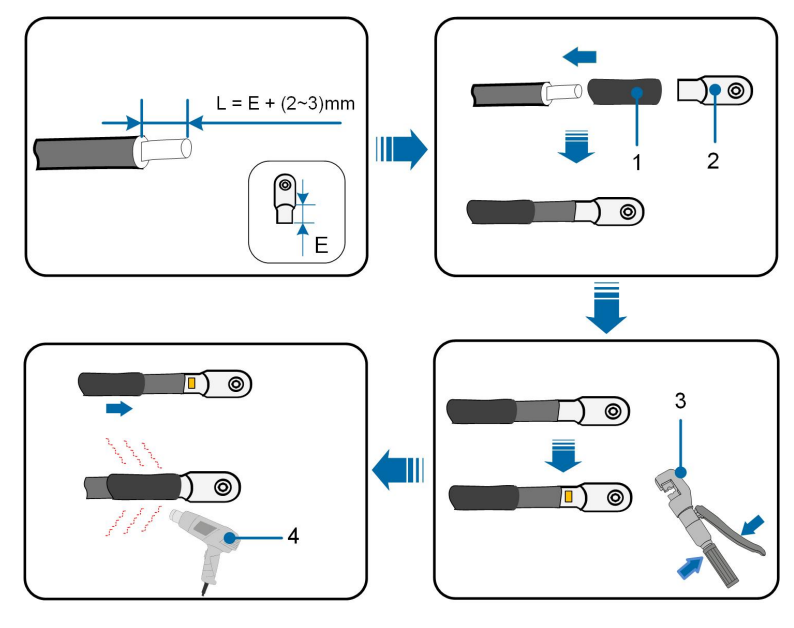

- 1. Tubo termoretraibile
- 3. Pinze idrauliche

- 2. Terminale OT/DT
- 4. Pistola termica

#### Requisiti dei cavi in alluminio

Se si seleziona un cavo in alluminio, utilizzare un terminale adattatore da rame ad alluminio per evitare il contatto diretto tra la barra in rame e il cavo in alluminio.

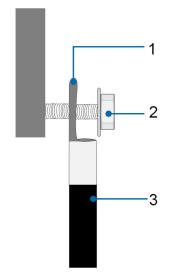

Figura 5-2 Collegamento del cavo in alluminio

1. Terminale adattatore da rame ad alluminio 2. Dado flangia 3. Cavo in alluminio

# AVVISO

Assicurarsi che il terminale selezionato possa entrare a contatto diretto con la barra in rame. In caso di problemi, contattare il produttore del terminale. Assicurarsi che la barra in rame non sia a diretto contatto con il cavo in alluminio. In caso contrario, si verifica una corrosione elettrochimica che compromette l'affidabilità del collegamento elettrico.

# 5.5 Collegamento di messa a terra di protezione esterna

# A PERICOLO

Scosse elettriche!

• Assicurarsi che il cavo di messa a terra sia collegato in modo affidabile. In caso contrario, possono verificarsi scosse elettriche.

#### **AVVERTENZA**

- Poiché l'inverter è sprovvisto di trasformatore, non è consentito collegare a terra né l'elettrodo negativo né quello positivo della stringa fotovoltaica. In caso contrario, l'inverter non funzionerà correttamente.
- Collegare il terminale di messa a terra al punto di messa a terra di protezione esterno prima di stabilire il collegamento del cavo CA, della stringa fotovoltaica e del cavo di comunicazione.
- Il punto di messa a terra di protezione esterno offre una messa a terra affidabile. Non utilizzare un conduttore di messa a terra inadeguato per la messa a terra, altrimenti si potrebbero causare danni al prodotto o lesioni personali.
- In base alle regole locali, collegare a terra anche la struttura secondaria del pannello fotovoltaico utilizzando lo stesso punto di messa a terra comune (barra PE), in aggiunta alle regole locali per la protezione da fulmini.

#### AVVERTENZA

Il terminale di messa a terra di protezione esterno deve soddisfare almeno uno dei requisiti seguenti:

- L'area della sezione trasversale del cavo di messa a terra non deve essere inferiore a 10 mm<sup>2</sup> per i cavi in rame o 16 mm<sup>2</sup> per i cavi in alluminio. Si raccomanda di collegare a terra in modo affidabile sia il terminale di messa a terra di protezione esterno che il terminale di messa a terra del lato CA.
- Se l'area della sezione trasversale del cavo di messa a terra è inferiore a 10 mm<sup>2</sup> per i cavi in rame o 16 mm<sup>2</sup> per i cavi in alluminio, assicurarsi che sia il terminale di messa a terra di protezione esterno sia quello del lato CA siano dotati di una messa a terra affidabile.

Il collegamento di messa a terra può essere realizzato con altri mezzi, a condizione che siano conformi a standard e regolamenti locali e che SUNGROW non possa essere ritenuta responsabile per le possibili conseguenze.

#### 5.5.1 Requisiti della messa a terra di protezione esterna

Nel sistema fotovoltaico, tutte le parti metalliche che non trasportano corrente e gli involucri dei dispositivi, ad esempio le staffe dei moduli fotovoltaici e l'involucro dell'inverter, devono essere collegate a terra.

Quando è presente un solo inverter nel sistema fotovoltaico, collegare il cavo di messa a terra protettiva esterna a un punto di messa a terra vicino.

Quando vi sono più inverter nel sistema fotovoltaico, collegare i terminali di messa a terra protettiva esterna di tutti gli inverter e i punti di messa a terra delle staffe del modulo fotovoltaico per garantire collegamenti equipotenziali ai cavi di messa a terra (in base alle condizioni del sito).

#### 5.5.2 Procedura di collegamento

- Passaggio 1 Preparare il cavo e il terminale OT/DT, fare riferimento a " Crimpare il terminale OT/ DT".
- Passaggio 2 Rimuovere la vite sul terminale di messa a terra e fissare il cavo con un cacciavite.

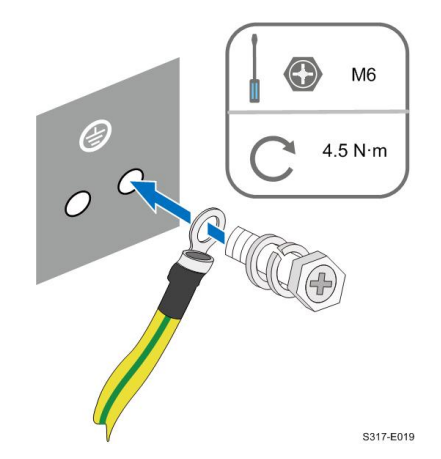

**Passaggio 3** Applicare la vernice sul terminale di messa a terra per garantirne la resistenza alla corrosione.

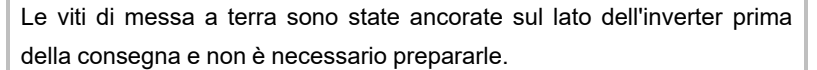

Sono disponibili due terminali di messa a terra. Utilizzarne uno per collegare a terra l'inverter.

- - Fine

# 5.6 Collegamento del cavo CA

## 5.6.1 Requisiti del lato CA

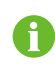

È possibile collegare l'inverter al settore della rete locale solo con l'autorizzazione dell'azienda che la gestisce.

Prima di collegare l'inverter alla rete, assicurarsi che la tensione e la frequenza della rete siano conformi ai requisiti, consultabili nella sezione **"Dati tecnici"**. In caso contrario, contattare l'azienda che gestisce la fornitura elettrica per assistenza.

#### Interruttore CA

Un interruttore indipendente o un fusibile deve essere installato sul lato esterno dell'inverter per garantire una disconnessione sicura dalla rete.

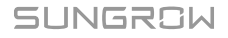

| Invortor  | Tensione nominale considiata | Corrente nominale |
|-----------|------------------------------|-------------------|
| inverter  | Tenerene nemmare consignata  | consigliata       |
| SG25CX-P2 | 400 V                        | 63 A              |
| SG30CX-P2 | 400 V                        | 63 A              |
| SG33CX-P2 | 400 V                        | 80 A              |
| SG36CX-P2 | 400 V                        | 80 A              |
| SG40CX-P2 | 400 V                        | 100 A             |
| SG50CX-P2 | 400 V                        | 125 A             |

# **AVVERTENZA**

È necessario installare interruttori CA sul lato esterno dell'inverter e sul lato della rete per garantire una disconnessione sicura dalla rete.

- Stabilire se occorre un interruttore di circuito CA con una capacità di sovracorrente superiore in base alle condizioni attuali.
- Non collegare carichi locali fra l'inverter e l'interruttore CA.
- Più inverter non possono condividere lo stesso interruttore CA.

#### Dispositivo di monitoraggio per la corrente residua

L'inverter, dotato di un'unità integrata per il monitoraggio della corrente residua sensibile alla corrente universale, interrompe immediatamente il collegamento all'alimentazione di rete non appena rileva dispersioni di corrente con un valore superiore al limite definito.

Tuttavia, se è obbligatorio un dispositivo per la corrente residua (RCD, Residual Current Device, consigliato di tipo A) esterno, l'interruttore deve attivarsi in presenza di correnti residue. È possibile utilizzare anche RCD con specifiche diverse se consentito dalle normative locali. La corrente residua consigliata è la seguente.

| Inverter  | Corrente residua consigliata |
|-----------|------------------------------|
| SG25CX-P2 | 300 mA                       |
| SG30CX-P2 | 300 mA                       |
| SG33CX-P2 | 330 mA                       |
| SG36CX-P2 | 360 mA                       |
| SG40CX-P2 | 400 mA                       |
| SG50CX-P2 | 500 mA                       |

#### Inverter multipli collegati in parallelo

Se più inverter sono collegati in parallelo alla rete, assicurarsi che il numero totale di inverter in parallelo non superi 30.

# 5.6.2 Requisiti per il terminale OT/DT

I terminali OT/DT (non inclusi nella dotazione di fornitura) sono necessari per il fissaggio dei cavi CA alla morsettiera. Acquistare terminali OT/DT in conformità ai requisiti seguenti.

#### Terminali OT/DT cavo di fase

• Specifica: M8

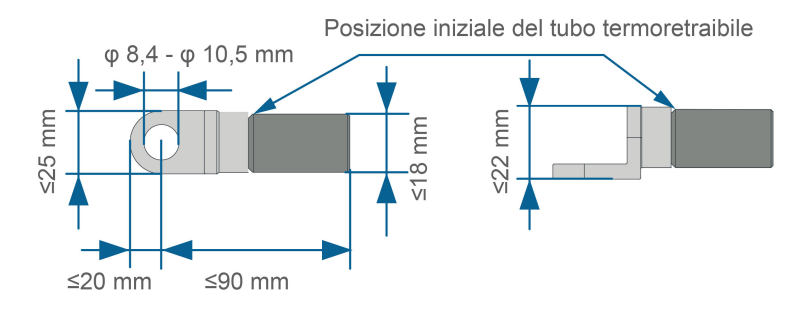

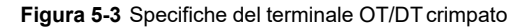

# Terminale OT/DT cavo PE

• Specifica: M8

## 5.6.3 Procedura di collegamento

- **Passaggio 1** Scollegare l'interruttore del lato CA e predisporlo in modo che non sia possibile ricollegarlo inavvertitamente.
- **Passaggio 2** Estrarre il quadro CA e allentare il dado girevole. Rimuovere le guarnizioni e selezionarne una appropriata in base al diametro esterno del cavo. Condurre il cavo attraverso il dado girevole, la guarnizione e il quadro, in successione.

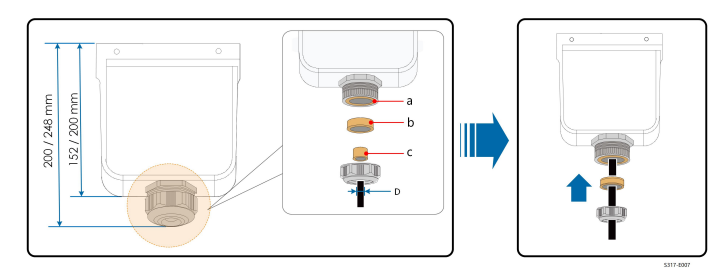

| Diametro esterno D (mm) | Guarnizioni |
|-------------------------|-------------|
| 18 ~ 24                 | a+b+c       |
| 24 ~ 30                 | a+b         |
| 30 ~ 38                 | а           |

Passaggio 3 Preparare il cavo e crimpare il terminale OT/DT.

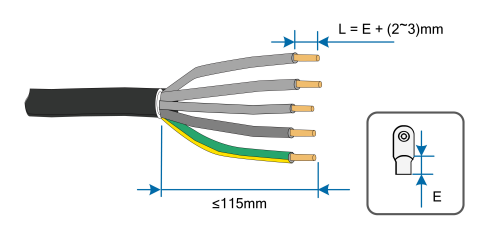

# Passaggio 4 Rimuovere il cappuccio di protezione CA.

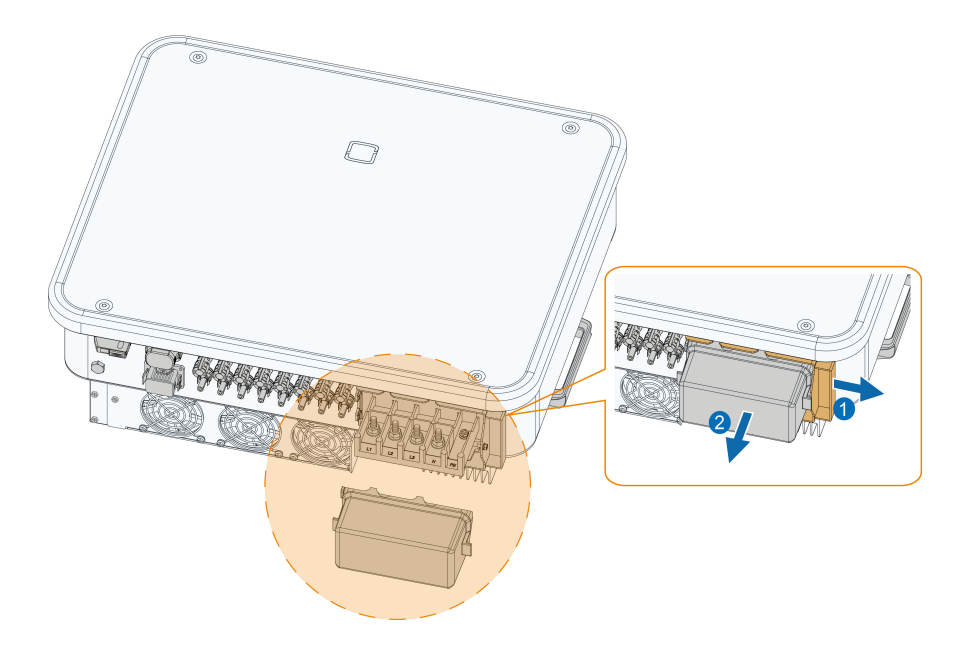

**Passaggio 5** Fissare i cavi ai terminali corrispondenti. Tirare delicatamente il cavo all'indietro per assicurarsi che il collegamento sia saldo.

# AVVISO

Osservare il layout dei terminali della morsettiera. Non collegare i cavi di fase al terminale "PE" o il cavo PE al terminale "N". In caso contrario, potrebbero verificarsi danni irreversibili all'inverter.

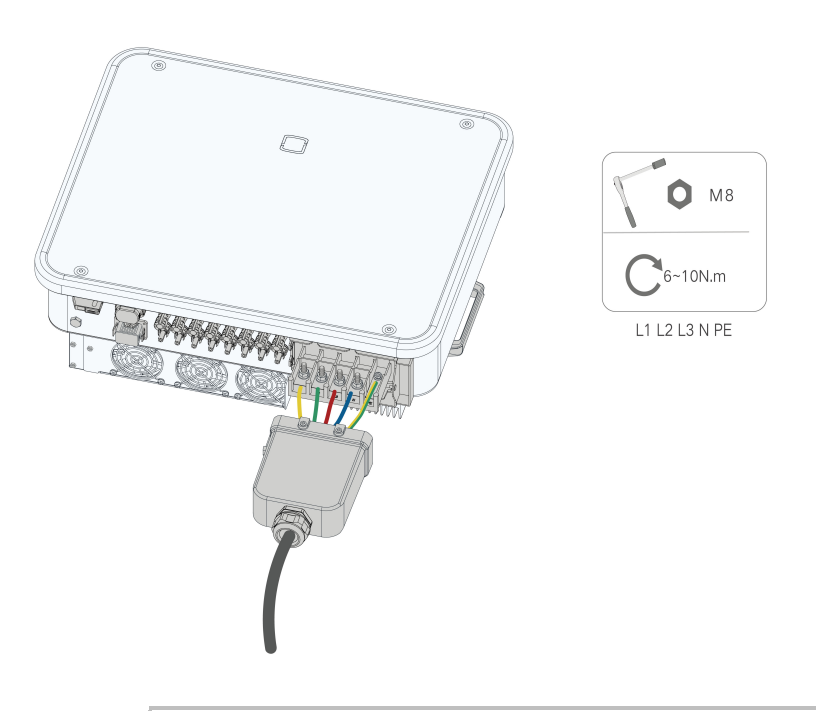

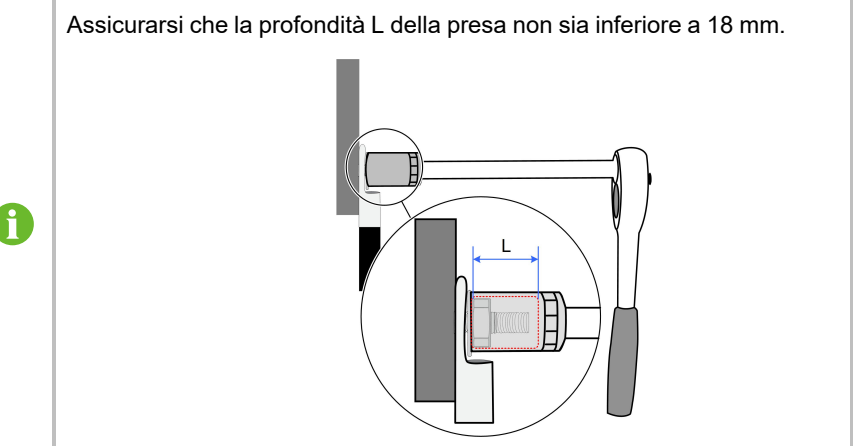

# Passaggio 6 Fissare il quadro.

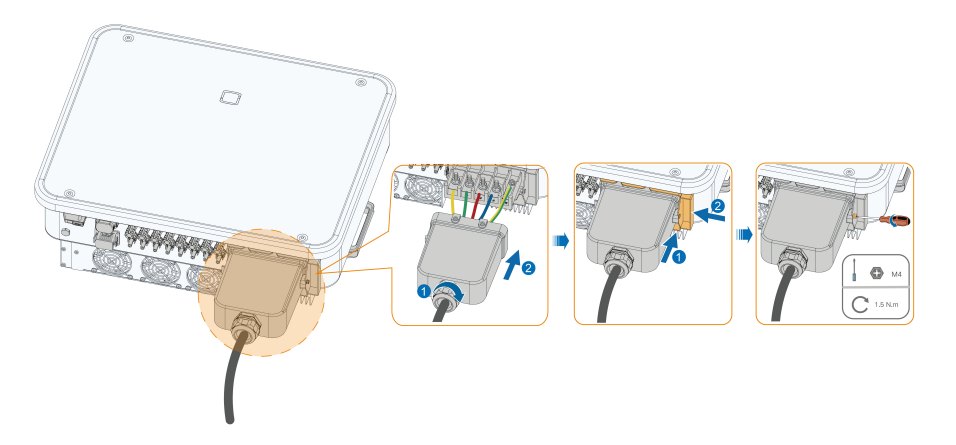

# AVVISO

Assicurarsi che il quadro sia montato correttamente. In caso contrario, questo può influire sulle prestazioni di impermeabilità del lato CA e le eventuali perdite non sarebbero coperte dalla garanzia.

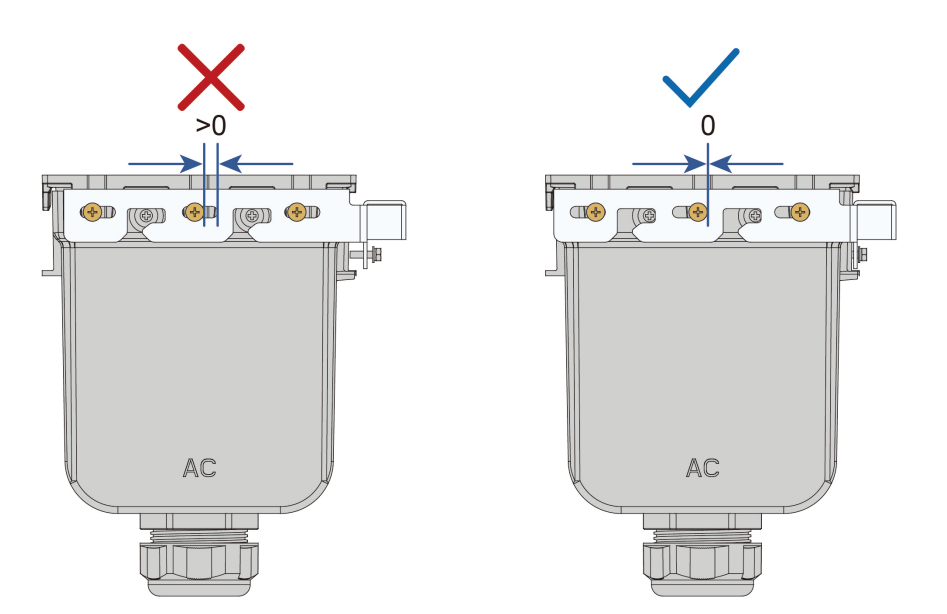

Passaggio 7Tirare delicatamente il cavo all'indietro per assicurarsi che il collegamento sia saldo<br/>e serrare il dato girevole ruotandolo in senso orario.

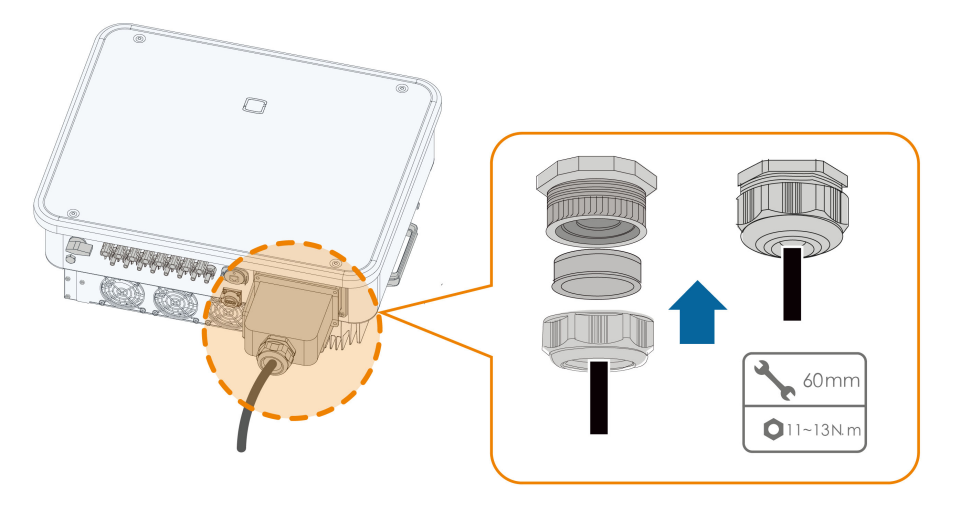

- - Fine

# 5.7 Collegamento del cavo CC

# 

La stringa fotovoltaica genererà alta tensione letale se esposta alla luce solare.

• Rispettare tutte le istruzioni di sicurezza elencate nei documenti pertinenti sulle stringhe fotovoltaiche.

## **AVVERTENZA**

- Assicurarsi che l'array fotovoltaico sia ben isolato a terra prima di collegarlo all'inverter.
- Assicurarsi che la tensione CC massima e la corrente massima di cortocircuito di qualsiasi stringa non siano mai superiori ai valori consentiti per l'inverter e indicati in "Dati tecnici".
- Controllare la polarità positiva e negativa delle stringhe fotovoltaiche e collegare i connettori fotovoltaici ai terminali corrispondenti solo dopo aver verificato la correttezza della polarità.
- Durante l'installazione e il funzionamento dell'inverter, assicurarsi che gli elettrodi positivo e negativo delle stringhe fotovoltaiche non siano in corto circuito con la messa a terra. In caso contrario, può verificarsi un cortocircuito CA o CC con conseguenti danni all'apparecchiatura. I danni dovuti a questo cortocircuito non sono coperti dalla garanzia.
- Potrebbe verificarsi un arco elettrico o il surriscaldamento del contattore se i connettori fotovoltaici non sono saldamente in posizione e SUNGROW non può essere ritenuta responsabile per eventuali danni causati da tali eventi.
- Se i cavi di ingresso CC sono collegati in modo inverso o se i terminali positivo e negativo di diversi MPPT sono contemporaneamente in cortocircuito verso terra, mentre l'interruttore CC è in posizione "ON", non azionare immediatamente. In caso contrario, l'inverter potrebbe venire danneggiato. Ruotare l'interruttore CC in posizione "OFF" e rimuovere il connettore CC per regolare la polarità delle stringhe quando la corrente della stringa scende al di sotto di 0,5 A.

## AVVISO

È necessario soddisfare i requisiti seguenti sul collegamento della stringa fotovoltaica. In caso contrario l'inverter potrebbe subire danni irreparabili, che non sono coperti dalla garanzia.

• L'uso di marche o modelli diversi di moduli fotovoltaici in un singolo circuito MPPT o di moduli fotovoltaici con orientamenti differenti nella stessa stringa non danneggia l'inverter ma determina scarse prestazioni del sistema.

# 5.7.1 Configurazione degli ingressi fotovoltaici

- Come mostrato nella figura seguente, l'inverter presenta diversi ingressi fotovoltaici e ciascuno di essi è dotato di un tracker MPP.
- Ogni ingresso fotovoltaico funziona in modo indipendente e ha il suo MPPT. In questo modo, le strutture di stringa di ciascun ingresso fotovoltaico possono differire fra loro, incluso per il tipo di modulo fotovoltaico, il numero di moduli fotovoltaico in ciascuna stringa, l'angolo di inclinazione e l'orientamento dell'installazione.

 A un controller MPPT è possibile collegare al massimo due stringhe fotovoltaiche. Per un utilizzo ottimale della potenza fotovoltaica, tipo, numero, inclinazione e orientamento dei moduli fotovoltaici collegati allo stesso MPPT devono essere identici.

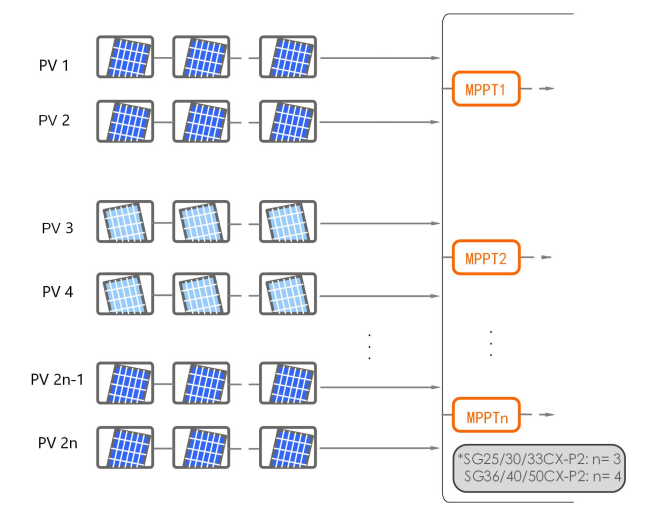

Figura 5-4 Configurazione ingressi fotovoltaici

Prima di collegare l'inverter agli ingressi fotovoltaici, verificare che siano soddisfatte le specifiche riportate nella tabella seguente:

| Limite tensione circuito aperto | Corrente max. per connettore in ingresso |  |
|---------------------------------|------------------------------------------|--|
| 1100 V                          | 20 A                                     |  |

#### 5.7.2 Montaggio dei connettori fotovoltaici

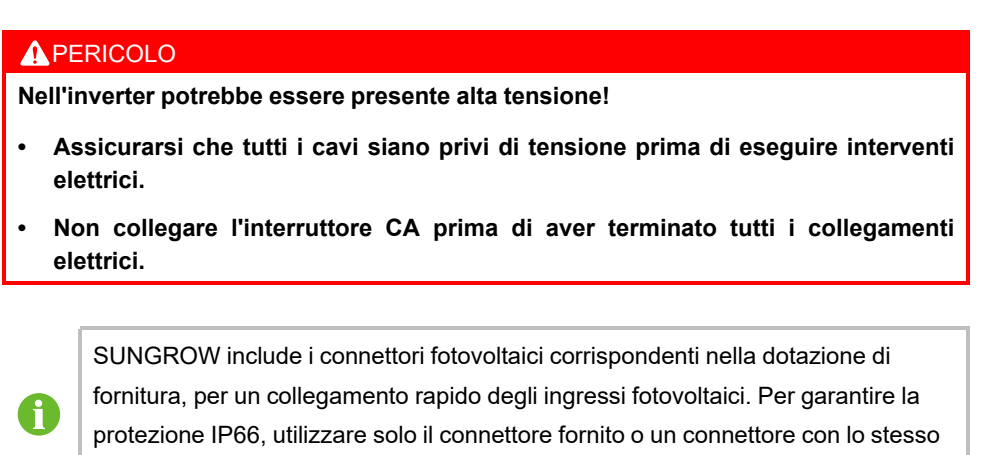

ingresso di protezione.

#### Passaggio 1 Spelare l'isolamento da ciascun cavo CC di 8 - 10 mm.

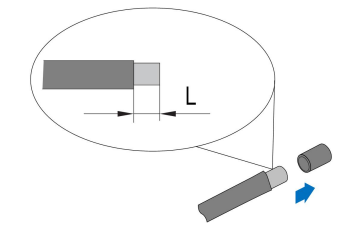

Passaggio 2 Montare le estremità del cavo utilizzando pinze da crimpaggio.

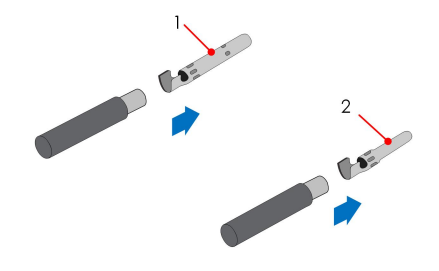

- 1: Contatto crimp. positivo
- 2 : Contatto crimp. negativo
- Passaggio 3 Condurre il cavo attraverso il passacavi e inserire il contatto crimpato nell'isolatore, finché non scatta in posizione. Tirare delicatamente il cavo all'indietro per assicurarsi che il collegamento sia saldo.

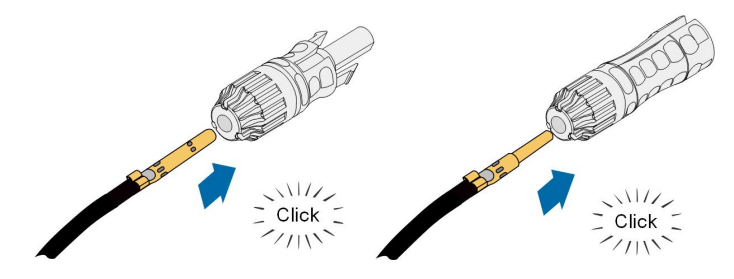

# Passaggio 4 Stringere il pressacavo e l'isolante.

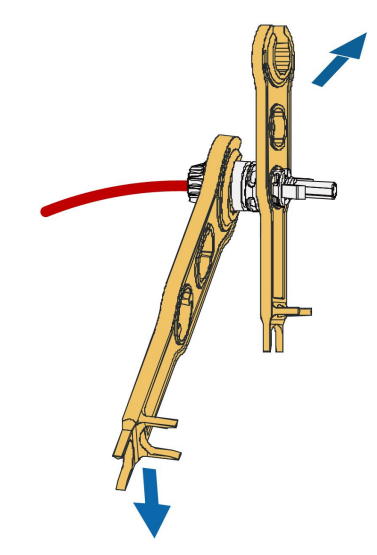

Passaggio 5 Verificare la correttezza della polarità.

### **AVVISO**

Se le polarità fotovoltaiche sono invertite, l'inverter rimane in uno stato di errore o allarme e non funziona correttamente.

## - - Fine

# 5.7.3 Installazione del connettore fotovoltaico

Passaggio 1 Assicurarsi che l'interruttore CC sia in posizione "OFF". In caso contrario, portarlo manualmente su "OFF".

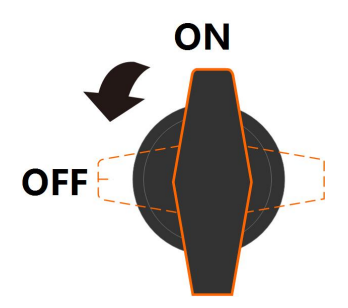

Passaggio 2 Controllare che il cavo di collegamento della stringa fotovoltaica presenti le polarità corrette e che la tensione a circuito aperto non superi mai il limite di ingresso dell'inverter di 1.100 V.

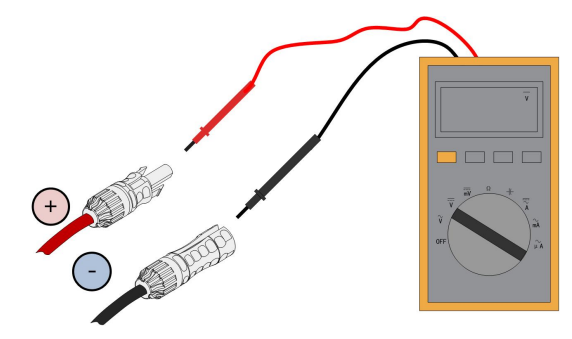

# **AVVISO**

Il multimetro deve avere un intervallo di tensione CC di almeno 1.100 V. Se il valore della tensione è negativo, la polarità dell'ingresso CC è errata. Correggere la polarità dell'ingresso CC. Se la tensione è maggiore di 1.100 V, sono configurati troppi moduli fotovoltaici sulla stessa stringa. Rimuovere alcuni moduli fotovoltaici.

**Passaggio 3** Collegare i connettori fotovoltaici ai terminali corrispondenti finché non scattano in posizione.

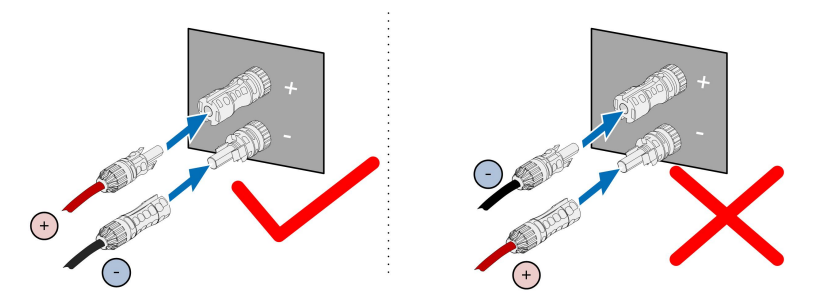

- **Passaggio 4** Procedere come illustrato sopra per collegare i connettori fotovoltaici di altre stringhe fotovoltaiche.
- **Passaggio 5** Sigillare i terminali fotovoltaici inutilizzati con una copertura di terminazione.

--Fine

# 5.8 Collegamento di comunicazione

# 5.8.1 Collegamento del modulo di comunicazione wireless (opzionale)

Installare il modulo di comunicazione wireless nell'interfaccia di comunicazione contrassegnata dalla serigrafia COM1 nella parte inferiore dell'inverter.

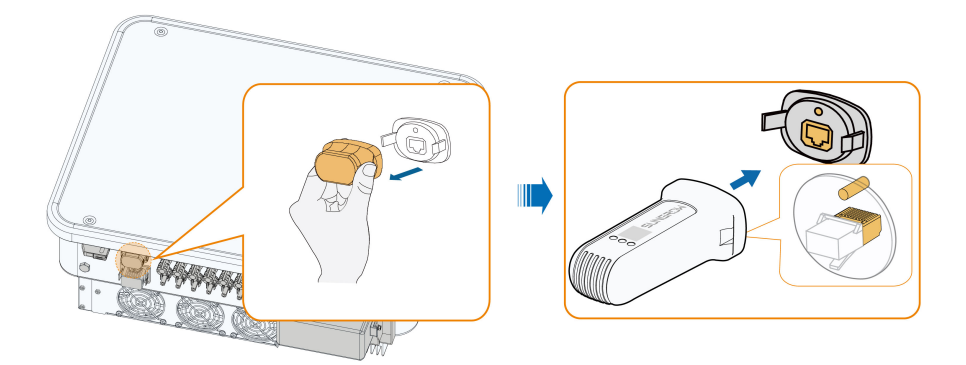

\*L'immagine qui riportata è esclusivamente per riferimento. Il prodotto effettivamente ricevuto dal cliente potrebbe essere diverso.

#### **AVVISO**

Una volta che il modulo di comunicazione è in uso, non collegare l'inverter a un registratore dati di terze parti tramite RS485.

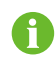

Per i dettagli sull'installazione e la configurazione del modulo, fare riferimento al manuale fornito con il modulo.

# 5.8.2 Connessione WiNet-S (opzionale)

Il modulo WiNet\_S supporta la comunicazione Ethernet e la comunicazione WLAN. Si sconsiglia di utilizzare entrambi i metodi di comunicazione contemporaneamente. Per informazioni dettagliate, vedere la guida rapida del modulo WiNet-S. Acquisire il codice QR seguente per scaricare la guida rapida.

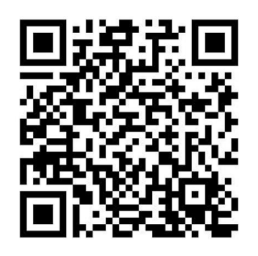

# 5.8.2.1 Comunicazione Ethernet

Passaggio 1 (Facoltativo) Spelare lo strato di isolamento del cavo di comunicazione con uno spelacavi Ethernet e portare fuori i cavi di segnale corrispondenti. Inserire il cavo di comunicazione spelato nel connettore RJ45 nell'ordine corretto e crimparlo con una pinza.

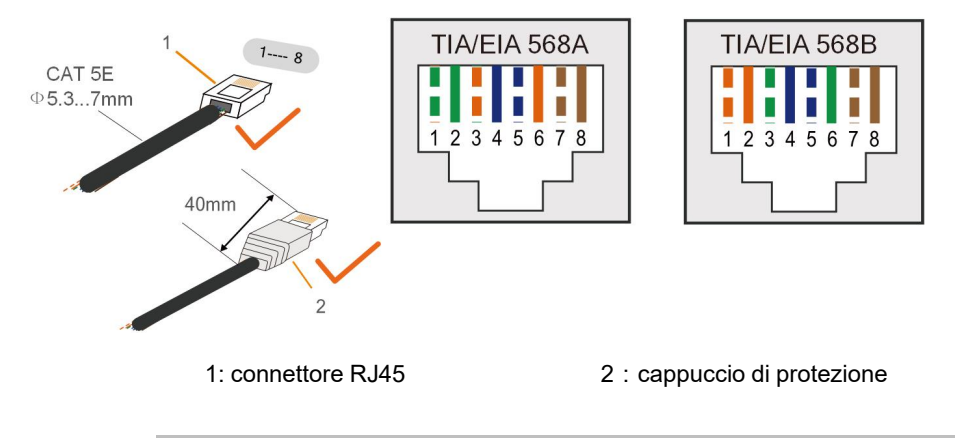

Ignorare questo passaggio se si prepara un cavo di rete standard RJ45.

**Passaggio 2** Allentare il dado girevole del modulo di comunicazione ed estrarre l'anello di tenuta interno.

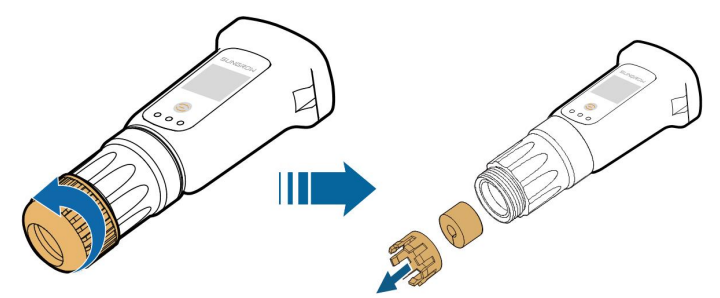

Passaggio 3 Svitare l'alloggiamento dal modulo di comunicazione.

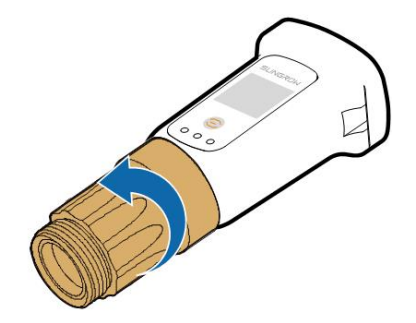

**Passaggio 4** Far passare il cavo di rete attraverso il dado girevole e la guarnizione. Quindi, instradare il cavo nell'apertura della guarnizione. Infine, inserire il cavo attraverso l'alloggiamento.

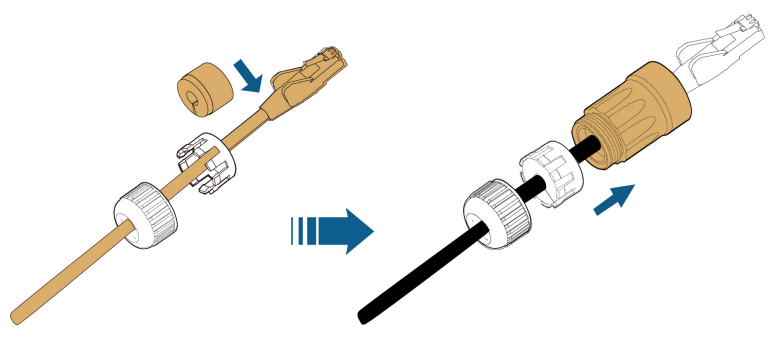

 Passaggio 5
 Inserire il connettore RJ45 nella presa anteriore finché non scatta in posizione e serrare l'alloggiamento. Installare la guarnizione e stringere il dado girevole.

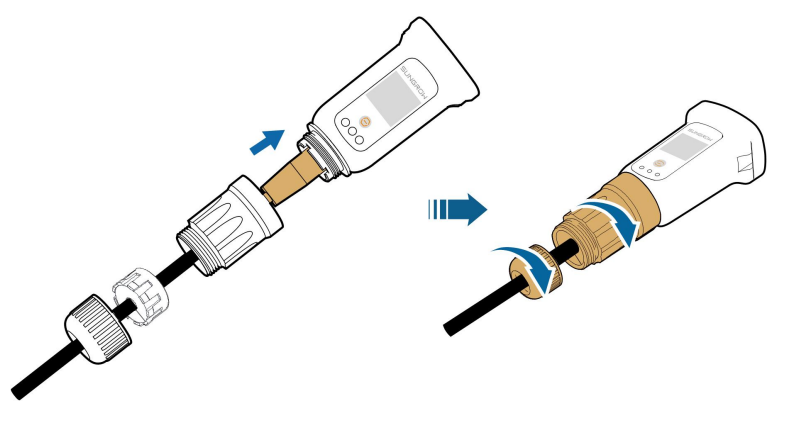

Passaggio 6 Rimuovere la copertura impermeabile del terminale COM1 e installare WiNet-S.

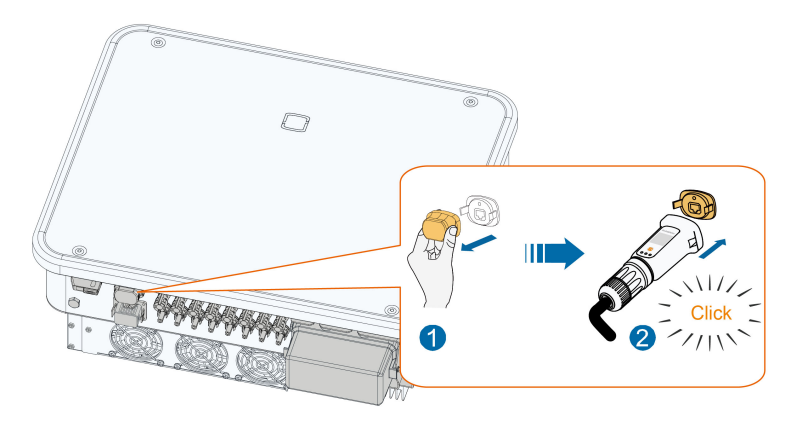

- **Passaggio 7** Scuoterlo leggermente con la mano, per stabilire se è installato saldamente.
  - - Fine

#### 5.8.2.2 Comunicazione WLAN

- Passaggio 1 Rimuovere la copertura impermeabile dal terminale COM1.
- **Passaggio 2** Installare il modulo. Scuoterlo leggermente con la mano, per stabilire se è installato saldamente, come mostrato di seguito.

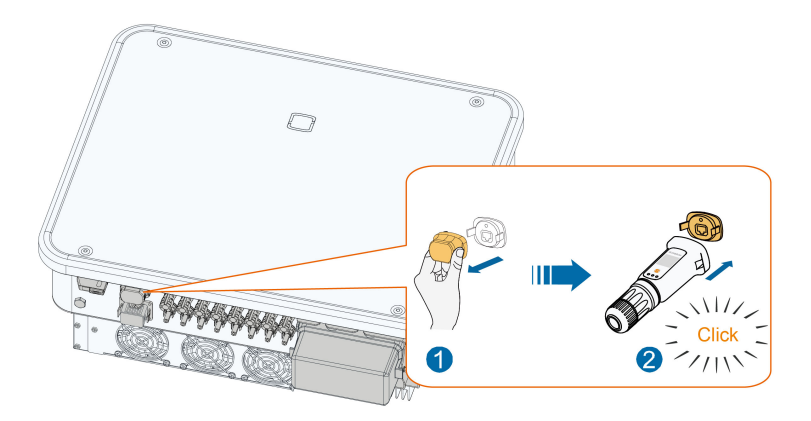

**Passaggio 3** Per la configurazione, fare riferimento alla guida fornita con il modulo.

--Fine

#### 5.8.3 Collegamento RS485

Dove è presente un solo inverter, la porta RS485 può essere collegata a un dispositivo esterno per la comunicazione, come illustrato nella figura seguente.

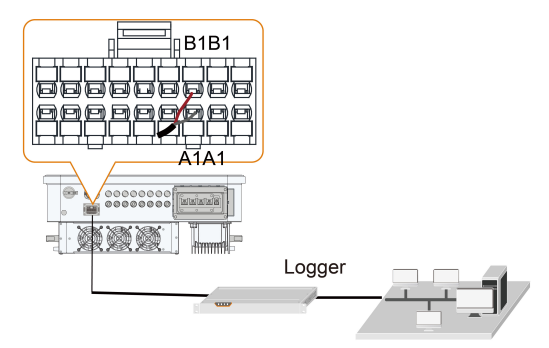

Nel caso di inverter multipli, tutti gli inverter possono essere collegati tramite cavi RS485 in modalità daisy chain, come mostrato nella figura seguente.

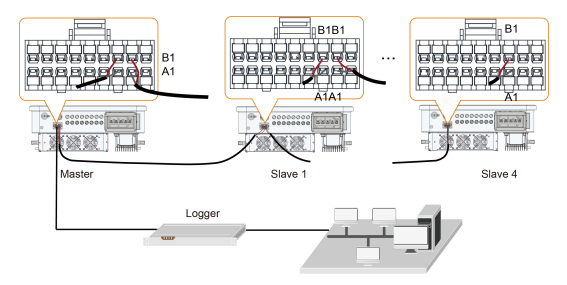

# 5.8.3.1 Montaggio del connettore COM

Passaggio 1 Svitare il dado girevole dal connettore e rimuoverlo.

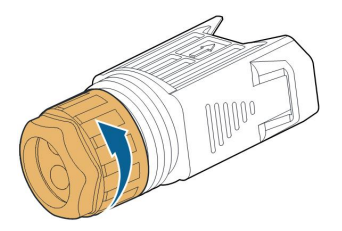

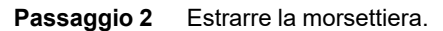

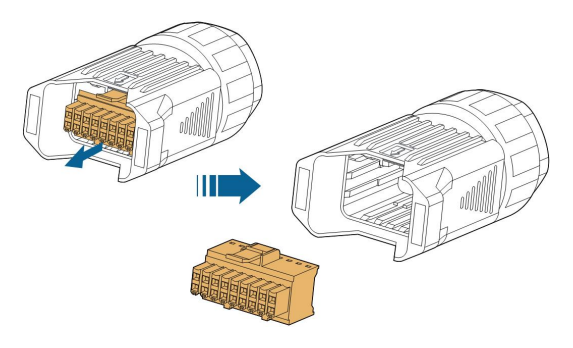

Passaggio 3 Rimuovere la guarnizione e condurre il cavo attraverso il passacavi.

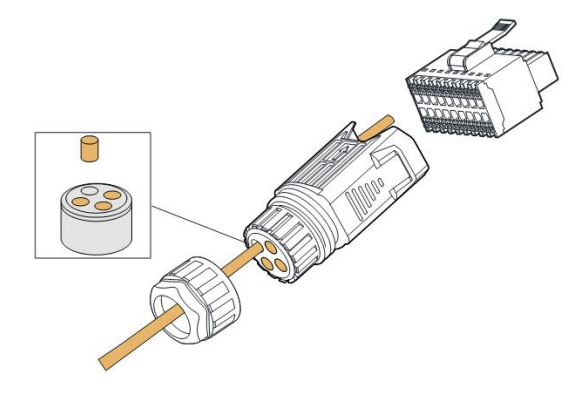

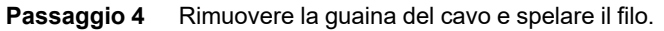

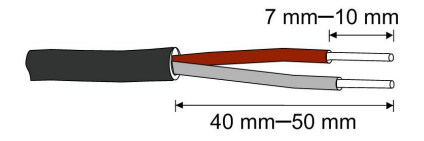

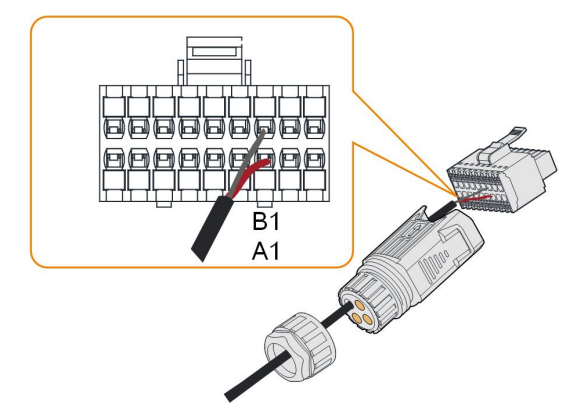

# Passaggio 5 Collegare i fili al terminale RS485 secondo le etichette alla base dell'inverter.

**Passaggio 6** Tirare i fili verso l'esterno, per verificare che siano installati saldamente.

Passaggio 7 Inserire la morsettiera nel connettore finché non scatta in posizione con un clic.

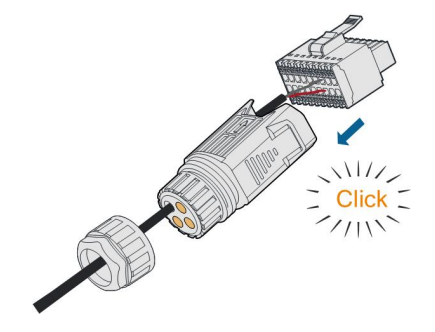

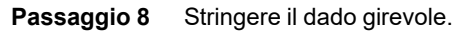

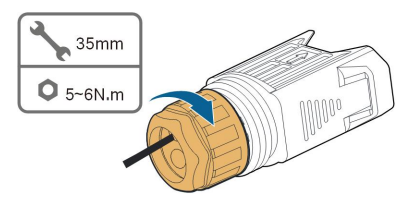

- - Fine

# 5.8.3.2 Installazione del connettore COM

**Passaggio 1** Rimuovere la copertura impermeabile dal terminale **COM**.

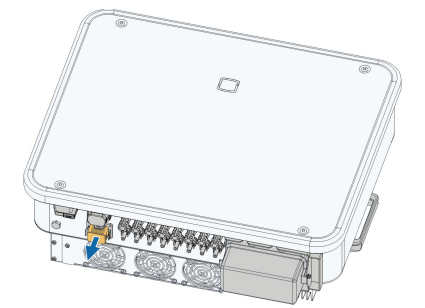

Passaggio 2 Inserire il connettore COM nel terminale COM alla base dell'inverter finché non scatta in posizione con un clic.

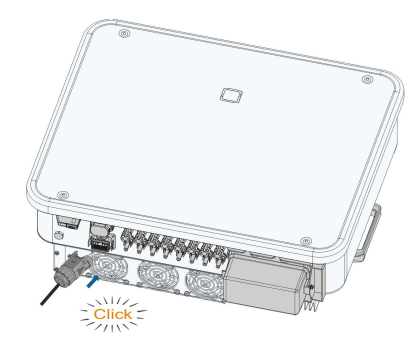

- - Fine

# 5.8.4 Collegamento Smart Energy Meter

L'inverter può fornire il controllo dell'esportazione ma sarà necessario utilizzare uno Smart Meter esterno. La funzionalità di controllo dell'esportazione non è stata testata per lo standard AS/NZS 4777.2:2020.

L'inverter è dotato della funzione di limite di alimentazione, in modo da soddisfare i requisiti di alcuni standard nazionali o di rete per l'energia in uscita nel punto di connessione alla rete. Per l'impostazione del limite di alimentazione, fare riferimento alla sezione "7.3.2 Procedura di accesso"

Contattare SUNGROW per verificare che il modello Smart Energy Meter sia disponibile a livello locale.

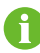

Questa sezione descrive prevalentemente i collegamenti dei cavi sul lato dell'inverter. Per i collegamenti dal lato del contatore, fare riferimento alla guida rapida fornita con lo Smart Energy Meter.

#### Procedura

Per una descrizione dettagliata del collegamento del cavo Smart Energy Meter, fare riferimento alla sezione "5.8.3 Collegamento RS485". Collegare i fili al terminale **Meter** secondo le etichette alla base dell'inverter.

#### **AVVISO**

Il contatore viene utilizzato principalmente per rilevare la direzione e l'entità della corrente. I dati del contatore potrebbero inoltre non venire utilizzati per la fatturazione.

# 5.8.5 Collegamento contatti puliti

#### **AVVISO**

I cavi del contatto pulito devono avere una sezione trasversale da 1 mm<sup>2</sup> a 1,5 mm<sup>2</sup>. La procedura di collegamento del contatto pulito è identica a quella della morsettiera RS485.

#### 5.8.5.1 Funzione dei contatti puliti

Il metodo di collegamento dei contatti puliti è simile a quello della morsettiera RS485.

**Terminale DI (contatto pulito per arresto di emergenza):** il contatto pulito può essere configurato come contatto di arresto di emergenza.

Quando il contatto DI e il contatto PGND vengono cortocircuitati da un interruttore esterno controllato (l'interruttore esterno può essere configurato come contatto normalmente aperto o normalmente chiuso), l'inverter si arresta immediatamente.

**Terminali NS:** la protezione NS attualmente viene utilizzata per il mercato tedesco. Per impianti di dimensioni superiori a 30 kVA, i terminali di protezione NS possono essere utilizzati in daisy chain per un relè di protezione NS esterno allo scopo di attivare un arresto di emergenza quando lo stato del contatto pulito del relè di protezione NS cambia a causa di uno stato anomalo nel funzionamento della rete.

È possibile impostare la protezione NS (compresa la condizione valida passiva). Se la protezione NS è abilitata su iSolarCloud, gli inverter funzioneranno normalmente quando il contatto DI e il contatto PGND sono cortocircuitati da un interruttore controllato esterno e l'inverter entrerà in arresto di emergenza quando DI e PGND saranno scollegati.

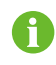

I contatti puliti supportano esclusivamente l'ingresso di segnale dell'interruttore passivo.

Quando si effettua il cablaggio dei contatti puliti DI, assicurarsi che la massima distanza di cablaggio soddisfi i requisiti riportati in "10.2 Distanza di cablaggio del contatto pulito DI".

**Terminale DO (contatto pulito di uscita per guasti):** Il relè può essere impostato sull'uscita di allarme guasti e l'utente può configurarlo come contatto normalmente aperto (COM e NO).

Utilizzare indicatori LED o altri dispositivi per indicare se l'inverter si trova nello stato di errore.

I dispositivi collegati al relè devono essere conformi ai requisiti corrispondenti:

| Requisiti del lato CA   | Requisiti del lato CC  |
|-------------------------|------------------------|
| Tensione max.: 250 V CA | Tensione max.: 30 V CC |
| Corrente max.: 5 A      | Corrente max.: 5 A     |

#### 5.8.5.2 Procedura di cablaggio

Per una descrizione dettagliata del collegamento del cavo DI/DO, fare riferimento alla sezione "5.8.3 Collegamento RS485". Collegare i fili al terminale **DI/DO** secondo le etichette alla base dell'inverter.

#### 5.8.6 Collegamento DRM

DRM e il controllo ondulazione supportano solo una funzione allo stesso tempo.

#### DRM

In Australia e in Nuova Zelanda, l'inverter supporta le modalità domanda-risposta come specificato nello standard AS/NZS 4777.

La figura seguente mostra il cablaggio fra l'inverter e ilDRED esterno.

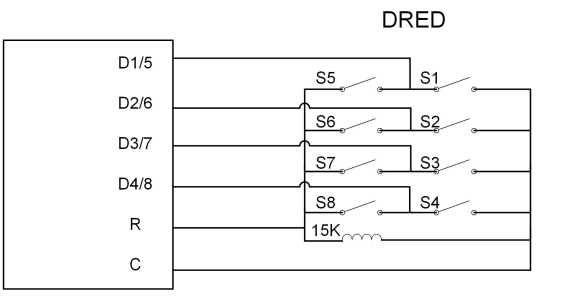

Tabella 5-5 Metodo per imporre DRM

| Madalità | Impostata cortocircuitando i | Operazione di commutazione su |
|----------|------------------------------|-------------------------------|
| Woudilla | terminali nell'inverter      | DRED esterno                  |
| DRM0     | ReC                          | Chiudere S1 e S5              |

Abilitare la funzione DRM tramite l'App iSolarCloud. In caso di problemi, contattare per prima cosa il distributore di riferimento. Se il problema persiste, contattare SUNGROW.

La funzione DRM è valida solo per i dispositivi per l'Australia e la Nuova Zelanda.

#### Controllo ondulazione

Ť

In Germania, l'azienda che gestisce la rete utilizza il ricevitore di controllo ondulazione per convertire il segnale di dispacciamento della rete e inviarlo come un segnale di contatto pulito.

Il cablaggio del contatto pulito del ricevitore di controllo ondulazione viene mostrato nella figura seguente:

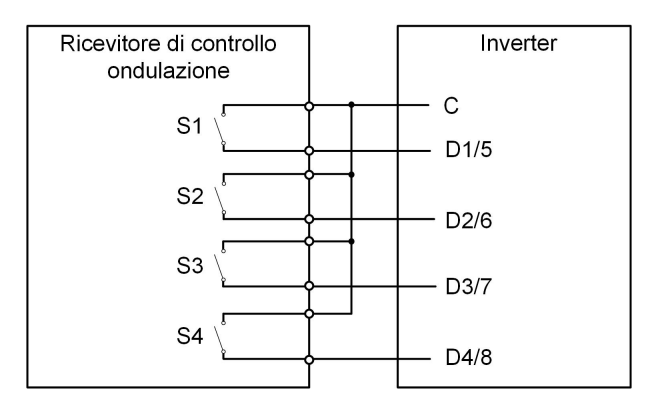

Tabella 5-6 Metodo per imporre la modalità DI

| S1 | S2 | S3 | S4 | Operazione di<br>commutazione su RCR<br>esterno | Potenza in uscita (in % rispetto<br>alla potenza CA massima in<br>uscita) |
|----|----|----|----|-------------------------------------------------|---------------------------------------------------------------------------|
| 0  | 0  | 0  | 0  | Nessuno                                         | 100%                                                                      |
| 1  | 0  | 0  | 0  | Chiudere S1                                     | 100%                                                                      |
| 0  | 1  | 0  | 0  | Chiudere S2                                     | 60%                                                                       |
| 0  | 0  | 1  | 0  | Chiudere S3                                     | 30%                                                                       |
| 1  | 1  | 0  | 0  | Chiudere S1 e S2                                | 0% (scollegare dalla rete)                                                |

# 5.8.6.1 Montaggio del connettore COM

Passaggio 1 Svitare il dado girevole dal connettore e rimuoverlo.

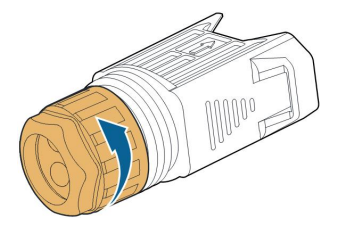

Passaggio 2 Estrarre la morsettiera.

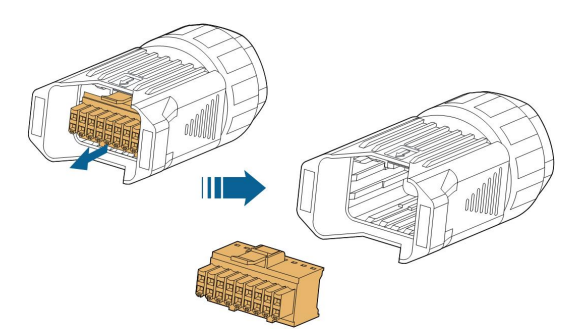
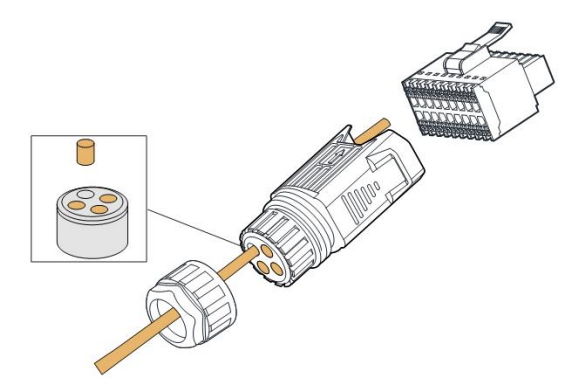

Passaggio 3 Rimuovere la guarnizione e condurre il cavo attraverso il passacavi.

**Passaggio 4** Spelare la guaina del cavo di 7-10 mm.

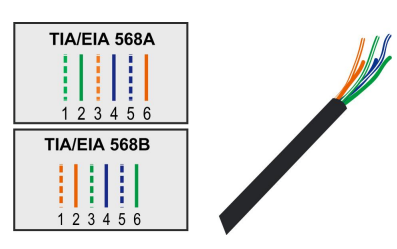

**Passaggio 5** Collegare i fili al terminale corrispondente in base alle etichette sul lato inferiore dell'inverter.

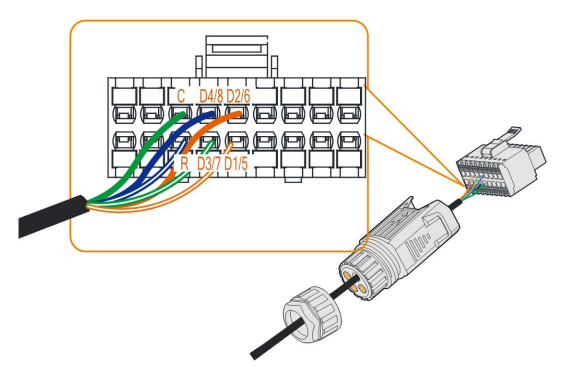

Passaggio 6 Tirare i fili verso l'esterno, per verificare che siano installati saldamente.

Passaggio 7 Inserire la morsettiera nel connettore finché non scatta in posizione con un clic.

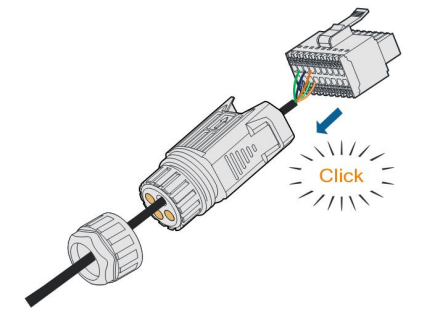

#### Passaggio 8 Stringere il dado girevole.

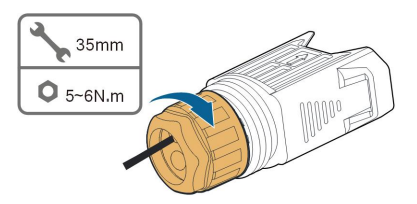

--Fine

#### 5.8.6.2 Installazione del connettore COM

**Passaggio 1** Rimuovere la copertura impermeabile dal terminale **COM**.

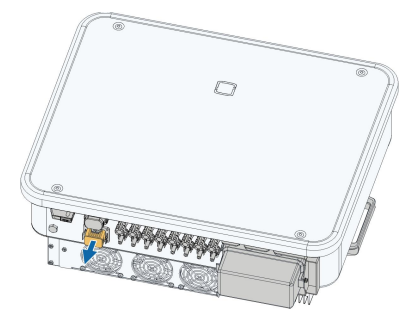

Passaggio 2 Inserire il connettore COM nel terminale COM alla base dell'inverter finché non scatta in posizione con un clic.

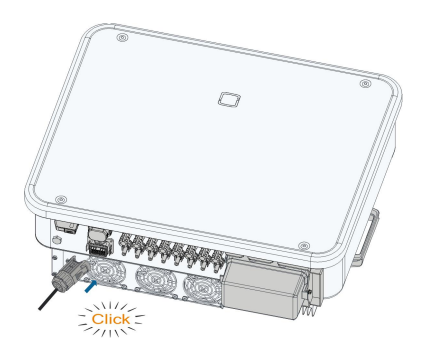

- **Passaggio 3** Tirare i cavi verso l'esterno per verificare che siano installati saldamente.
- **Passaggio 4** Collegare l'altra estremità al dispositivo DRED/ricevitore di controllo ondulazione.

- - Fine

# 6 Messa in servizio

# 6.1 Ispezione prima della messa in servizio

Controllare quanto segue prima di avviare l'inverter:

- Tutte le apparecchiature sono installate in modo appropriato.
- Gli interruttori CC e l'interruttore AC dell'inverter sono in posizione "OFF".
- Il cavo di messa a terra è collegato correttamente e saldamente.
- Il cavo CA è collegato correttamente e saldamente.
- Il cavo CC è collegato correttamente e saldamente.
- Il cavo di comunicazione a terra è collegato correttamente e saldamente.
- I terminali vuoti sono sigillati.
- Nessun elemento estraneo, come utensili, viene lasciato sopra alla macchina o nel quadro (se presente).
- La selezione dell'interruttore CA deve avvenire in conformità ai requisiti indicati nel presente manuale e in tutte le norme locali applicabili.
- Tutti i segnali e le etichette di avvertenza sono intatti e leggibili.

# 6.2 Procedura di messa in servizio

Se tutti gli elementi indicati sopra rispettano i requisiti, procedere come segue per avviare l'inverter per la prima volta.

Passaggio 1 Ruotare l'interruttore CC dell'inverter in posizione "ON"; l'indicatore lampeggia lentamente in blu.

#### **AVVISO**

- Attenersi rigorosamente alla sequenza precedente. In caso contrario, il prodotto potrebbe danneggiarsi e le eventuali perdite non sarebbero coperte dalla garanzia.
- Se il lato CC è alimentato mentre il lato CA non lo è, l'indicatore dell'inverter potrebbe diventare rosso e l'inverter segnalare un guasto denominato "Interruzione dell'alimentazione di rete" (le informazioni sul guasto possono essere visualizzate sull'app iSolarCloud, vedere "Registrazioni" per i dettagli). Il guasto viene risolto automaticamente quando viene chiuso l'interruttore CA tra l'inverter e la rete.
- Prima di chiudere l'interruttore automatico CA tra l'inverter e la rete elettrica, utilizzare un multimetro impostato sulle unità CA per verificare che la tensione CA rientri nell'intervallo specificato. In caso contrario, l'inverter potrebbe venire danneggiato.
- Passaggio 2 Chiudere l'interruttore CA fra l'inverter e la rete.
- Passaggio 3 Installare l'App iSolarCloud, vedere "7.2 Installazione dell'App" per informazioni dettagliate.
- Passaggio 4 Impostare i parametri di protezione iniziali tramite l'App iSolarCloud quando l'inverter viene collegato alla rete per la prima volta (vedere il punto 4 in "7.3.2 Procedura di accesso" per i dettagli). Se le condizioni di irraggiamento e di rete soddisfano i requisiti, l'inverter funzionerà normalmente.
- Passaggio 5La pagina iniziale viene visualizzata automaticamente al termine dell'impostazione.<br/>L'indicatore è illuminato in blu fisso e l'inverter funziona collegato alla rete.

- - Fine

# 7 App iSolarCloud

# 7.1 Breve introduzione

L'App iSolarCloud è in grado di stabilire il collegamento di comunicazione con l'inverter tramite Bluetooth, consentendo in tal modo di eseguire la manutenzione diretta (near-end) sull'inverter. Tramite l'App gli utenti possono inoltre visualizzare informazioni di base, allarmi ed eventi, impostare parametri o scaricare file di registro, ecc.

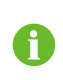

Le schermate di questo manuale si basano sul sistema Android V2.1.6 e le interfacce effettive potrebbero essere diverse.

# 7.2 Installazione dell'App

## Metodo 1

Scaricare e installare l'App tramite i seguenti store di applicazioni:

- MyApp (Android, utenti della Cina continentale)
- Google Play (Android, utenti diversi da quelli della Cina continentale)
- App Store (iOS)

## Metodo 2

Acquisire il seguente codice QR per scaricare e installare l'App in base alle informazioni del prompt.

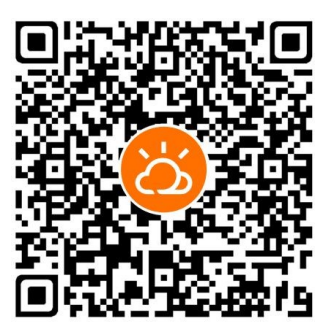

L'icona dell'App viene visualizzata sulla schermata iniziale dopo l'installazione.

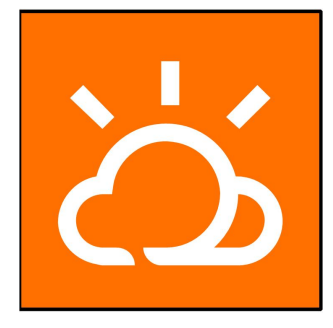

# 7.3 Accesso

# 7.3.1 Requisiti

I requisiti seguenti dovrebbero essere rispettati:

- Il lato CA o CC dell'inverter deve essere attivato.
- Il telefono cellulare si trova entro 5 metri dall'inverter e non ci sono ostacoli fra telefono e inverter.
- La funzione Bluetooth del telefono cellulare deve essere abilitata.

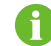

Tramite Bluetooth l'inverter può abbinarsi a un telefono per volta.

## 7.3.2 Procedura di accesso

Passaggio 1 Aprire l'App per accedere alla pagina di accesso; toccare Accesso locale in fondo alla pagina per passare a quella successiva.

- Passaggio 2
   Instaurare la connessione Bluetooth in uno dei due modi seguenti. Se l'indicatore

   LED lampeggia in blu, la connessione è stata stabilita correttamente.
  - Eseguire la scansione del codice QR sul lato dell'inverter, in modo da stabilire la connessione Bluetooth.
  - Toccare "Connessione manuale" e selezionare "Altro" in basso nella pagina. Viene visualizzata automaticamente la schermata di ricerca Bluetooth; selezionare l'inverter a cui collegarsi in base al NS sulla targa sul lato del corpo dell'inverter.

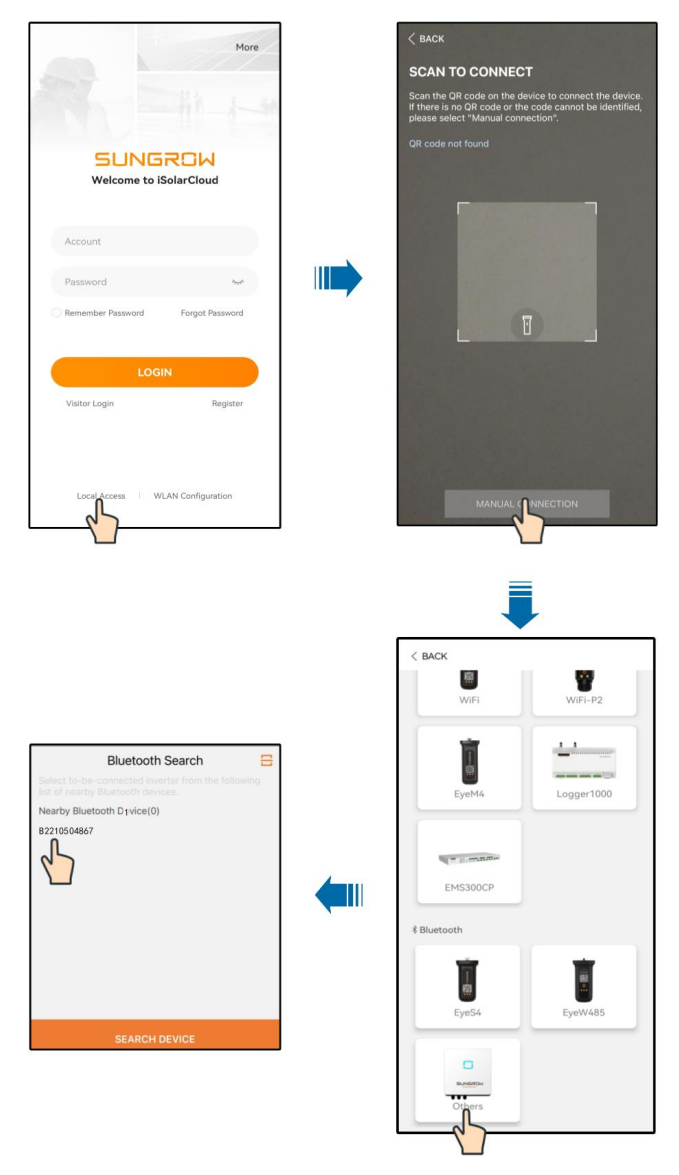

Figura 7-1 Connessione Bluetooth

Passaggio 3 Una volta stabilita la connessione Bluetooth, accedere all'interfaccia di verifica dell'identità.

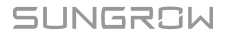

| ✓ B2210504867 ¥ |
|-----------------|
|                 |
|                 |
|                 |
| <u>بلر</u>      |
|                 |
|                 |
|                 |

Figura 7-2 Accedi

L'account è "user" e la password iniziale è "pw1111" o "111111"; quest'ultima deve essere modificata per tutelare la sicurezza dell'account. Per impostare i parametri dell'inverter correlati alla posizione e al supporto della rete, contattare il distributore di riferimento per ottenere l'account avanzato e la password corrispondente. Se il distributore non è in grado di fornire i dati richiesti, contattare SUNGROW.

**Passaggio 4** Se l'inverter non è inizializzato, si accede all'interfaccia di impostazione rapida dei parametri di protezione per l'inizializzazione.

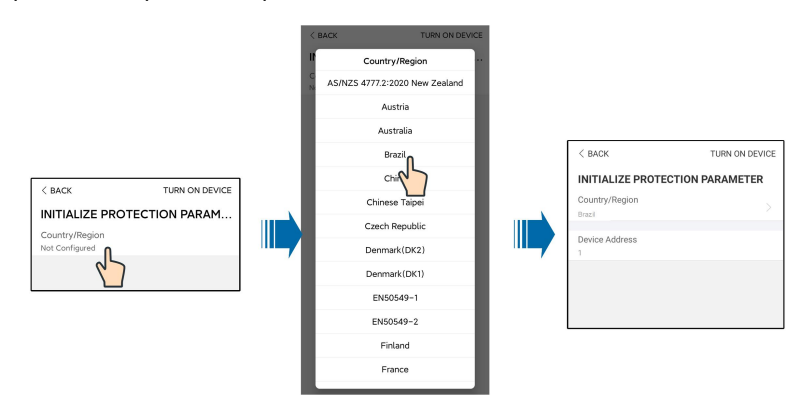

Figura 7-3 Parametro protezione inizializzazione

#### **AVVISO**

A

La funzione Paese/Regione deve essere impostata sul paese in cui è installato l'inverter. In caso contrario, l'inverter potrebbe segnalare errori.

Passaggio 5 Se il paese è impostato su Australia, impostare anche il service provider di rete e il tipo di rete. Toccare **Azienda fornitrice** per selezionare l'azienda che gestisce la rete elettrica.

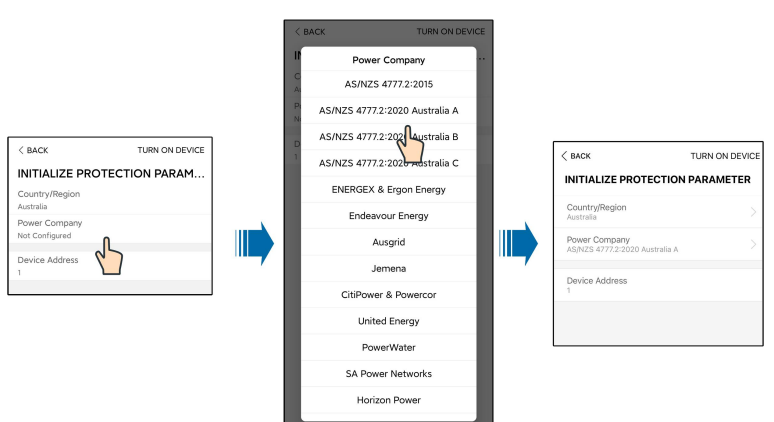

Figura 7-4 Inizializzazione azienda fornitrice

L'immagine qui riportata è esclusivamente per riferimento. Basarsi sempre sull'interfaccia effettiva per i service provider di rete supportati.

Tabella 7-1 Informazioni azienda fornitrice

| Service provider di rete       | Tipo di rete                                                                 |  |
|--------------------------------|------------------------------------------------------------------------------|--|
| AS/NZS 4777.2:2015             | /                                                                            |  |
| AS/NZS 4777.2:2020 Australia A | 1                                                                            |  |
| AS/NZS 4777.2:2020 Australia B | 1                                                                            |  |
| AS/NZS 4777.2:2020 Australia C | 1                                                                            |  |
| ENERGEX & Ergon Energy         | <ul> <li>STNW1170: monofase &lt; 10 kVA e<br/>trifase &lt; 30 kVA</li> </ul> |  |
|                                | • STNW1174 :30 kVA < PN ≤ 1500 kVA                                           |  |
| Endeavour Energy               | MDI 0043                                                                     |  |
| Ausgrid                        | NS194                                                                        |  |
| Jemena                         | <ul> <li>≤ 10 kVA per fase (o 30 kVA per trifase)</li> </ul>                 |  |
|                                | • ELE GU 0014: 30-200 kVA                                                    |  |
| CitiPower e Powercor           | • ≤ 5 kVA monofase e 30 kVA trifase                                          |  |
|                                | <ul> <li>&gt; 30 kVA trifase</li> </ul>                                      |  |
| United Energy                  | • UE-ST-2008.1: ≤ 10 kW monofase<br>e 30 kW trifase                          |  |
|                                | • UE-ST-2008.2: > 30 kVA trifase                                             |  |
| PowerWater                     | Generazione notifica integrata sistemi                                       |  |
|                                | fotovoltaici:2020                                                            |  |

| Service provider di rete | Tipo di rete                                                                     |
|--------------------------|----------------------------------------------------------------------------------|
| SA Power Networks        | <ul> <li>TS129-2019: &lt; 10 kW monofase e<br/>30 kW trifase</li> </ul>          |
|                          | • TS130-2017: > 30 kW e ≤ 200 kW                                                 |
|                          | • TS131-2018: > 200 kW                                                           |
| Horizon Power            | <ul> <li>HPC-9DJ-13-0001-2019: ≤ 10 kVA<br/>monofase e 30 kVA trifase</li> </ul> |
|                          | • HPC-9DJ-13-0002-2019: > 30 kVA<br>e ≤1 MVA                                     |
| westernpower             | EDM # 33612889-2019                                                              |
| AusNet Services          | Basic Micro Embedded                                                             |
|                          | Generation:2020                                                                  |

Per la conformità alla norma AS/NZS 4777.2:2020, selezionare da Australia A/B/C. Contattare l'operatore della rete elettrica di riferimento per informazioni sulla regione da utilizzare.

Passaggio 6 La funzione della limitazione di alimentazione è controllare la quantità di energia iniettata nella rete dall'impianto. In alcune situazioni, questa funzione viene chiamata anche Limite esportazione o Esportazione zero. La funzione di limitazione dell'alimentazione richiede l'utilizzo di uno Smart Energy Meter. Senza lo Smart Energy Meter, la funzione di limitazione dell'alimentazione non sarà disponibile.

| FEED-IN LIMITATION                |  |
|-----------------------------------|--|
| Feed-in Limitation                |  |
| Feed-in Limitation Value          |  |
| Feed-in Limitation Ratio<br>0.0 % |  |

Tabella 7-2 Descrizione dei parametri di limitazione dell'alimentazione

| Parar              | netro       | Valore predefinito | Intervallo               |
|--------------------|-------------|--------------------|--------------------------|
| Limitazione        |             | Spento             | On / Off                 |
| dell'alimenta      | zione       | openio             |                          |
| Valore             | limitazione | 0.00 kW            | 0 - potenza CA in uscita |
| dell'alimentazione |             | 0,00 KVV           | max.                     |
| Rapporto           | limitazione | 0.0%               | 0 - 100% x tasso         |
| dell'alimentazione |             | 0.070              | sovraccarico attivo*     |

\*Il tasso sovraccarico attivo per SG30CX-P2 in Germania, Belgio, Austria, Ucraina e Danimarca è 1, nelle altre regioni è 1,1. Il tasso sovraccarico attivo per SG25/33/ 36/40/50CX-P2 è 1,1.

- Passaggio 7 Al termine dell'impostazione, toccare ACCENDI DISPOSITIVO nell'angolo in alto a destra e il dispositivo verrà inizializzato. L'app invierà le istruzioni di avvio e il dispositivo si avvierà e inizierà a funzionare.
- **Passaggio 8** Se l'inverter è inizializzato, l'App apre automaticamente la propria pagina iniziale.

- - Fine

# 7.4 Panoramica delle funzioni

L'App fornisce funzioni di visualizzazione e impostazione dei parametri, come mostrato nella figura di seguito.

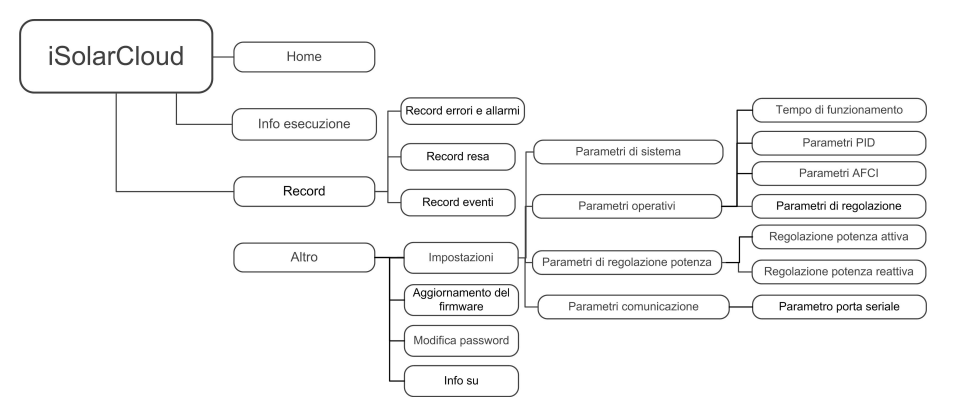

Figura 7-5 Mappa ad albero delle funzioni dell'App

# 7.5 Home

Dopo l'accesso, viene visualizzata la pagina iniziale seguente:

SUNGROW

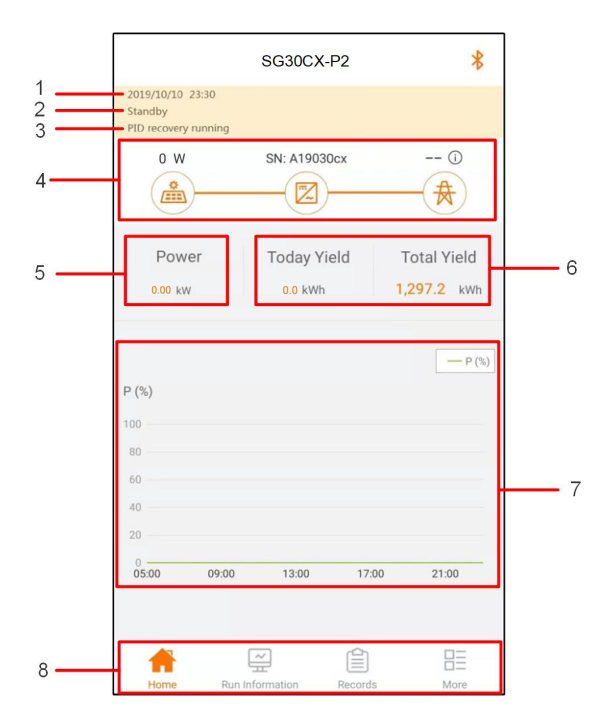

Figura 7-6 Pagina iniziale

Tabella 7-3 Descrizione della pagina iniziale

| N. | Designazione     | Descrizione                                                                                                    |  |  |
|----|------------------|----------------------------------------------------------------------------------------------------|--|--|
| 1  | Data e ora       | Data e ora di sistema dell'inverter                                                                                                    |  |  |
|    |                  | Presenta lo stato operativo dell'inverter. Per dettagli, fare                                                                                                    |  |  |
| 2  | Stato inverter   | riferimento alla sezione "Tabella 7-4 Descrizione dello stato                                                                                                    |  |  |
|    |                  | dell'inverter".                                                                                                    |  |  |
| 3  |                  | Presenta lo stato della funzione PID. Per dettagli, fare                                                                                                    |  |  |
|    |                  | riferimento alla sezione "Tabella 7-5 Descrizione dello stato                                                                                                    |  |  |
|    | PID              | PID"                                                                                                    |  |  |
|    |                  | Visualizza la potenza di produzione di energia fotovoltaica,                                                                                                    |  |  |
| 4  | Diagramma di     | la potenza di alimentazione, ecc. La linea con una freccia<br>indica il flusso di energia tra i dispositivi collegati e<br>l'orientamento della freccia indica la direzione del flusso di |  |  |
|    | flusso della     |                                                                                                    |  |  |
|    | potenza          |                                                                                                    |  |  |
|    |                  | energia.                                                                                                    |  |  |
| _  | Generazione      | La resa di potenza della giornata e la resa di potenza                                                                                                    |  |  |
| 5  | energia          | cumulativa dell'inverter                                                                                                    |  |  |
| 2  | Energia in tempo |                                                                                                    |  |  |
| 6  | reale            | Potenza in uscita dell'inverter                                                                                                    |  |  |

| N. | Designazione       | Descrizione                                                 |
|----|--------------------|-------------------------------------------------------------|
|    |                    | Curva che mostra la variazione di potenza fra le 05:00 e le |
|    | 23:00 ogni giorno  |                                                             |
| 7  | 7 Curva di potenza | (Ciascun punto della curva rappresenta il rapporto          |
|    |                    | percentuale fra la potenza presente dell'inverter e quella  |
|    |                    | nominale)                                                   |
| 8  | Barra di           | Comprende "Home", "Info esecuzione", "Registrazioni" e      |
|    | navigazione        | "Altro"                                                     |

Tabella 7-4 Descrizione dello stato dell'inverter

| Stato          | Descrizione                                                                |  |  |  |
|----------------|----------------------------------------------------------------------------|--|--|--|
|                | Una volta avviato, l'inverter tiene traccia del punto di potenza massima   |  |  |  |
| In funzione    | (MPP) degli array fotovoltaici e converte la potenza CC in potenza CA.     |  |  |  |
|                | Questa è la modalità di funzionamento normale.                             |  |  |  |
| Arresto        | Il funzionamento dell'inverter viene interrotto.                           |  |  |  |
| D              | Il funzionamento dell'inverter si interrompe toccando "Stop" sull'app. In  |  |  |  |
| Premere per    | questo modo, il DSP interno dell'inverter si arresta. Se necessario,       |  |  |  |
| arrestare      | riavviare l'inverter manuale tramite l'app.                                |  |  |  |
|                | L'inverter entra in modalità standby quando l'ingresso CC laterale non è   |  |  |  |
| Standby        | sufficiente. In questa modalità, l'inverter attende finché non termina la  |  |  |  |
|                | condizione di standby.                                                     |  |  |  |
| Standby        |                                                                            |  |  |  |
| iniziale       | L'inverter è nello stato di accensione iniziale.                           |  |  |  |
|                | L'inverte sta eseguendo l'inizializzazione e la sincronizzazione con la    |  |  |  |
| Avvio in corso | rete.                                                                      |  |  |  |
| Avv.           |                                                                            |  |  |  |
| esecuzione     | Sono state mevate mormazioni di avvenenza.                                 |  |  |  |
| Declassamen    | L'inverter declassa attivamente a causa di fattori ambientali come         |  |  |  |
| to esecuzione  | temperatura o altitudine                                                   |  |  |  |
| Dispacciamen   | L'inverter funziona secondo le istruzioni di pianificazione ricevute dal   |  |  |  |
| to in corso    | monitoraggio in background                                                 |  |  |  |
|                | Se si verifica un errore, l'inverter interrompe automaticamente il         |  |  |  |
| A              | funzionamento e interviene il relè CA. Le informazioni sull'errore         |  |  |  |
| Arresto        | vengono visualizzate nell'app. Una volta eliminato l'errore nel periodo di |  |  |  |
|                | recupero, l'inverter riprende automaticamente a funzionare.                |  |  |  |

| Stato        | Descrizione                                                       |  |  |
|--------------|-------------------------------------------------------------------|--|--|
| Recupero     | l'inverter ecoque attivamente la funzione di recupero PID         |  |  |
| funz. PID    | L'inverter esegue attivamente la full2ione di lecupero FID.       |  |  |
|              | Viene rilevata un'impedenza ISO anomala o la funzione PID non può |  |  |
| Anomalia PID | essere eseguita normalmente dopo l'attivazione.                   |  |  |

Se l'inverter funziona in modo anomalo, l'icona di allarme o errore visualizzata nell'angolo in basso a destra dell'icona dell'inverter nel diagramma di flusso della potenza. L'utente può toccare questa icona per accedere all'interfaccia dell'allarme o dell'errore in modo da visualizzare informazioni dettagliate e misure correttive.

# 7.6 Info esecuzione

Toccare **Info esecuzione** sulla barra di navigazione per accedere alla schermata che mostra le informazioni di funzionamento, scorrere la schermata verso l'alto per visualizzare tutti i dettagli.

Le informazioni sull'esecuzione comprendono le informazioni sull'impianto fotovoltaico, le informazioni sull'inverter e le informazioni su ingresso e uscita e così via.

| Classifica    | Paramotro            | Descrizione                                         |  |
|---------------|----------------------|-----------------------------------------------------|--|
| zione         | Falametro            |                                                     |  |
| Informazioni  | Tensione stringa n   | La tensione di ingresso della stringa n             |  |
| sull'impianto | Corrente stringa n   | l a corrente di ingresso della stringa n            |  |
| fotovoltaico  | Concine Sunigan      |                                                     |  |
|               | Tempo totale di      |                                                     |  |
|               | funzionamento su     | 1                                                   |  |
|               | rete                 |                                                     |  |
|               | Tempo giornaliero di |                                                     |  |
|               | funzionamento su     | 1                                                   |  |
|               | rete                 |                                                     |  |
|               | Tensione negativa a  | Valore di tensione negativa a terra lato CC         |  |
| Informazioni  | terra                | dell'inverter                                       |  |
| sull'inverter | Tanaiana hua         | Tensione fra i poli positivo e negativo del lato CC |  |
|               | Tensione bus         | dell'inverter.                                      |  |
|               | Temperatura aria     |                                                     |  |
|               | interna              | 7                                                   |  |
|               | Resistenza           | Valore di resistenza dell'isolamento del lato in    |  |
|               | isolamento array     | ingresso alla terra di protezione                   |  |
|               | Informazioni paese   | 1                                                   |  |

| Tabella | 7-6 | Info | esecuzione |
|---------|-----|------|------------|
|---------|-----|------|------------|

| Classifica<br>zione | Parametro             | Descrizione                                       |
|---------------------|-----------------------|---------------------------------------------------|
|                     | Modalità a            |                                                   |
|                     | limitazione di        | 1                                                 |
|                     | potenza               |                                                   |
|                     | Modalità a potenza    | 1                                                 |
|                     | reattiva              | 1                                                 |
|                     | Potenza CC totale     | Potenza totale in ingresso lato CC                |
| Input               | Tensione MPPT x       | La tensione di ingresso dell'MPPT x               |
|                     | Corrente MPPT x       | La corrente di ingresso dell'MPPT x               |
|                     | Resa giornaliera      | 1                                                 |
|                     | Resa mensile          | 1                                                 |
|                     | Resa annuale          | 1                                                 |
|                     | Potenza attiva totale | Valore attuale di potenza attiva dell'inverter    |
|                     | Potenza reattiva      | Valore attuale di potenza reattiva dell'inverter  |
|                     | totale                |                                                   |
|                     | Potenza apparente     | Valore attuale di potenza apparente dell'inverter |
|                     | totale                |                                                   |
| Output              | Fattore potenza       | Fattore di potenza del lato CA dell'inverter      |
|                     | totale                |                                                   |
|                     | Frequenza di rete     | Frequenza del lato CA dell'inverter               |
|                     | Tensione di linea A-B |                                                   |
|                     | Tensione di linea B-C | Tensione linea                                    |
|                     | Tensione di linea C-A |                                                   |
|                     | Corrente di fase A    |                                                   |
|                     | Corrente di fase B    | Corrente di fase                                  |
|                     | Corrente di fase C    |                                                   |

# 7.7 Record

Toccare **Record** sulla barra di navigazione per accedere all'interfaccia che mostra i record evento, come mostrato nella figura seguente.

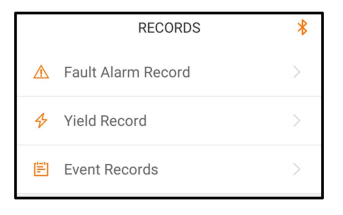

#### Figura 7-7 Record

#### Record errori e allarmi

Toccare **Record errori e allarmi** per accedere all'interfaccia, come mostrato nella figura seguente.

| < в | ACK                                                                                 |  |
|-----|-------------------------------------------------------------------------------------|--|
| FA  | ULT ALARM RECORD (1)                                                                |  |
|     | 2020-05-06 📰 – 2020-05-06 📰                                                         |  |
| 8   | Grid Power Outage<br>Occurrence Time: 2020-05-06 10:23:32<br>Alarm Level: Important |  |

Figura 7-8 Record errori e allarmi

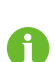

Toccare e per selezionare un segmento di tempo e visualizzarne i record corrispondenti.

L'inverter può registrare al massimo le ultime 400 voci.

Selezionare uno dei record nell'elenco e toccare il record per visualizzare le informazioni dettagliate sull'errore, come mostrato nella figura seguente.

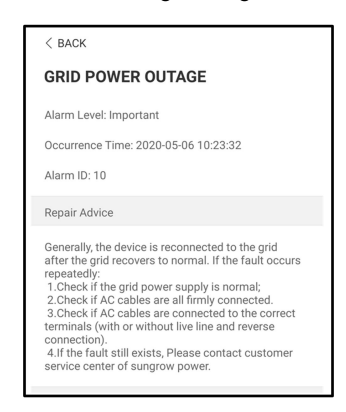

Figura 7-9 Informazioni dettagliate sull'allarme errore

#### **Record resa**

Toccare **Record resa** per accedere all'interfaccia che mostra la generazione di energia giornaliera, come mostrato nella figura seguente.

| POWE                                      |    | /E                                                   |         |                                                    |
|-------------------------------------------|----|------------------------------------------------------|---------|----------------------------------------------------|
|                                           | 4  | 2019-09                                              | 25      |                                                    |
| P (%)                                     |    |                                                      |         |                                                    |
| 25                                        |    | 1                                                    |         |                                                    |
| 20                                        |    | - 1                                                  |         |                                                    |
| 15                                        |    |                                                      |         |                                                    |
| 10                                        |    |                                                      |         |                                                    |
| 5                                         |    | ſ                                                    |         |                                                    |
| 0                                         |    |                                                      |         |                                                    |
|                                           |    |                                                      |         |                                                    |
| Lime                                      | Av | erage Powe                                           | er (KW) | Utilization (%)                                    |
| 05:12                                     | Av | erage Powe<br>9.52                                   | er (KW) | Utilization (%)                                    |
| 05:12<br>05:24                            | Av | erage Powe<br>9.52<br>9.52                           | er (KW) | Utilization (%)<br>7<br>7                          |
| 05:12<br>05:24<br>05:36                   | Av | erage Powe<br>9.52<br>9.52<br>9.52                   | er (KW) | Utilization (%)<br>7<br>7<br>7<br>7                |
| 05:12<br>05:24<br>05:36<br>05:48          | Av | erage Powe<br>9.52<br>9.52<br>9.52<br>9.52           | er (KW) | Utilization (%)<br>7<br>7<br>7<br>7<br>7<br>7      |
| 05:12<br>05:24<br>05:36<br>05:48<br>06:00 | Av | 9.52<br>9.52<br>9.52<br>9.52<br>9.52<br>9.52<br>9.52 | er (KW) | Utilization (%)<br>7<br>7<br>7<br>7<br>7<br>7<br>7 |

Figura 7-10 Curva di potenza

L'App visualizza i record di generazione di energia sotto varie forme, tra cui il grafico della generazione di energia giornaliera, l'istogramma della generazione di energia mensile, l'istogramma della generazione di energia annuale e l'istogramma della generazione di energia totale.

| Tabella | 7-7 | Spie | gazione | di | Record | resa |
|---------|-----|------|---------|----|--------|------|
|---------|-----|------|---------|----|--------|------|

| Parametro        | Descrizione                                                          |  |
|------------------|----------------------------------------------------------------------|--|
|                  | Mostra l'uscita di potenza dalle 5 alle 23 in una singola giornata.  |  |
| Curva di potenza | Ciascun punto della curva rappresenta il rapporto percentuale fra la |  |
|                  | potenza presente dell'inverter e quella nominale.                    |  |
| lstogramma resa  | Mastra l'unita di natanza agni giorna dal masa corrento              |  |
| giornaliera      | mostra ruscita di potenza ogni giorno dei mese corrente.             |  |
| lstogramma resa  | Mastra l'usaita di patanza agni masa in un anno                      |  |
| mensile          | Mostra i uscita di potenza ogni mese in un anno.                     |  |
| Istogramma resa  | Mostra l'uscita di notenza ogni anno                                 |  |
| annuale          | Nostra l'usotta di potenza ogni anno.                                |  |

Toccare la barra temporale in alto nell'interfaccia per selezionare un segmento temporale e visualizzare la curva di potenza corrispondente.

Spostarsi verso sinistra per verificare l'istogramma delle rese energetiche.

## Record eventi

Toccare Record eventi per visualizzare l'elenco di record eventi.

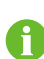

Fare clic su per selezionare un segmento di tempo e visualizzarne i record corrispondenti.

L'inverter può registrare al massimo le ultime 400 voci.

# 7.8 Altro

Toccare **Altro** sulla barra di navigazione per accedere all'interfaccia corrispondente, mostrata nella figura di seguito.

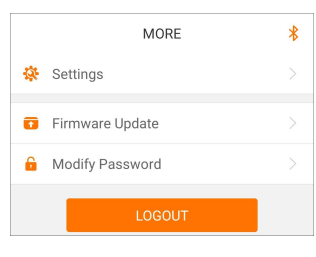

Figura 7-11 Altro

## 7.8.1 Parametri di sistema

Toccare **Impostazioni**→**Parametri di sistema** per accedere all'interfaccia corrispondente, come mostrato nella figura di seguito.

| < back                     |
|----------------------------|
| SYSTEM PARAMETERS          |
| Boot Shutdown<br>Boot      |
|                            |
| Date Setting<br>2021-11-11 |
| Time Setting<br>14:19:04   |
|                            |
| Software Version 1         |
| Software Version 2         |
|                            |
|                            |

Figura 7-12 Parametri di sistema

\*L'immagine qui riportata è esclusivamente per riferimento.

#### **Riavvio/Arresto**

Toccare Riavvio/Arresto per inviare l'istruzione di riavvio/arresto all'inverter.

#### Impostazione di data e ora

La data e l'ora corrette del sistema sono molto importanti. Un'impostazione errata di data e ora influenzerà direttamente la registrazione dei dati e il valore della potenza generata. L'orario è espresso nel formato delle 24 ore.

#### Versione software

Informazioni sulla versione del firmware corrente.

#### 7.8.2 Parametri operativi

### Tempo di funzionamento

Toccare Impostazioni→Parametri operativi→Tempo di funzionamento per accedere all'interfaccia corrispondente.

| < BACK                    |  |
|---------------------------|--|
| RUNNING TIME              |  |
| Connecting Time<br>20 s   |  |
| Reconnecting Time<br>20 s |  |

Figura 7-13 Tempo di funzionamento

## Parametri PID

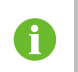

La funzione PID potrebbe non essere disponibile in alcune aree. Contattare SUNGROW per informazioni dettagliate.

Toccare **Impostazioni**→**Parametri operativi**→**Parametri PID** per accedere all'interfaccia corrispondente.

| < BACK                 |            |
|------------------------|------------|
| PID PARAMETERS         |            |
| PID Recovery           | $\bigcirc$ |
| Clear PID Alarm        |            |
| PID Scheme             |            |
| Apply Positive Voltage |            |

Figura 7-14 Parametri PID

Tabella 7-8 Descrizione parametro PID

| Parametro        | Descrizione                                                             |
|------------------|-------------------------------------------------------------------------|
|                  | Attiva/disattiva la funzione di recupero notturno PID. Una volta        |
| Recupero PID     | abilitata, è attiva dalle 22:00 alle 5:00 per impostazione predefinita. |
|                  | Se si rileva l'anomalia dell'impedenza ISO o un'eccezione della         |
| 0                | funzione PID durante l'esecuzione della funzione PID, l'inverter        |
| Cancella allarme | registra un'anomalia PID e ricorda all'utente di intervenire. Una       |
| PID              | volta che i problemi sono stati gestiti, eliminare il report di allarme |
|                  | tramite questo parametro.                                               |
| Schema PID       | Applicare tensione negativa o positiva.                                 |
|                  |                                                                         |

## Parametri AFCI

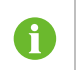

La funzione AFCI potrebbe non essere disponibile in alcune aree. Contattare SUNGROW per informazioni dettagliate.

Toccare **Impostazioni**→**Parametri operativi**→**Parametri AFCI** per accedere alla schermata in cui è possibile impostare "Parametri AFCI".

| < back                |  |
|-----------------------|--|
| AFCI PARAMETERS       |  |
| AFCI Activation<br>On |  |
| AFCI Self-test        |  |
| Clear AFCI Alarm      |  |
|                       |  |

Figura 7-15 Impostazione AFCI

## Parametri regolari

Toccare **Impostazioni**→**Parametri operativi**→**Parametri regolari** per accedere alla schermata in cui è possibile impostare "Parametri regolari".

| < back                       |  |
|------------------------------|--|
| REGULAR PARAMETERS           |  |
| NS Protection(Passive Valid) |  |
|                              |  |

Figura 7-16 Impostazione dei parametri regolari

# 7.8.3 Parametri di regolazione potenza

# Regolazione potenza attiva

Toccare Impostazioni→Parametri di regolazione potenza→Regolazione potenza attiva per accedere alla schermata, come mostrato nella figura seguente.

| < back                                         |  |
|------------------------------------------------|--|
| ACTIVE POWER REGULATION                        |  |
| Active Power Soft Start after Fault            |  |
| Active Power Soft Start Time after Fault 600 s |  |
| Active Power Gradient Control                  |  |
| Active Power Decline Gradient<br>39 %/min      |  |
| Active Power Rising Gradient<br>39 %/min       |  |
| Active Power Setting Persistence               |  |
| Active Power Limit                             |  |
| Active Power Limit Ratio                       |  |
| Shutdown When Active Power Limit to 0%         |  |
| Active Overload Switch                         |  |

## Figura 7-17 Regolazione potenza attiva

Tabella 7-9 Regolazione potenza attiva

| Parametro                | Definizione/Descrizione<br>impostazione | Intervallo         |  |
|--------------------------|-----------------------------------------|--------------------|--|
| Avvio sw potenza atti-   | Interruttore per abilitare/             | Abilita/Disabilita |  |
| va dopo un errore        | disabilitare la funzione di avvio       |                    |  |
|                          | sw dopo un errore.                      |                    |  |
| Tempo di avvio sw po-    | Tempo in cui l'avvio sw inizia          | 1 - 1200 s         |  |
| tenza attiva dopo un     | ad aumentare la potenza dallo           |                    |  |
| errore                   | 0 al 100% della potenza                 |                    |  |
|                          | nominale.                               |                    |  |
| Controllo del gradiente  | Interruttore per abilitare/             | Abilita/Disabilita |  |
| potenza attiva           | disabilitare la funzione                |                    |  |
|                          | impostabile della velocità di           |                    |  |
|                          | variazione della potenza attiva.        |                    |  |
| Gradiente di riduzione   | La velocità di riduzione della          | 1%/min - 6000%/min |  |
| potenza attiva           | potenza attiva dell'inverter al         |                    |  |
|                          | minuto.                                 |                    |  |
| Gradiente di aumento     | La velocità di aumento della            | 1%/min - 6000%/min |  |
| potenza attiva           | potenza attiva dell'inverter al         |                    |  |
|                          | minuto.                                 |                    |  |
| Persistenza imposta-     | Interruttore per abilitare/             | Abilita/Disabilita |  |
| zione potenza attiva     | disabilitare la funzione di             |                    |  |
|                          | risparmio con potenza limitata          |                    |  |
|                          | in uscita.                              |                    |  |
| Limite potenza attiva    | Interruttore per limitare la            | Abilita/Disabilita |  |
|                          | potenza in uscita.                      |                    |  |
| Rapporto limite di po-   | Il rapporto di limitazione della        | 0%~110%            |  |
| tenza attiva             | potenza in uscita rispetto alla         |                    |  |
|                          | potenza nominale in                     |                    |  |
|                          | percentuale.                            |                    |  |
| Spegnimento quando       | Interruttore utilizzato per             | Abilita/Disabilita |  |
| limite di potenza attiva | stabilire se l'inverter è nello         |                    |  |
| a 0%                     | stato di arresto quando la              |                    |  |
|                          | potenza limitata raggiunge lo 0.        |                    |  |

| Parametro Definizione/Descrizione impostazione |                               | Intervallo         |  |
|------------------------------------------------|-------------------------------|--------------------|--|
|                                                | Interruttore utilizzato per   |                    |  |
| Interruttore sovraccar-<br>ico attivo          | assicurarsi che l'inverter    |                    |  |
|                                                | funzioni al massimo della     | Abilita/Disabilita |  |
|                                                | potenza attiva quando il      |                    |  |
|                                                | rapporto limite della potenza |                    |  |
|                                                | FV è superiore al 100%.       |                    |  |
| Controllo ondulazione                          | Interruttore per controllo    | On/Off             |  |
| Controllo ondulazione                          | ondulazione                   |                    |  |

## Regolazione potenza reattiva

Toccare Impostazioni→Parametri di regolazione potenza→Regolazione potenza reattiva per accedere alla schermata, come mostrato nella figura seguente.

| < BACK                                           |            |
|--------------------------------------------------|------------|
| REACTIVE POWER REGULATIO                         | N          |
|                                                  |            |
| Reactive Power Generation at Night               | $\bigcirc$ |
| Reactive Power Ratio at Night<br>0.0 %           |            |
| Reactive Power Setting Persistence               |            |
| Closed-loop Control Reactive Power<br>Regulation |            |
|                                                  |            |
| Reactive Power Regulation Mode<br><sup>Qt</sup>  | >          |
| Reactive Response                                |            |
| Reactive Response Time<br>30.0 s                 |            |
| Reactive Power Ratio                             |            |
|                                                  |            |

#### Figura 7-18 Regolazione potenza reattiva

Tabella 7-10 Regolazione potenza reattiva

| Parametro              | Definizione/Descrizione<br>impostazione | Intervallo          |
|------------------------|-----------------------------------------|---------------------|
| Generazione potenza    | Interruttore per abilitare/             | Abilita/Disabilita  |
| reattiva di notte      | disabilitare la funzione di             |                     |
|                        | generazione di potenza                  |                     |
|                        | reattiva durante la notte.              |                     |
| Rapporto potenza re-   | Rapporto di potenza reattiva            | -100%~0%/           |
| attiva di notte        | impostato per la funzione di            | 0%~100%             |
|                        | generazione di potenza                  |                     |
|                        | reattiva durante la notte.              |                     |
| Persistenza imposta-   | Interruttore per abilitare/             | Abilita/Disabilita  |
| zione potenza reattiva | disabilitare la funzione di             |                     |
|                        | spegnimento durante la                  |                     |
|                        | potenza reattiva.                       |                     |
| Modalità di regola-    | _                                       | Off/PF/Qt/Q(P)/Q(U) |
| zione potenza reattiva |                                         |                     |

L'inverter fornisce la funzione di regolazione della potenza reattiva. Abilitare questa funzione in "Modalità di regolazione potenza reattiva" e selezionare la modalità appropriata.

| Tabella 7-11 | 1 Descrizioni della | n modalità d | li regolazione | della pot | enza reattiva: |
|--------------|---------------------|--------------|----------------|-----------|----------------|
|              |                     |              |                |           |                |

| Modalità | Descrizioni                                                                |
|----------|----------------------------------------------------------------------------|
| Off      | ll PF è fissato a +1,000.                                                  |
|          | La potenza reattiva può essere regolata dal parametro PF (Power Factor,    |
| PF       | fattore di potenza).                                                       |
| Qt       | La potenza reattiva può essere regolata dal parametro Limiti Q-Var (in %). |
| Q(P)     | Il PF cambia con la potenza di uscita dell'inverter.                       |
| Q(U)     | La potenza reattiva cambia con la tensione di rete.                        |

#### Modalità "Off"

La funzione di regolazione della potenza reattiva è disattivata. Il fattore di potenza PF è limitato a +1,000.

#### Modalità "PF"

Il fattore di potenza è fisso e il setpoint della potenza reattiva viene calcolato sulla base della potenza corrente. Questi intervalli variano da 0,8 in anticipo a 0,8 in ritardo.

In anticipo: l'inverter fornisce potenza reattiva alla rete.

In ritardo: l'inverter introduce potenza reattiva nella rete.

## Modalità "Qt"

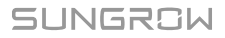

In modalità Qt, la potenza reattiva nominale del sistema è fissa e il sistema introduce la potenza reattiva in base al rapporto di potenza reattiva erogata. La funzione **Rapporto di potenza reattiva** viene impostato tramite l'App.

L'intervallo di impostazione del rapporto di potenza reattiva è da 0 a 100% o da 0 a -100%, che corrisponde agli intervalli di regolazione della potenza reattiva induttiva e capacitiva, rispettivamente.

#### Modalità "Q(P)"

Il fattore di potenza dell'output dell'inverter varia in risposta alla potenza in uscita dell'inverter stesso.

| Parametro      | Spiegazione                                | Intervallo           |  |
|----------------|--------------------------------------------|----------------------|--|
| Curva O(P)     | Selezionare la curva corrispondente sec-   | A B C*               |  |
|                | ondo le normative locali                   | Α, Β, Ο              |  |
|                | Potenza di uscita al punto P1 nella curva  | 0% ~ 100%            |  |
|                | della modalità Q(P) (in percentuale)       | 078 ~ 10078          |  |
| OB B2          | Potenza di uscita al punto P2 nella curva  | 20% ~ 100%           |  |
| QF_FZ          | della modalità Q(P) (in percentuale)       | 20% ~ 100%           |  |
| 00.02          | Potenza di uscita al punto P3 nella curva  | 00% 400%             |  |
| QF_F3          | della modalità Q(P) (in percentuale)       | 20% ~ 100%           |  |
|                | Fattore di potenza al punto P1 nella curva |                      |  |
|                | della modalità Q(P)                        |                      |  |
|                | Fattore di potenza al punto P2 nella curva | Curve A/C: 0.8 ~ 1   |  |
|                | della modalità Q(P)                        | Curva B: - 0.6 ~ 0.6 |  |
|                | Fattore di potenza al punto P3 nella curva |                      |  |
| QF_N3          | della modalità Q(P)                        |                      |  |
| QP_            | Tensione percentuale per l'attivazione     | 4000/ 4400/          |  |
| EnterVoltage   | della funzione Q(P)                        | 100% ~ 110%          |  |
| OB ExitVoltage | Tensione percentuale per la disattivazione | 00% 400%             |  |
| QP_EXITVOITage | della funzione Q(P)                        | 90% ~ 100%           |  |
| OP ExitPower   | Potenza percentuale per la disattivazione  | 19/ - 1009/          |  |
|                | della funzione Q(P)                        | 1% ~ 100%            |  |
| OP EnableMode  | Attivazione/disattivazione non condizio-   | Sì/No                |  |
|                | nale della funzione Q(P)                   | 31/110               |  |
| QU_Limited PF  | Valore PF per l'attivazione della funzione | 0~1                  |  |
| Value          | Q(U)                                       | 0~1                  |  |
|                |                                            |                      |  |

Tabella 7-12 Descrizioni dei parametri della modalità "Q(P)":

\*La Curva C attualmente è riservata e coerente con la Curva A.

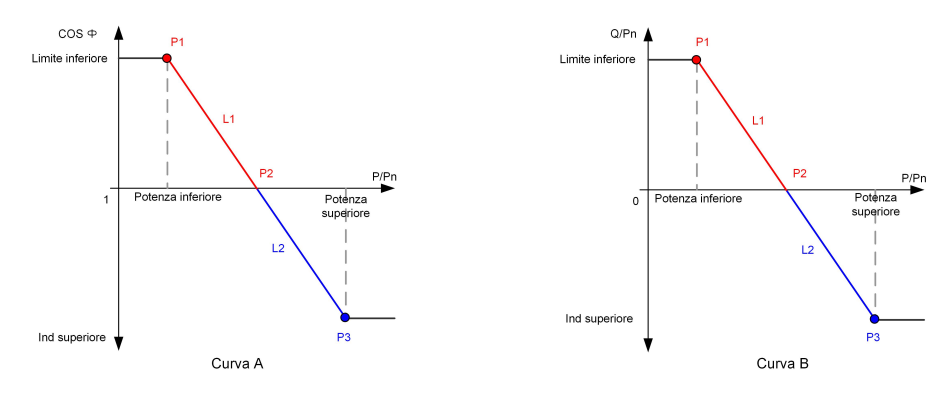

Figura 7-19 Curva Q(P)

Tabella 7-13 Descrizioni dei parametri della modalità "Q(U)":

| Parametro Spiegazione |                                             | Intervallo         |  |
|-----------------------|---------------------------------------------|--------------------|--|
| Curva O(U)            | Selezionare la curva corrispondente secon-  |                    |  |
|                       | do le normative locali                      | А, В, О            |  |
| Rapporto di isteresi  | Rapporto di isteresi della tensione nella   | 0~5%               |  |
|                       | curva della modalità Q(U)                   | 0 % 5 %            |  |
| OU V1                 | Limite della tensione di rete al punto P1   | 80% ~ 100%         |  |
|                       | nella curva della modalità Q(U)             |                    |  |
|                       | Valore Q/Sn al punto P1 nella curva della   | 60% ~ 0            |  |
|                       | modalità Q(U)                               | -60% ~ 0           |  |
|                       | Limite della tensione di rete al punto P2   | 0.00/ 1.000/       |  |
| Q0_V2                 | nella curva della modalità Q(U)             | 80%~100%           |  |
| 011.02                | Valore Q/Sn al punto P2 nella curva della   |                    |  |
| QU_Q2                 | modalità Q(U)                               | -60% ~ 60%         |  |
| 011 1/2               | Limite della tensione di rete al punto P3   | 4000/ 4000/        |  |
| QU_V3                 | nella curva della modalità Q(U)             | 100% ~ 120%        |  |
| 011.03                | Valore Q/Sn al punto P3 nella curva della   | 60% 60%            |  |
| Q0_Q3                 | modalità Q(U)                               | -60% ~ 60%         |  |
|                       | Limite della tensione di rete al punto P4   | 400% 400%          |  |
| QU_V4                 | nella curva della modalità Q(U)             | 100% ~ 120%        |  |
| 011.04                | Valore Q/Sn al punto P4 nella curva della   | 000%               |  |
| QU_Q4                 | modalità Q(U)                               | 0~60%              |  |
| Oll Fata Dama         | Potenza attiva per l'attivazione della fun- | 000/ 1000/         |  |
| QU_EnterPower         | zione Q(U)                                  | 20% ~ 100%         |  |
|                       | Potenza attiva per la disattivazione della  | 1% ~ 20%           |  |
| QU_EXITPower          | funzione Q(U)                               |                    |  |
|                       | Attivazione/disattivazione non condizionale | Sì/No/Sì (limitato |  |
|                       | della funzione Q(U)                         | da PF)             |  |

\*La Curva C attualmente è riservata e coerente con la Curva A.

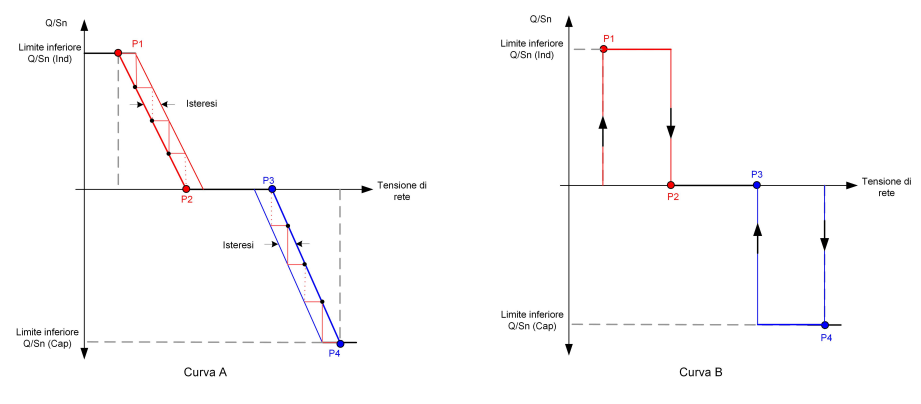

Figura 7-20 Curva Q(U)

# 7.8.4 Parametri di comunicazione

Toccare **Impostazioni**→**Parametri di comunicazione**→**Parametri porta seriale** per accedere all'interfaccia corrispondente, come mostrato nella figura di seguito.

| SERIAL PORT PARAMETERS |
|------------------------|
| Device Address         |
|                        |

Figura 7-21 Parametri porta seriale

Tabella 7-14 Parametri porta seriale

| Parametro             | Intervallo |
|-----------------------|------------|
| Indirizzo dispositivo | 1–246      |

## 7.8.5 Aggiornamento del firmware

Per evitare errori di download a causa di uno scarso segnale di rete in loco, si raccomanda di scaricare il pacchetto del firmware sul dispositivo mobile in anticipo.

- Passaggio 1 Abilitare i "Dati cellulare" sul dispositivo mobile.
- Passaggio 2
   Aprire l'App, immettere account e password nell'interfaccia di accesso. Toccare

   Accedi per passare all'interfaccia iniziale.
- Passaggio 3 Toccare Altro→Scarica firmware per accedere all'interfaccia in cui è visibile l'elenco dispositivi.

Passaggio 4 Selezionare il modello del dispositivo prima di scaricare il firmware. Toccare il nome del dispositivo nell'elenco per accedere all'interfaccia di dettagli del pacchetto di ag-

giornamento del firmware e toccare  $\checkmark$  dietro il pacchetto di aggiornamento del firmware per scaricarlo.

| < back                                                                                                    | <u> </u> |  |
|----------------------------------------------------------------------------------------------------|----------|--|
| SG33CX                                                                                                    |          |  |
| Inverter                                                                                                    |          |  |
| Once the download is complete, select the downloaded<br>upgrade package to upgrade through 'Local Access/<br>More/Firmware Update''>> |          |  |
| Sg33cx_20210519.zip                                                                                                    | <u>↓</u> |  |

- Passaggio 5 Tornare alla schermata Scarica firmware , toccare <u>→</u>nell'angolo in alto a destra dell'interfaccia per visualizzare il pacchetto di aggiornamento del firmware scaricato.
- Passaggio 6 Accedere all'App in accesso locale. Fare riferimento a "7.3 Accesso".
- Passaggio 7 Toccare Altro nella pagina iniziale dell'App quindi Aggiornamento del firmware.
- Passaggio 8 Toccare il file del pacchetto di aggiornamento; viene visualizzata una casella di messaggio che chiede se aggiornare il firmware con il file; toccare CONFERMA per eseguire l'aggiornamento del firmware.

| SELECT FIRMWARE     |  |
|---------------------|--|
| Downloaded file     |  |
| Sg33cx_20210519.zip |  |
| SG33CX              |  |

Passaggio 9 Attendere che il file venga caricato. Al termine dell'aggiornamento, viene visualizzato un messaggio che segnala che l'aggiornamento è completo. Toccare Completa per concludere l'aggiornamento.

| FIRMW | ARE UPDATE                          |
|-------|-------------------------------------|
|       |                                     |
|       |                                     |
|       |                                     |
|       | (t)                                 |
|       | $\cup$                              |
|       | 2%                                  |
|       | ile is being unloaded. Please wait  |
| 1     | lie is being uploaded. I lease wait |

- - Fine

i

## 7.8.6 Rilevamento della messa a terra

Prima di impostare i parametri di rilevamento della messa a terra, contattare il proprio distributore per ottenere l'account avanzato e la password corrispondente. Se il distributore non è in grado di fornire i dati richiesti, contattare SUNGROW. Al personale non autorizzato non è consentito accedere con questo account. In caso contrario, SUNGROW non verrà ritenuta responsabile di eventuali danni causati.

SUNGROW

Toccare Altro $\rightarrow$ Impostazioni $\rightarrow$ Parametri operativi $\rightarrow$ Rilevamento messa a terra per accedere alla schermata corrispondente.

| < BACK                                    |  |
|-------------------------------------------|--|
| GROUNDING DETECTION                       |  |
| Grounding Detection                       |  |
| Grounding Detection Alarm Value<br>30.0 V |  |

Figura 7-22 Rilevamento messa a terra

Se il rilevamento della messa a terra è abilitato, il relè DO si attiva automaticamente per segnalare l'allarme esterno quando il valore supera quello impostato per l'allarme di rilevamento messa a terra.

Il guasto della resistenza di isolamento fotovoltaico (sottocodice errore 039) attiverà il relè DO per segnalare l'allarme esterno.

#### 7.8.7 Modifica della password

Toccare **Modifica password** per accedere all'interfaccia di modifica della password, come mostrato nella figura seguente.

| MODIFY PASSWO                                    | ORD                                    |
|--------------------------------------------------|----------------------------------------|
| Enter a new password will overwrite the previ    | . Setting this password ious password. |
| The password shall consi<br>letters and numbers. | st of 8-20 digits, including           |
| user                                             |                                        |
|                                                  |                                        |
| ]                                                | איזעל 😒                                |
| Co                                               | nfirm                                  |

Figura 7-23 Modifica password

La password deve contenere 8 - 20 caratteri, compresi lettere e numeri.

# 8 Messa fuori servizio del sistema

# 8.1 Disconnessione dell'inverter

## **ATTENZIONE**

## Pericolo di ustioni

Anche se l'inverter è spento, la sua temperatura può ancora essere elevata e causare ustioni. Indossare guanti protettivi prima di operare sull'inverter una volta che si è raffreddato.

Per gli interventi di manutenzione o assistenza, l'inverter deve essere spento. Procedere come segue per scollegare l'inverter da tutte le fonti di alimentazione CA e CC. In caso contrario, si produrranno tensioni letali o danni irreparabili all'inverter.

- Passaggio 1 Scollegare l'interruttore CA esterno e predisporlo in modo che non sia possibile ricollegarlo inavvertitamente.
- **Passaggio 2** Ruotare l'interruttore CC portandolo in posizione "OFF" per scollegare tutti gli ingressi della stringa fotovoltaica.
- **Passaggio 3** Attendere circa 15 minuti, finché i condensatori all'interno dell'inverter non si siano scaricati completamente.
- **Passaggio 4** Assicurarsi che il cavo CC non trasporti corrente tramite un morsetto di corrente.

- - Fine

# 8.2 Smontaggio dell'inverter

# **ATTENZIONE**

Rischio di ustioni e scosse elettriche!

Trascorsi 15 minuti dallo spegnimento dell'inverter, misurare tensione e corrente utilizzando uno strumento professionale. Solo in assenza di tensione o corrente gli operatori che indossano dispositivi di protezione possono utilizzare ed eseguire la manutenzione dell'inverter.

SUNGROW

1

- Prima di smantellare l'inverter, scollegare l'inverter dalle fonti di alimentazione CA e CC.
- Se sono presenti più di due livelli di terminali CC dell'inverter, smontare prima i connettori CC esterni, poi passare ai connettori interni.
- Se sono disponibili i materiali di imballaggio originali, inserirvi l'inverter e sigillarli con del nastro adesivo. Se non sono disponibili i materiali di imballaggio originali, inserire l'inverter in una scatola di cartone adatta al peso e alle dimensioni dell'inverter e sigillarla adeguatamente.
- Passaggio 1 Fare riferimento a "5 Collegamento elettrico" per scollegare tutti i cavi attenendosi alla procedura inversa. In particolare, quando si rimuove il connettore CC, utilizzare una chiave per connettori per allentare le parti di bloccaggio e installare le coperture impermeabili.

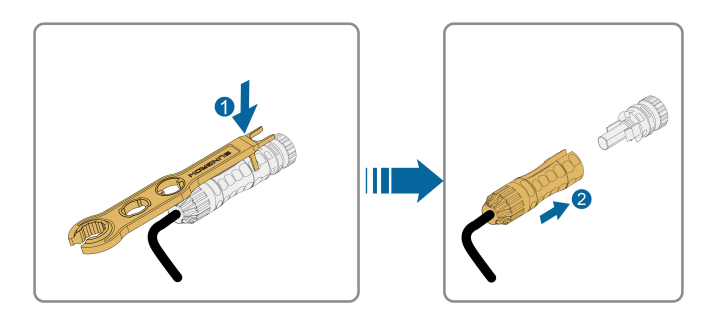

- **Passaggio 2** Fare riferimento a"4 Montaggio meccanico", per smontare l'inverter attenendosi alla procedura inversa.
- **Passaggio 3** Se necessario, rimuovere dal muro la staffa di montaggio a parete.
- **Passaggio 4** Se l'inverter dovrà essere riutilizzato in futuro, fare riferimento a "3.2 Conservazione dell'inverter" per una conservazione appropriata.

--Fine

# 8.3 Smaltimento dell'inverter

Lo smaltimento dell'inverter è responsabilità dell'utente.

#### **AVVERTENZA**

Smaltire l'inverter in conformità agli standard e alle normative locali pertinenti, onde evitare perdite di proprietà o vittime.

# AVVISO

Alcuni componenti dell'inverter possono causare inquinamento ambientale. Smaltirli secondo le disposizioni per le apparecchiature elettroniche vigenti nel sito di installazione.

SUNGROW

# 9 Risoluzione dei problemi e manutenzione

# 9.1 Risoluzione dei problemi

Quando si verificano errori o guasti dell'inverter, le informazioni corrispondenti vengono visualizzate nell'interfaccia App. Se l'inverter è dotato di schermo LCD, le informazioni corrispondenti vengono visualizzate sullo schermo.

I codici di errore e i metodi di risoluzione dei problemi per tutti gli inverter fotovoltaici sono elencati nella tabella di seguito - solo alcuni dei guasti possono verificarsi nel modello acquistato. Quando si verifica un errore o un guasto, è possibile verificare le informazioni corrispondenti sulla base del codice di errore riportato nell'App.

| Codice errore | Nome errore              | Misure correttive                                  |
|---------------|--------------------------|----------------------------------------------------|
|               |                          | L'inverter viene solitamente ricollegato alla rete |
|               |                          | quando questa riprende il suo normale              |
|               |                          | funzionamento. Se l'errore si ripete:              |
|               |                          | 1. Misurare la tensione effettiva di rete e        |
|               |                          | contattare l'azienda elettrica per una soluzione   |
|               |                          | se la tensione effettiva è superiore al valore     |
|               | Sovratensione di         | impostato.                                         |
| 2, 3, 14, 15  | rete                     | 2. Controllare se i parametri di protezione sono   |
|               | Tete                     | impostati correttamente tramite l'App o l'LCD.     |
|               |                          | Modificare i valori della protezione da            |
|               |                          | sovratensione con il consenso dell'azienda         |
|               |                          | elettrica locale.                                  |
|               |                          | 3. Contattare l'Assistenza clienti Sungrow se le   |
|               |                          | cause precedenti sono state escluse e l'errore     |
|               |                          | persiste.                                          |
|               |                          | L'inverter viene solitamente ricollegato alla rete |
|               |                          | quando questa riprende il suo normale              |
|               | Sottotensione di<br>rete | funzionamento. Se l'errore si ripete:              |
|               |                          | 1. Misurare la tensione effettiva di rete e        |
|               |                          | contattare l'azienda elettrica per una soluzione   |
|               |                          | se la tensione effettiva è inferiore al valore     |
| 4, 5          |                          | impostato.                                         |
|               |                          | 2. Controllare se i parametri di protezione sono   |
|               |                          | impostati correttamente tramite l'App o l'LCD.     |
|               |                          | 3. Controllare se il collegamento del cavo CA è    |
|               |                          | saldo.                                             |
|               |                          | 4. Contattare l'Assistenza clienti Sungrow se le   |
|               |                          | cause precedenti sono state escluse e l'errore     |
|               |                          | persiste.                                          |

| Codice errore | Nome errore                                   | Misure correttive                                                                                                    |
|---------------|-----------------------------------------------|----------------------------------------------------------------------------------------------------|
| 8             | Sovrafrequenza di rete                        | L'inverter viene solitamente ricollegato alla rete<br>quando questa riprende il suo normale                                                                                                    |
| 9             | Sottofrequenza di<br>rete                     | <ul> <li>funzionamento. Se l'errore si ripete:</li> <li>1. Misurare la frequenza effettiva di rete e<br/>contattare l'azienda elettrica per una soluzione<br/>se la frequenza di rete è esterna all'intervallo<br/>impostato.</li> <li>2. Controllare se i parametri di protezione sono<br/>impostati correttamente tramite l'App o l'LCD.</li> <li>3. Contattare l'Assistenza clienti Sungrow se le<br/>cause precedenti sono state escluse e l'errore<br/>persiste.</li> </ul>                                                                                                    |
| 10            | Interruzione<br>dell'alimentazione<br>di rete | <ul> <li>L'inverter viene solitamente ricollegato alla rete<br/>quando questa riprende il suo normale<br/>funzionamento. Se l'errore si ripete:</li> <li>1. Controllare se la rete funziona in modo<br/>affidabile.</li> <li>2. Controllare se il collegamento del cavo CA è<br/>saldo.</li> <li>3. Controllare se il cavo CA è collegato al<br/>terminale corretto (e se il cavo di linea e il cavo N<br/>sono correttamente posizionati).</li> <li>4. Controllare se l'interruttore CA è collegato.</li> <li>5. Contattare l'Assistenza clienti Sungrow se le<br/>cause precedenti sono state escluse e l'errore<br/>persiste.</li> </ul> |
| 12            | Corrente di<br>dispersione<br>eccessiva       | <ol> <li>L'errore può essere causato da una scarsa<br/>luce solare o da un ambiente umido e<br/>generalmente l'inverter viene solitamente<br/>ricollegato alla rete quando le condizioni<br/>ambientali migliorano.</li> <li>Se l'ambiente è nella norma, controllare se i<br/>cavi CA e CC sono ben isolati.</li> <li>Contattare l'Assistenza clienti Sungrow se le<br/>cause precedenti sono state escluse e l'errore<br/>persiste.</li> </ol>                                                                                                    |

| Codice errore                | Nome errore                                       | Misure correttive                                                                                                    |
|------------------------------|---------------------------------------------------|----------------------------------------------------------------------------------------------------|
|                              |                                                   | L'inverter viene solitamente ricollegato alla rete<br>quando questa riprende il suo normale<br>funzionamento. Se l'errore si ripete:                                                                                                    |
|                              |                                                   | 1. Misurare il parametro effettivo di rete e                                                                                                    |
| 13                           | Anomalia rete                                     | contattare l'azienda elettrica per una soluzione<br>se il parametro di rete non rientra nell'intervallo<br>impostato.                                                                                                    |
|                              |                                                   | 2. Contattare l'Assistenza clienti Sungrow se le                                                                                                    |
|                              |                                                   | cause precedenti sono state escluse e l'errore persiste.                                                                                                    |
| 17                           | Squilibrio tensione<br>di rete                    | <ul> <li>L'inverter viene solitamente ricollegato alla rete<br/>quando questa riprende il suo normale<br/>funzionamento. Se l'errore si ripete:</li> <li>1. Misurare la tensione effettiva di rete. Se le<br/>tensioni di fase della rete differiscono molto,<br/>contattare l'azienda che gestisce la fornitura<br/>elettrica per le soluzioni.</li> <li>2. Se la differenza di tensione tra le tre fasi<br/>rientra nell'intervallo consentito dall'azienda che<br/>gestisce la rete locale, modificare l'impostazione<br/>del parametro dello squilibrio della tensione di<br/>rete tramite l'App o lo schermo LCD.</li> <li>3. Contattare l'Assistenza clienti Sungrow se le<br/>cause precedenti sono state escluse e l'errore<br/>persiste</li> </ul> |
| 28, 29, 208,<br>212, 448-479 | Errore di<br>collegamento<br>riserva fotovoltaica | <ol> <li>Verificare se la stringa corrispondente<br/>presenta una polarità inversa. In caso<br/>affermativo, scollegare l'interruttore CC e<br/>regolare la polarità quando la corrente della<br/>stringa scende al di sotto di 0,5 A.</li> <li>Contattare l'Assistenza clienti Sungrow se le<br/>cause precedenti sono state escluse e l'errore<br/>persiste.</li> <li>*I codici da 28 a 29 corrispondono per PV1 e<br/>PV2, rispettivamente.</li> <li>*I codici da 448 a 479 corrispondono alle<br/>stringhe da 1 a 32, rispettivamente.</li> </ol>                                                                                                    |

| Codice errore        | Nome errore            | Misure correttive                                  |
|----------------------|------------------------|----------------------------------------------------|
|                      |                        | 1. Verificare se la stringa corrispondente         |
|                      |                        | presenta una polarità inversa. In caso             |
|                      |                        | affermativo, scollegare l'interruttore CC e        |
|                      | Allarme                | regolare la polarità quando la corrente della      |
|                      |                        | stringa scende al di sotto di 0,5 A.               |
| 532-547, 564-        |                        | 2. Contattare l'Assistenza clienti Sungrow se le   |
| 579                  |                        | cause precedenti sono state escluse e l'allarme    |
|                      | Inverso PV             | persiste.                                          |
|                      |                        | *I codici da 532 a 547 corrispondono alle          |
|                      |                        | stringhe da 1 a 16, rispettivamente.               |
|                      |                        | *I codici da 564 a 579 corrispondono alle          |
|                      |                        | stringhe da 17 a 32, rispettivamente.              |
|                      |                        | Verificare se tensione e corrente dell'inverter    |
|                      |                        | presentano anomalie per determinare la causa       |
|                      |                        | dell'allarme.                                      |
|                      | Allarme anomalia<br>PV | 1. Controllare se il modulo corrispondente è       |
|                      |                        | coperto. In tal caso, rimuovere la copertura e     |
|                      |                        | assicurarsi che il modulo sia esposto.             |
|                      |                        | 2. Controllare se il cablaggio della scheda della  |
|                      |                        | batteria è ben saldo; in caso contrario, fissare   |
| 548-563, 580-<br>595 |                        | bene i collegamenti.                               |
|                      |                        | 3. Controllare se il fusibile CC è danneggiato. In |
|                      |                        | tal caso, sostituire il fusibile.                  |
|                      |                        | 4. Contattare l'Assistenza clienti Sungrow se le   |
|                      |                        | cause precedenti sono state escluse e l'allarme    |
|                      |                        | persiste.                                          |
|                      |                        | *l codici da 548 a 563 corrispondono alle          |
|                      |                        | stringhe da 1 a 16, rispettivamente.               |
|                      |                        | *I codici da 580 a 595 corrispondono alle          |
|                      |                        | stringhe da 17 a 32, rispettivamente.              |
| Codice errore | Nome errore                               | Misure correttive                                                              |
|---------------|-------------------------------------------|--------------------------------------------------------------------------------|
|               |                                           | In genere, l'inverter riprende a funzionare dopo                               |
|               |                                           | che la sua temperatura interna o quella del                                    |
|               |                                           | modulo è tornata alla normalità. Se il problema<br>persiste:                   |
|               |                                           | 1. Controllare se la temperatura ambiente                                      |
|               |                                           | dell'inverter è troppo elevata.                                                |
| 37            | Temperatura<br>ambiente troppo<br>elevata | <ol> <li>Controllare se l'inverter è in un luogo ben<br/>ventilato.</li> </ol> |
|               |                                           | 3. Controllare se l'inverter è esposto alla luce                               |
|               |                                           | diretta del sole. In caso affermativo, schermarlo.                             |
|               |                                           | 4. Controllare se la ventola funziona in modo                                  |
|               |                                           | appropriato. In caso contrario, sostituire la                                  |
|               |                                           | ventola.                                                                       |
|               |                                           | 5. Contattare l'Assistenza clienti Sungrow Power                               |
|               |                                           | se le cause qui riportate sono state escluse e                                 |
|               |                                           | l'errore persiste.                                                             |
|               | Temperatura                               | Arrestare e disconnettere l'inverter. Riavviare                                |
| 43            | ambiente troppo                           | l'inverter quando la temperatura risale e rientra                              |
|               | bassa                                     | nell'intervallo della temperatura di funzionamento.                            |

| 39Attendere la ripresa del funzionamento normale<br>dell'inverter. Se l'errore si ripete:<br>1. Controllare se il valore di protezione da<br>resistenza ISO è troppo alto con l'app o l'LCD,<br>quindi garantire che sia conforme alle normative<br>locali.<br>2. Verificare la resistenza a terra della stringa e<br>del cavo CC. Implementare misure correttive in<br>caso di cortocircuito o danni allo strato isolante.<br>3. Se il cavo risulta normale e l'errore si verifica<br>nei giorni di pioggia, ricontrollare quando il meteo<br>migliora.<br>4. Se sono presenti delle batterie, verificare se i<br>cavi della batteria sono danneggiati e se i<br>terminali sono allentati o presentano contatti<br>difettosi. In caso affermativo, sostituire il cavo<br>danneggiato e stringere saldamente i terminali<br>per garantire un collegamento affidabile.<br>5. Contattare l'Assistenza clienti Sungrow se le<br>cause precedenti sono state escluse e l'errore<br>persiste.106Errore cavo messa<br>a terra1. Controllare se l'isolamento fra cavo di messa a<br>terra e cavo alimentato è normale.<br>3. Contattare l'Assistenza clienti Sungrow se le<br>cause precedenti sono state escluse e l'errore<br>persiste.                                                                                                    | Codice errore | Nome errore                      | Misure correttive                                    |  |  |  |  |
|----------------------------------------------------------------------------------------------------|---------------|----------------------------------|------------------------------------------------------|--|--|--|--|
| <ul> <li>39</li> <li>Scarsa resistenza di isolamento sistema(guasto messa a terra)</li> <li>Se l'errore si ripete:         <ol> <li>Controllare se il valore di protezione da resistenza ISO è troppo alto con l'app o l'LCD, quindi garantire che sia conforme alle normative locali.</li> <li>Verificare la resistenza a terra della stringa e del cavo CC. Implementare misure correttive in caso di cortocircuito o danni allo strato isolante.</li> <li>Se il cavo risulta normale e l'errore si verifica nei giorni di pioggia, ricontrollare quando il meteo migliora.</li> <li>Se sono presenti delle batterie, verificare se i cavi della batteria sono danneggiati e se i terminali sono allentati o presentano contatti difettosi. In caso affermativo, sostituire il cavo danneggiato e stringere saldamente i terminali per garantire un collegamento affidabile.</li> <li>Contattare l'Assistenza clienti Sungrow se le cause precedenti sono state escluse e l'errore persiste.</li> </ol> </li> <li>106</li> </ul>                                                                                                    |               |                                  | Attendere la ripresa del funzionamento normale       |  |  |  |  |
| 391. Controllare se il valore di protezione da<br>resistenza ISO è troppo alto con l'app o l'LCD,<br>quindi garantire che sia conforme alle normative<br>locali.39Scarsa resistenza<br>di isolamento<br>sistema(guasto<br>messa a terra)2. Verificare la resistenza a terra della stringa e<br>del cavo CC. Implementare misure correttive in<br>caso di cortocircuito o danni allo strato isolante.<br>3. Se il cavo risulta normale e l'errore si verifica<br>nei giorni di pioggia, ricontrollare quando il meteo<br>migliora.39Scarsa resistenza<br>di isolamento<br>sistema(guasto<br>messa a terra)3. Se il cavo risulta normale e l'errore si verifica<br>nei giorni di pioggia, ricontrollare quando il meteo<br>migliora.4. Se sono presenti delle batterie, verificare se i<br>cavi della batteria sono allentati o presentano contatti<br>difettosi. In caso affermativo, sostituire il cavo<br>danneggiato e stringere saldamente i terminali<br>per garantire un collegamento affidabile.<br>5. Contattare l'Assistenza clienti Sungrow se le<br>cause precedenti sono state escluse e l'errore<br>persiste.106Errore cavo messa<br>a terra1. Controllare se il cavo CA è collegato<br>correttamente.<br>2. Controllare se l'isolamento fra cavo di messa a<br>terra e cavo alimentato è normale.<br>3. Contattare l'Assistenza clienti Sungrow se le<br>cause precedenti sono state escluse e l'errore<br>persiste.                                                                                                    |               |                                  | dell'inverter. Se l'errore si ripete:                |  |  |  |  |
| <ul> <li>39</li> <li>Scarsa resistenza<br/>di isolamento<br/>sistema(guasto<br/>messa a terra)</li> <li>Verificare la resistenza a terra della stringa e<br/>del cavo CC. Implementare misure correttive in<br/>caso di cortocircuito o danni allo strato isolante.</li> <li>Se il cavo risulta normale e l'errore si verifica<br/>nei giorni di pioggia, ricontrollare quando il meteo<br/>migliora.</li> <li>Se sono presenti delle batterie, verificare se i<br/>cavi della batteria sono danneggiati e se i<br/>terminali sono allentati o presentano contatti<br/>difettosi. In caso affermativo, sostituire il cavo<br/>danneggiato e stringere saldamente i terminali<br/>per garantire un collegamento affidabile.</li> <li>Contattare l'Assistenza clienti Sungrow se le<br/>cause precedenti sono state escluse e l'errore<br/>persiste.</li> <li>Controllare se il cavo CA è collegato<br/>correttamente.</li> <li>Contattare l'Assistenza clienti Sungrow se le<br/>cause precedenti sono state escluse e l'errore<br/>persiste.</li> </ul>                                                                                                    |               |                                  | 1. Controllare se il valore di protezione da         |  |  |  |  |
| <ul> <li>39</li> <li>Scarsa resistenza<br/>di isolamento<br/>sistema(guasto<br/>messa a terra)</li> <li>Se il cavo risulta normale e l'errore si verifica<br/>nei giorni di pioggia, ricontrollare quando il meteo<br/>migliora.</li> <li>Se sono presenti delle batterie, verificare se i<br/>cavi della batteria sono danneggiati e se i<br/>terminali sono allentati o presentano contatti<br/>difettosi. In caso affermativo, sostituire il cavo<br/>danneggiato e stringere saldamente i terminali<br/>per garantire un collegamento affidabile.</li> <li>Contattare l'Assistenza clienti Sungrow se le<br/>cause precedenti sono state escluse e l'errore<br/>persiste.</li> <li>Contattare l'Assistenza clienti Sungrow se le<br/>cause precedenti sono state escluse e l'errore<br/>persiste.</li> <li>Contattare l'Assistenza clienti Sungrow se le<br/>cause precedenti sono state escluse e l'errore<br/>persiste.</li> </ul>                                                                                                    |               |                                  | auindi garantira cha sia conforma alla normativa     |  |  |  |  |
| <ul> <li>39</li> <li>39</li> <li>39</li> <li>39</li> <li>30</li> <li>30</li> <li>30</li> <li>30</li> <li>30</li> <li>30</li> <li>30</li> <li>30</li> <li>30</li> <li>31</li> <li>31</li> <li>32</li> <li>32</li> <li>32</li> <li>32</li> <li>33</li> <li>32</li> <li>33</li> <li>33</li> <li>34</li> <li>35</li> <li>35</li> <li>36</li> <li>36</li> <li>37</li> <li>37</li> <li>38</li> <li>39</li> <li>39</li> <li>30</li> <li>30</li> <li>30</li> <li>30</li> <li>30</li> <li>31</li> <li>32</li> <li>32</li> <li>33</li> <li>32</li> <li>33</li> <li>34</li> <li>35</li> <li>35</li> <li>36</li> <li>37</li> <li>38</li> <li>39</li> <li>39</li> <li>30</li> <li>30</li> <li>3</li></ul> |               |                                  | locali.                                              |  |  |  |  |
| <ul> <li>39</li> <li><sup>39</sup>Scarsa resistenza<br/>di isolamento<br/>sistema(guasto<br/>messa a terra)</li> <li><sup>30</sup>Se il cavo risulta normale e l'errore si verifica<br/>nei giorni di pioggia, ricontrollare quando il meteo<br/>migliora.</li> <li><sup>4</sup>Se sono presenti delle batterie, verificare se i<br/>cavi della batteria sono danneggiati e se i<br/>terminali sono allentati o presentano contatti<br/>difettosi. In caso affermativo, sostituire il cavo<br/>danneggiato e stringere saldamente i terminali<br/>per garantire un collegamento affidabile.</li> <li><sup>5</sup>Contattare l'Assistenza clienti Sungrow se le<br/>cause precedenti sono state escluse e l'errore<br/>persiste.</li> <li><sup>106</sup>Errore cavo messa<br/>a terra</li> <li><sup>106</sup>Controllare se l'isolamento fra cavo di messa a<br/>terra e cavo alimentato è normale.</li> <li><sup>30</sup>Contattare l'Assistenza clienti Sungrow se le<br/>cause precedenti sono state escluse e l'errore<br/>persiste.</li> </ul>                                                                                                    |               |                                  | 2. Verificare la resistenza a terra della stringa e  |  |  |  |  |
| <ul> <li>39</li> <li>39</li> <li>39</li> <li>Scarsa resistenza<br/>di isolamento<br/>sistema(guasto<br/>messa a terra)</li> <li>30</li> <li>Se il cavo risulta normale e l'errore si verifica<br/>nei giorni di pioggia, ricontrollare quando il meteo<br/>migliora.</li> <li>4. Se sono presenti delle batterie, verificare se i<br/>cavi della batteria sono danneggiati e se i<br/>terminali sono allentati o presentano contatti<br/>difettosi. In caso affermativo, sostituire il cavo<br/>danneggiato e stringere saldamente i terminali<br/>per garantire un collegamento affidabile.</li> <li>5. Contattare l'Assistenza clienti Sungrow se le<br/>cause precedenti sono state escluse e l'errore<br/>persiste.</li> <li>106</li> <li>Errore cavo messa<br/>a terra</li> <li>Controllare se l'isolamento fra cavo di messa a<br/>terra e cavo alimentato è normale.</li> <li>Contattare l'Assistenza clienti Sungrow se le<br/>cause precedenti sono state escluse e l'errore<br/>persiste.</li> <li>Contattare l'Assistenza clienti Sungrow se le<br/>cause precedenti sono state escluse e l'errore<br/>persiste.</li> <li>Contattare l'Assistenza clienti Sungrow se le<br/>cause precedenti sono state escluse e l'errore<br/>persiste.</li> </ul>                                                                                                    |               |                                  | del cavo CC. Implementare misure correttive in       |  |  |  |  |
| <ul> <li>39</li> <li>3. Se il cavo risulta normale e l'errore si verifica nei giorni di pioggia, ricontrollare quando il meteo migliora.</li> <li>4. Se sono presenti delle batterie, verificare se i cavi della batteria sono danneggiati e se i terminali sono allentati o presentano contatti difettosi. In caso affermativo, sostituire il cavo danneggiato e stringere saldamente i terminali per garantire un collegamento affidabile.</li> <li>5. Contattare l'Assistenza clienti Sungrow se le cause precedenti sono state escluse e l'errore persiste.</li> <li>106</li> <li>Errore cavo messa a terra</li> <li>Controllare se il cavo CA è collegato correttamente.</li> <li>Controllare se l'isolamento fra cavo di messa a terra e cavo alimentato è normale.</li> <li>Contattare l'Assistenza clienti Sungrow se le cause precedenti sono state escluse e l'errore persiste.</li> </ul>                                                                                                    |               | Scarsa resistenza                | caso di cortocircuito o danni allo strato isolante.  |  |  |  |  |
| <ul> <li>39 sistema(guasto messa a terra)</li> <li>106</li> <li>106</li> <li>sistema(guasto messa a terra)</li> <li>nei giorni di pioggia, ricontrollare quando il meteo migliora.</li> <li>4. Se sono presenti delle batterie, verificare se i cavi della batteria sono danneggiati e se i terminali sono allentati o presentano contatti difettosi. In caso affermativo, sostituire il cavo danneggiato e stringere saldamente i terminali per garantire un collegamento affidabile.</li> <li>5. Contattare l'Assistenza clienti Sungrow se le cause precedenti sono state escluse e l'errore persiste.</li> <li>106</li> <li>Errore cavo messa a terra</li> <li>Controllare se il cavo CA è collegato correttamente.</li> <li>Controllare se l'isolamento fra cavo di messa a terra e cavo alimentato è normale.</li> <li>Contattare l'Assistenza clienti Sungrow se le cause precedenti sono state escluse e l'errore persiste.</li> </ul>                                                                                                    |               | di isolamento                    | 3. Se il cavo risulta normale e l'errore si verifica |  |  |  |  |
| migliora.messa a terra)4. Se sono presenti delle batterie, verificare se i<br>cavi della batteria sono danneggiati e se i<br>terminali sono allentati o presentano contatti<br>difettosi. In caso affermativo, sostituire il cavo<br>danneggiato e stringere saldamente i terminali<br>per garantire un collegamento affidabile.<br>5. Contattare l'Assistenza clienti Sungrow se le<br>cause precedenti sono state escluse e l'errore<br>persiste.106Errore cavo messa<br>a terra1. Controllare se il cavo CA è collegato<br>correttamente.<br>2. Contattare l'Assistenza clienti Sungrow se le<br>cause precedenti sono state escluse e l'errore<br>persiste.                                                                                                    | 39            | sistema(guasto<br>messa a terra) | nei giorni di pioggia, ricontrollare quando il meteo |  |  |  |  |
| <ul> <li>4. Se sono presenti delle batterie, verificare se i cavi della batteria sono danneggiati e se i terminali sono allentati o presentano contatti difettosi. In caso affermativo, sostituire il cavo danneggiato e stringere saldamente i terminali per garantire un collegamento affidabile.</li> <li>5. Contattare l'Assistenza clienti Sungrow se le cause precedenti sono state escluse e l'errore persiste.</li> <li>106</li> <li>Errore cavo messa a terra</li> <li>Controllare se l'isolamento fra cavo di messa a terra e cavo alimentato è normale.</li> <li>Contattare l'Assistenza clienti Sungrow se le cause precedenti sono state escluse e l'errore persiste.</li> </ul>                                                                                                    |               |                                  | migliora.                                            |  |  |  |  |
| cavi della batteria sono danneggiati e se i<br>terminali sono allentati o presentano contatti<br>difettosi. In caso affermativo, sostituire il cavo<br>danneggiato e stringere saldamente i terminali<br>per garantire un collegamento affidabile.<br>5. Contattare l'Assistenza clienti Sungrow se le<br>cause precedenti sono state escluse e l'errore<br>persiste.106Errore cavo messa<br>a terra1. Controllare se il cavo CA è collegato<br>correttamente.<br>2. Controllare se l'isolamento fra cavo di messa a<br>terra e cavo alimentato è normale.<br>3. Contattare l'Assistenza clienti Sungrow se le<br>cause precedenti sono state escluse e l'errore<br>persiste.                                                                                                    |               |                                  | 4. Se sono presenti delle batterie, verificare se i  |  |  |  |  |
| 106Errore cavo messa<br>a terra1. Controllare se l'isolamento fra cavo di messa a<br>terra e cavo alimentato è normale.<br>3. Contattare l'Assistenza clienti Sungrow se le<br>cause precedenti sono state escluse e l'errore<br>persiste.106Errore cavo messa<br>a terra1. Controllare se il cavo CA è collegato<br>correttamente.<br>3. Contattare l'Assistenza clienti Sungrow se le<br>cause precedenti sono state escluse e l'errore<br>persiste.                                                                                                    |               |                                  | cavi della batteria sono danneggiati e se i          |  |  |  |  |
| 106       Errore cavo messa<br>a terra       1. Contattare l'Assistenza clienti Sungrow se le<br>cause precedenti sono state escluse e l'errore<br>persiste.         106       Errore cavo messa<br>a terra       1. Controllare se il cavo CA è collegato<br>correttamente.         2. Contattare l'Assistenza clienti Sungrow se le<br>cause precedenti sono state escluse e l'errore<br>persiste.         106       Errore cavo messa<br>a terra                                                                                                    |               |                                  | terminali sono allentati o presentano contatti       |  |  |  |  |
| 106       Errore cavo messa<br>a terra       1. Controllare se il cavo CA è collegato<br>correttamente.         2. Contattare l'Assistenza clienti Sungrow se le<br>cause precedenti sono state escluse e l'errore<br>persiste.         1. Controllare se il cavo CA è collegato<br>correttamente.         2. Controllare se l'isolamento fra cavo di messa a<br>terra e cavo alimentato è normale.         3. Contattare l'Assistenza clienti Sungrow se le<br>cause precedenti sono state escluse e l'errore<br>persiste.                                                                                                    |               |                                  | difettosi. In caso affermativo, sostituire il cavo   |  |  |  |  |
| 106       Errore cavo messa<br>a terra       1. Contattare l'Assistenza clienti Sungrow se le<br>cause precedenti sono state escluse e l'errore<br>persiste.         106       Errore cavo messa<br>a terra       1. Controllare se il cavo CA è collegato<br>correttamente.         2. Controllare se l'isolamento fra cavo di messa a<br>terra e cavo alimentato è normale.       3. Contattare l'Assistenza clienti Sungrow se le<br>cause precedenti sono state escluse e l'errore<br>persiste.                                                                                                    |               |                                  | danneggiato e stringere saldamente i terminali       |  |  |  |  |
| 5. Contattare l'Assistenza clienti Sungrow se le cause precedenti sono state escluse e l'errore persiste.         106       Errore cavo messa a terra         106       Controllare se l'isolamento fra cavo di messa a terra e cavo alimentato è normale.         3. Contattare l'Assistenza clienti Sungrow se le cause precedenti sono state escluse e l'errore persiste.                                                                                                    |               |                                  | per garantire un collegamento anidabile.             |  |  |  |  |
| 106       Errore cavo messa<br>a terra       1. Controllare se il cavo CA è collegato<br>correttamente.         2. Controllare se l'isolamento fra cavo di messa a<br>terra e cavo alimentato è normale.         3. Contattare l'Assistenza clienti Sungrow se le<br>cause precedenti sono state escluse e l'errore<br>persiste.                                                                                                    |               |                                  | 5. Contattare l'Assistenza clienti Sungrow se le     |  |  |  |  |
| 106       Errore cavo messa<br>a terra       1. Controllare se il cavo CA è collegato<br>correttamente.         2. Controllare se l'isolamento fra cavo di messa a<br>terra e cavo alimentato è normale.         3. Contattare l'Assistenza clienti Sungrow se le<br>cause precedenti sono state escluse e l'errore<br>persiste.                                                                                                    |               |                                  | cause precedenti sono state escluse e l'errore       |  |  |  |  |
| 106Errore cavo messa<br>a terra2. Controllare se l'isolamento fra cavo di messa a<br>terra e cavo alimentato è normale.<br>3. Contattare l'Assistenza clienti Sungrow se le<br>cause precedenti sono state escluse e l'errore<br>persiste.                                                                                                    |               |                                  | 1. Controllare se il cavo CA è collegato             |  |  |  |  |
| 106Errore cavo messa<br>a terra2. Controllare se l'isolamento fra cavo di messa a<br>terra e cavo alimentato è normale.<br>3. Contattare l'Assistenza clienti Sungrow se le<br>cause precedenti sono state escluse e l'errore<br>persiste.                                                                                                    |               |                                  | correttamente                                        |  |  |  |  |
| 106       Errore cavo messa<br>a terra         106       Errore cavo messa<br>a terra         3. Contattare l'Assistenza clienti Sungrow se le<br>cause precedenti sono state escluse e l'errore<br>persiste.                                                                                                    |               |                                  | 2 Controllare se l'isolamento fra cavo di messa a    |  |  |  |  |
| a terra<br>3. Contattare l'Assistenza clienti Sungrow se le<br>cause precedenti sono state escluse e l'errore<br>persiste.                                                                                                    | 106           | Errore cavo messa                | terra e cavo alimentato è normale                    |  |  |  |  |
| cause precedenti sono state escluse e l'errore<br>persiste.                                                                                                    | 100           | a terra                          | 3. Contattare l'Assistenza clienti Sungrow se le     |  |  |  |  |
| persiste.                                                                                                    |               |                                  | cause precedenti sono state escluse e l'errore       |  |  |  |  |
|                                                                                                    |               |                                  | persiste.                                            |  |  |  |  |

| Codice errore | Nome errore                                         | Misure correttive                                                                                                    |  |  |  |  |
|---------------|-----------------------------------------------------|----------------------------------------------------------------------------------------------------|--|--|--|--|
| 88            | Errore arco<br>elettrico                            | <ol> <li>Scollegare l'alimentazione CC e verificare se i<br/>cavi CC sono danneggiati, se il terminale di<br/>collegamento o il fusibile è allentato o presenta<br/>contatti difettosi. In tal caso, sostituire il cavo<br/>danneggiato, fissare il terminale o il fusibile e<br/>sostituire il componente bruciaro.</li> <li>Dopo aver eseguito il passaggio 1, ricollegare<br/>l'alimentazione CC e cancellare l'errore arco<br/>elettrico tramite l'App o l'LCD, una volta che<br/>l'inverter è tornato alla normalità.</li> <li>Se il problema persiste, contattare</li> </ol> |  |  |  |  |
|               |                                                     | l'Assistenza clienti Sungrow.                                                                                                    |  |  |  |  |
| 84            | Allarme<br>collegamento<br>inverso contatore/<br>CT | <ol> <li>Verificare se il contatore è collegato in modo<br/>errato.</li> <li>Controllare se il cablaggio dell'ingresso e<br/>dell'uscita del contatore è invertito.</li> <li>Se il sistema esistente è abilitato, verificare se<br/>l'impostazione esistente per la potenza nominale<br/>dell'inverter esistente è corretta.</li> </ol>                                                                                                    |  |  |  |  |
| 514           | Allarme<br>comunicazione<br>anomala contatore       | <ol> <li>Verificare la presenza di un'anomalia del cavo<br/>e dei terminali di comunicazione. Se presente,<br/>correggerla per garantire che il collegamento sia<br/>affidabile.</li> <li>Ricollegare il cavo di comunicazione del<br/>contatore.</li> <li>Contattare l'Assistenza clienti Sungrow se le<br/>cause precedenti sono state escluse e l'allarme<br/>persiste.</li> </ol>                                                                                                    |  |  |  |  |
| 323           | Confronto rete                                      | <ol> <li>Controllare se la porta di uscita è collegata alla<br/>rete effettiva. In caso affermativo, scollegarlo<br/>dalla rete.</li> <li>Contattare l'Assistenza clienti Sungrow se le<br/>cause precedenti sono state escluse e l'errore<br/>persiste.</li> </ol>                                                                                                    |  |  |  |  |

| Codice erroro     | Nome errore        | Misure correttive                                    |
|-------------------|--------------------|------------------------------------------------------|
|                   |                    | 1 Verificare la presenza di un'anomalia del cavo     |
|                   |                    | e dei terminali di comunicazione. Se presente        |
|                   |                    | correggerla per garantire che il collegamento sia    |
|                   | Allarme            | affidabile.                                          |
| 75                | comunicazione      | 2 Ricollegare il cavo di comunicazione del           |
| 10                | parallela inverter | contatore.                                           |
|                   | •                  | 3. Contattare l'Assistenza clienti Sungrow se le     |
|                   |                    | cause precedenti sono state escluse e l'allarme      |
|                   |                    | persiste.                                            |
| 7, 11, 16,        |                    |                                                      |
| 19–25, 30–34,     |                    |                                                      |
| 36, 38, 40–42,    |                    |                                                      |
| 44–50, 52–58,     |                    |                                                      |
| 60–69, 85, 87,    |                    |                                                      |
| 92, 93,           |                    | 1. Attendere la ripresa del funzionamento            |
| 100–105,          |                    | normale dell'inverter.                               |
| 107–114,          |                    | 2. Scollegare e ricollegare gli interruttori CA e CC |
| 116–124,          |                    | e scollegare gli interruttori lato batteria (se sono |
| 200–211,          | Errore di sistema  | presenti le batterie). Chiudere a turno gli          |
| 248–255,          |                    | interruttori CA e CC dopo 15 minuti e riavviare il   |
| 300–322,          |                    | sistema.                                             |
| 324–328,          |                    | 3. Contattare l'Assistenza clienti Sungrow se le     |
| 401–412,          |                    | cause precedenti sono state escluse e l'errore       |
| 600–603, 605,     |                    | persiste.                                            |
| 608, 612, 616,    |                    |                                                      |
| 620, 622–624,     |                    |                                                      |
| 800, 802, 804,    |                    |                                                      |
| 807,<br>1006 1122 |                    |                                                      |
| 59 70-74          |                    |                                                      |
| 76–83, 89.        |                    | 1. L'inverter può continuare a funzionare.           |
| 216–218.          |                    | 2. Verificare la presenza di un'anomalia nel         |
| 220–233,          |                    | cablaggio e sul terminale, controllare se sono       |
| 432–434,          | <b>A</b> 11        | presenti corpi estranei o altre anomalie             |
| 500–513,          | Allarme di sistema | ambientali e intraprendere le eventuali misure       |
| 515–518,          |                    | correttive necessarie.                               |
| 635–638, 900,     |                    | 3. Se il problema persiste, contattare               |
| 901, 910, 911,    |                    | l'Assistenza clienti Sungrow Power.                  |
| 996               |                    |                                                      |

| Codice errore | Nome errore                                      | Misure correttive                                                                                                    |  |  |  |  |
|---------------|--------------------------------------------------|----------------------------------------------------------------------------------------------------|--|--|--|--|
| 264-283       | Collegamento                                     | 1. Verificare se la stringa corrispondente<br>presenta una polarità inversa. In caso<br>affermativo, scollegare l'interruttore CC e<br>regolare la polarità quando la corrente della<br>stringa scende al di sotto di 0,5 A.                                                                                                    |  |  |  |  |
|               | Inverso MPP1                                     | cause precedenti sono state escluse e l'errore persiste.                                                                                                    |  |  |  |  |
|               |                                                  | *I codici da 264 a 279 corrispondono alle                                                                                                    |  |  |  |  |
|               |                                                  | stringhe da 1 a 20, rispettivamente.                                                                                                    |  |  |  |  |
| 332-363       |                                                  | 1. L'inverter può continuare a funzionare.                                                                                                    |  |  |  |  |
|               |                                                  | 2. Verificare la presenza di un'anomalia nel                                                                                                    |  |  |  |  |
|               | Allarme                                          | cablaggio e sui terminali, controllare se sono                                                                                                    |  |  |  |  |
|               | sovratensione                                    | presenti corpi estranei o altre anomalie                                                                                                    |  |  |  |  |
|               | condensatore                                     | ambientali e intraprendere le eventuali misure                                                                                                    |  |  |  |  |
|               | boost                                            | correttive necessarie.                                                                                                    |  |  |  |  |
|               |                                                  | Se il problema persiste, contattare l'Assistenza<br>clienti Sungrow Power.                                                                                                    |  |  |  |  |
| 364-395       | Errore<br>sovratensione<br>condensatore<br>boost | <ol> <li>Scollegare e ricollegare gli interruttori CA e C<br/>e scollegare gli interruttori lato batteria (se sono<br/>presenti le batterie). Chiudere a turno gli<br/>interruttori CA e CC dopo 15 minuti e riavviare il<br/>sistema.</li> <li>Se il problema persiste, contattare<br/>l'Assistenza clienti Sungrow Power</li> </ol> |  |  |  |  |

| Codice errore               | Nome errore                                | Misure correttive                                                                                                    |
|-----------------------------|--------------------------------------------|----------------------------------------------------------------------------------------------------|
| 1548-1579                   | Riflusso corrente<br>stringa               | <ol> <li>Verificare se il numero di moduli fotovoltaici<br/>della stringa corrispondente è inferiore a quello<br/>delle altre stringhe. In caso affermativo,<br/>scollegare l'interruttore CC e regolare la<br/>configurazione del modulo fotovoltaico quando la<br/>corrente della stringa scende al di sotto di 0,5 A.</li> <li>Controllare se il modulo fotovoltaico è<br/>oscurato.</li> <li>Scollegare l'interruttore CC per controllare se<br/>la tensione a circuito aperto è normale quando la<br/>corrente della stringa scende al di sotto di 0,5 A.</li> <li>In caso affermativo, controllare il cablaggio e la<br/>configurazione del modulo fotovoltaico.</li> <li>Controllare se l'orientamento del modulo<br/>fotovoltaico è anomalo.</li> </ol> |
| 1600 - 1615,<br>1632 - 1655 | Errore della messa<br>a terra fotovoltaica | <ol> <li>Quando si verifica questo errore, è vietato<br/>scollegare direttamente l'interruttore CC e<br/>disconnettere i terminali fotovoltaici quando la<br/>corrente continua è superiore a 0,5 A.</li> <li>Attendere che la corrente continua dell'inverter<br/>scenda sotto 0,5 A, quindi scollegare<br/>l'interruttore CC e disconnettere le stringhe<br/>difettose.</li> <li>Non reinserire le stringhe difettose prima che<br/>l'errore della messa a terra venga corretto;</li> <li>Se il guasto non è causato da uno dei motivi<br/>elencati e persiste, soluzione l'Assistenza clienti<br/>Sungrow.</li> </ol>                                                                                                    |
| 1616                        | Errore hardware di<br>sistema              | <ol> <li>Quando si verifica questo errore, è vietato<br/>scollegare direttamente l'interruttore CC quando<br/>la corrente continua è superiore a 0,5 A.</li> <li>Scollegare l'interruttore CC solo quando la<br/>corrente sul lato CC dell'inverter scende sotto 0,5<br/>A.</li> <li>È vietato rialimentare l'inverter. Contattare<br/>l'Assistenza clienti Sungrow.</li> </ol>                                                                                                    |

0

Contattare il rivenditore se il problema persiste dopo aver applicato le misure elencate nella colonna di risoluzione dei problemi. Se il rivenditore non riesce a risolvere il problema, contattare SUNGROW.

### 9.2 Manutenzione

### 9.2.1 Note di manutenzione

### A PERICOLO

Rischio di danni all'inverter o di lesioni personali dovuti a manutenzione inappropriata!

- Assicurarsi di utilizzare speciali strumenti di isolamento mentre si eseguono operazioni relative all'alta tensione.
- Prima della manutenzione, scollegare l'interruttore CA sul lato rete, quindi scollegare l'interruttore CC. Se prima della manutenzione viene rilevato un guasto che può causare lesioni personali o danni al dispositivo, scollegare l'interruttore CA e attendere la notte prima di azionare l'interruttore CC. In caso contrario, potrebbe verificarsi un incendio all'interno del prodotto o un'esplosione, con conseguenti lesioni personali.
- Trascorsi 15 minuti dallo spegnimento dell'inverter, misurare la tensione e la corrente utilizzando uno strumento professionale. Solo in assenza di tensione o corrente gli operatori che indossano dispositivi di protezione possono utilizzare ed eseguire la manutenzione dell'inverter
- Anche se l'inverter è spento, la sua temperatura può ancora essere elevata e causare ustioni. Indossare guanti protettivi prima di operare sull'inverter una volta che si è raffreddato.

### A PERICOLO

Durante la manutenzione, è severamente vietato aprire il prodotto in presenza di odore o fumo o se l'aspetto del prodotto è anomalo. Se non vi sono odori, fumo o evidenti anomalie di aspetto, riparare o riavviare l'inverter in base alle misure correttive dell'allarme. Evitare di posizionarsi direttamente davanti all'inverter durante la manutenzione.

### **ATTENZIONE**

Onde evitare l'uso improprio o incidenti causati da personale estraneo: Affiggere segnali di avvertenza evidenti e delineare aree di avvertenza di sicurezza intorno all'inverter onde evitare incidenti causati da uso improprio.

### **AVVISO**

Riavviare l'inverter solo dopo che il guasto che pregiudica le prestazioni di sicurezza è stato rimosso.

Poiché l'inverter non contiene componenti che possono essere sottoposti a manutenzione, non aprire mai l'involucro o sostituire alcun componente interno. Onde evitare il rischio di scosse elettriche, non eseguire operazioni di manutenzione che esulino dal presente manuale. Se necessario, contattare prima il proprio distributore. Se il problema persiste, contattare SUNGROW. In caso contrario, le perdite causate non sono coperte dalla garanzia.

### **AVVISO**

Toccando la PCB o altri componenti sensibili statici si potrebbe danneggiare il dispositivo.

- Non toccare la scheda dei circuiti stampati se non è necessario.
- Osservare i regolamenti per proteggersi dalle scariche elettrostatiche e indossare un cinturino antistatico.

### **AVVISO**

Se si verifica un guasto della messa a terra, il contatto pulito DO si attiva automaticamente per segnalare l'allarme esterno. Il LED si illumina in rosso e viene emesso un segnale di allarme finché il guasto non viene eliminato; per i prodotti collegati a Internet, l'errore viene inviato anche al portale.

| Elemento                   | Metodo                                                                                                    | Periodo                                                                                |
|----------------------------|----------------------------------------------------------------------------------------------------|----------------------------------------------------------------------------------------|
| Pulizia del<br>dispositivo | Controllare se l'uscita dell'aria e il<br>dissipatore di calore sono ostruiti da<br>polvere e altri oggetti.<br>Controllare se l'ingresso e l'uscita<br>dell'aria sono in condizioni normali.<br>Se necessario, pulire l'ingresso e<br>l'uscita dell'aria.                  | Da sei mesi a un anno<br>(dipende dalla quantità di<br>polvere contenuta<br>nell'aria) |
| Ventole                    | <ul> <li>Utilizzando l'App, controllare la presenza di allarmi relativi alla ventola.</li> <li>Verificare se viene emesso un rumore anomalo quando la ventola è in funzione.</li> <li>Pulire o sostituire le ventole se necessario (vedere la sezione seguente).</li> </ul> | Una volta all'anno                                                                     |
| Ingresso dei cavi          | Controllare se l'ingresso dei cavi è<br>sigillato in modo inadeguato o se il<br>foro è troppo grande e sostituire la<br>guarnizione quando necessario.                                                                                                    | Una volta all'anno                                                                     |
| Collegamento<br>elettrico  | Controllare se sono presenti cavi<br>allentati o disconnessi.<br>Controllare se il cavo è danneggiato,<br>soprattutto sulla parte a contatto con<br>l'involucro in metallo.                                                                                                 | Da sei mesi a un anno                                                                  |

### 9.2.2 Manutenzione di routine

### 9.2.3 Pulizia dell'ingresso e dell'uscita dell'aria

L'inverter in funzione genera una significativa quantità di calore.

Per mantenere un livello di ventilazione ottimale, verificare che l'ingresso e l'uscita dell'aria non siano ostruiti.

Pulire l'ingresso e l'uscita dell'aria con una spazzola morbida o un aspirapolvere, se necessario.

### 9.2.4 Manutenzione della ventola

### ▲ PERICOLO

- Prima della manutenzione delle ventole, spegnere l'inverter e scollegarlo da tutte le fonti di alimentazione.
- Trascorsi 15 minuti dallo spegnimento dell'inverter, misurare la tensione e la corrente utilizzando uno strumento professionale. Solo in assenza di tensione o corrente gli operatori che indossano dispositivi di protezione possono utilizzare ed eseguire la manutenzione dell'inverter.
- La manutenzione delle ventole deve essere effettuata da professionisti.

Le ventole all'interno dell'inverter consentono di raffreddare quest'ultimo durante il funzionamento. Se le ventole non funzionano normalmente, l'inverter potrebbe non raffreddarsi, nel qual caso la sua efficienza si ridurrebbe. È pertanto necessario pulire le ventole sporche e sostituire tempestivamente quelle danneggiate.

La procedura operativa è la seguente:

- Passaggio 1 Arrestare l'inverter (vedere"8.1 Disconnessione dell'inverter")
- Passaggio 2 Allentare la vite sulla piastra sigillante del modulo delle ventole.

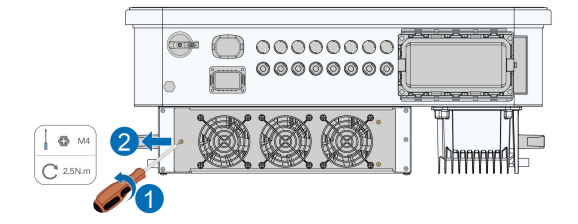

**Passaggio 3** Premere la linguetta del gancio di chiusura, scollegare il giunto di collegamento dei cavi tirandolo verso l'esterno e allentare la vite sul supporto delle ventole.

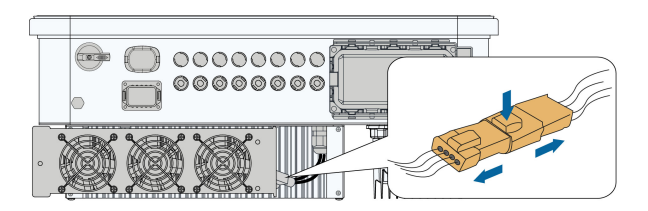

**Passaggio 4** Estrarre il modulo delle ventole, pulire queste ultime con una spazzola morbida o un aspirapolvere e sostituirle se necessario.

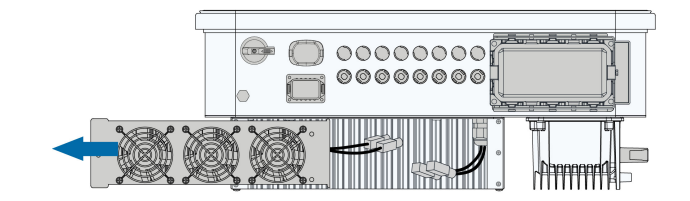

**Passaggio 5** Reinstallare le ventole nell'inverter attenendosi alla sequenza inversa e riavviare il dispositivo.

- - Fine

# 10 Appendice

## 10.1 Dati tecnici

| Parametri                                                                | SG25CX-<br>P2                   | SG30CX-<br>P2  | SG33CX-<br>P2 | SG36CX-<br>P2 | SG40CX-<br>P2 | SG50CX-<br>P2 |
|--------------------------------------------------------------------------|---------------------------------|----------------|---------------|---------------|---------------|---------------|
| Ingresso (CC                                                             | )                               |                |               |               |               |               |
| Potenza<br>fotovoltaica<br>in ingresso<br>max.<br>consigliata            | 35 kWp                          | 42 kWp         | 46,2 kWp      | 50,4 kWp      | 56 kWp        | 70 kWp        |
| Tensione<br>fotovoltaica<br>in ingresso<br>max.                          |                                 | 1100 V         |               |               |               |               |
| Tensione<br>fotovoltaica<br>in ingresso<br>min./<br>Tensione di<br>avvio |                                 | 160 V / 200 V  |               |               |               |               |
| Tensione<br>fotovoltaica<br>nominale in<br>ingresso                      |                                 | 600 V          |               |               |               |               |
| Intervallo<br>tensione<br>MPP                                            |                                 | 160 V - 1000 V |               |               |               |               |
| Intervallo di<br>tensione<br>MPP per<br>potenza<br>nominale              | 400 V -<br>800 V <sup>(1)</sup> |                | 5             | 00 V - 800 V( | 1)            |               |

| Parametri                                         | SG25CX-<br>P2    | SG30CX-<br>P2 | SG33CX-<br>P2 | SG36CX-<br>P2    | SG40CX-<br>P2 | SG50CX-<br>P2 |
|---------------------------------------------------|------------------|---------------|---------------|------------------|---------------|---------------|
| Numero di<br>ingressi<br>MPP<br>indipendenti      |                  | 3             |               | 4                |               |               |
| N. stringhe<br>fotovoltai<br>che per<br>MPPT      |                  | 2             |               |                  | 2             |               |
| Corrente<br>fotovoltaica<br>in ingresso<br>max.   | 90 A (30 A * 3)  |               |               | 120 A (30 A * 4) |               |               |
| Corrente<br>corto<br>circuito CC<br>max.          | 120 A (40 A * 3) |               |               | 160 A (40 A * 4) |               |               |
| Corrente<br>max. per<br>connettore<br>CC          | 20 A             |               |               |                  |               |               |
| Uscita (CA)                                       |                  |               |               |                  |               |               |
| Potenza CA<br>nominale in<br>uscita               | 25 kW            | 30 kW         | 33 kW         | 36 kW            | 40 kW         | 50 kW         |
| Potenza CA<br>in uscita<br>max.                   | 27,5 kVA         | 33 kVA<br>(2) | 36,3 kVA      | 40 kVA           | 44 kVA        | 55 kVA        |
| Corrente CA<br>in uscita<br>max.                  | 41,8 A           | 50,2 A        | 55,2 A        | 60,2 A           | 66,9 A        | 83,6 A        |
| Corrente CA<br>nominale in<br>uscita (a<br>230 V) | 36,2 A           | 43,5 A        | 47,8 A        | 52,17 A          | 58 A          | 72,5 A        |

| Parametri    | SG25CX-   | SG30CX-           | SG33CX-         | SG36CX-           | SG40CX- | SG50CX- |  |  |  |
|--------------|-----------|-------------------|-----------------|-------------------|---------|---------|--|--|--|
| Tensione     | Γ4        | F4 F4 F4 F4 F4 F4 |                 |                   |         |         |  |  |  |
| CA           |           | 3 / N             | I / PE, 220 / 3 | 880 V, 230 / 4    | 00 V    |         |  |  |  |
| nominale     |           |                   |                 |                   |         |         |  |  |  |
| Intervallo   | 242 4221/ |                   |                 |                   |         |         |  |  |  |
| tensione CA  |           |                   | 312-            | 40U V             |         |         |  |  |  |
| Frequenza    |           |                   |                 |                   |         |         |  |  |  |
| nominale     |           |                   | 50 Hz           | /60 Hz            |         |         |  |  |  |
| della rete   |           |                   |                 |                   |         |         |  |  |  |
| Intervallo   |           |                   |                 |                   |         |         |  |  |  |
| frequenza di |           |                   | 45 - 55 Hz      | / 55 - 65 Hz      |         |         |  |  |  |
| rete         |           |                   |                 |                   |         |         |  |  |  |
| Armonica     |           | <                 | 3% (alla note   | anza nominal      | ۵)      |         |  |  |  |
| (THD)        |           |                   |                 |                   | 6)      |         |  |  |  |
| Fattore di   |           |                   |                 |                   |         |         |  |  |  |
| potenza alla |           |                   |                 |                   |         |         |  |  |  |
| potenza      |           |                   |                 |                   |         |         |  |  |  |
| nominale /   |           | > 0,9             | 9/0,8 in antic  | cipo - 0,8 in rit | tardo   |         |  |  |  |
| Fattore di   |           |                   |                 |                   |         |         |  |  |  |
| potenza      |           |                   |                 |                   |         |         |  |  |  |
| regolabile   |           |                   |                 |                   |         |         |  |  |  |
| Fasi         |           |                   |                 |                   |         |         |  |  |  |
| alimenta     |           |                   |                 |                   |         |         |  |  |  |
| zione / Fasi |           |                   | 3/3-            | N-PE              |         |         |  |  |  |
| connes       |           |                   |                 |                   |         |         |  |  |  |
| sione        |           |                   |                 |                   |         |         |  |  |  |
| Efficienza   |           |                   |                 |                   |         |         |  |  |  |
| Efficienza   |           |                   |                 |                   |         |         |  |  |  |
| max./        | 98.4% /   |                   |                 |                   |         |         |  |  |  |
| efficienza   | 98.2%     |                   | ç               | 98.5% / 98.3%     | 6       |         |  |  |  |
| europea      |           |                   |                 |                   |         |         |  |  |  |
| Protezione   |           |                   |                 |                   |         |         |  |  |  |
| Monitorag    |           |                   |                 |                   |         |         |  |  |  |
| gio griglia  |           |                   | 5               | Sì                |         |         |  |  |  |
| elettrica    |           |                   |                 |                   |         |         |  |  |  |

| Parametri                                                                   | SG25CX-<br>P2 | SG30CX-<br>P2 | SG33CX-<br>P2 | SG36CX-<br>P2 | SG40CX-<br>P2 | SG50CX-<br>P2 |  |
|-----------------------------------------------------------------------------|---------------|---------------|---------------|---------------|---------------|---------------|--|
| Protezione<br>collegamen<br>to inverso                                      | Sì            |               |               |               |               |               |  |
| Protezione<br>da corto<br>circuito CA                                       |               | Sì            |               |               |               |               |  |
| Protezione<br>da<br>dispersione<br>di corrente                              |               | Sì            |               |               |               |               |  |
| Protezione<br>da<br>sovraten<br>sione                                       |               |               | CC Tipo I+II  | / CA Tipo II  |               |               |  |
| Monitorag<br>gio errore<br>messa a<br>terra                                 |               |               | S             | 51            |               |               |  |
| Interruttore<br>CC                                                          |               |               | S             | 5)            |               |               |  |
| Monitorag<br>gio corrente<br>stringa<br>fotovoltaica                        |               | Sì            |               |               |               |               |  |
| Interruttore<br>di circuito<br>per guasto<br>da arco<br>elettrico<br>(AFCI) |               |               | S             | 5]            |               |               |  |
| Funzione di<br>recupero<br>PID                                              |               | Sì            |               |               |               |               |  |
| Dati<br>generali                                                            |               |               |               |               |               |               |  |

SUNGROW

| Parametri                                                              | SG25CX-<br>P2                               | SG30CX-<br>P2                | SG33CX-<br>P2 | SG36CX-<br>P2 | SG40CX-<br>P2 | SG50CX-<br>P2 |  |  |  |
|------------------------------------------------------------------------|---------------------------------------------|------------------------------|---------------|---------------|---------------|---------------|--|--|--|
| Dimensioni<br>(L x A x P)                                              |                                             | 645*575*245 mm               |               |               |               |               |  |  |  |
| Metodo di<br>montaggio                                                 |                                             | Staffa di montaggio a parete |               |               |               |               |  |  |  |
| Peso                                                                   |                                             | 38 kg                        |               | 40 kg         | 40 kg         | 41 kg         |  |  |  |
| Topologia                                                              |                                             |                              | Senza tras    | sformatore    |               |               |  |  |  |
| Grado di<br>protezione                                                 |                                             |                              | IP            | 66            |               |               |  |  |  |
| Corrosione                                                             |                                             |                              | C             | 5             |               |               |  |  |  |
| Consumo<br>energetico<br>notturno                                      | < 5 W                                       |                              |               |               |               |               |  |  |  |
| Intervallo di<br>temperature<br>ambiente di<br>funziona<br>mento       | Da -30 a 60 °C                              |                              |               |               |               |               |  |  |  |
| Intervallo<br>umidità<br>relativa<br>consentita<br>(senza<br>condensa) | 0 – 100 %                                   |                              |               |               |               |               |  |  |  |
| Metodo di<br>raffredda<br>mento                                        | Raffreddamento ad aria forzato intelligente |                              |               |               |               |               |  |  |  |
| Altitudine<br>massima di<br>funziona<br>mento                          | 4000 m                                      |                              |               |               |               |               |  |  |  |
| Display                                                                |                                             |                              | LED, Blue     | tooth+APP     |               |               |  |  |  |
| Comunica<br>zione                                                      |                                             | RS48                         | 85/Opzionale  | : WLAN, Eth   | ernet         |               |  |  |  |

| Parametri                      | SG25CX-<br>P2                                                                                              | SG30CX-<br>P2              | SG33CX-<br>P2 | SG36CX-<br>P2 | SG40CX-<br>P2 | SG50CX-<br>P2                            |
|--------------------------------|----------------------------------------------------------------------------------------------------|----------------------------|---------------|---------------|---------------|------------------------------------------|
| Tipo di<br>collegamen<br>to CC |                                                                                                    |                            | EVO2 (ma      | ax. 6 mm²)    |               |                                          |
| Tipo di<br>collegamen<br>to CA |                                                                                                    | Terminale OT (16 - 35 mm²) |               |               |               | Terminale<br>OT o DT<br>(35 - 50<br>mm²) |
| Specifica<br>del cavo CA       | Diametro esterno 18 - 38 mm                                                                                |                            |               |               |               |                                          |
| Supporto<br>rete               | Funzione Q di notte, LVRT, HVRT, controllo potenza attiva e reattiva e controllo velocità rampa di potenza |                            |               |               |               |                                          |

Nota(1): la differenza di tensione fra gli MPPT deve essere minore di 80 V. La tensione della stringa configurata deve essere superiore al limite inferiore della tensione nominale MPPT. Nota(2): 30 kVA per Germania, Belgio, Austria, Ucraina e Danimarca, 33 kVA per gli altri.

| Parametri                                                   | SG30CX-P2 (3)                | SG50CX-P2 (3)                        |  |  |
|-------------------------------------------------------------|------------------------------|--------------------------------------|--|--|
| Ingresso (CC)                                               |                              |                                      |  |  |
| Potenza fotovoltaica in<br>ingresso max. consigliata        | 42 kWp                       | 70 kWp                               |  |  |
| Tensione fotovoltaica in<br>ingresso max.                   | 1100 V                       |                                      |  |  |
| Tensione fotovoltaica in<br>ingresso min./Tensione di avvio | 160 V / 200 V                |                                      |  |  |
| Tensione fotovoltaica nominale<br>in ingresso               | 600 V                        |                                      |  |  |
| Intervallo tensione MPP                                     | 160 V - 1000 V               |                                      |  |  |
| Intervallo di tensione MPP per<br>potenza nominale          | 500 V - 800 V <sup>(4)</sup> |                                      |  |  |
| Numero di ingressi MPP<br>indipendenti                      | 3                            | 4                                    |  |  |
| N. stringhe fotovoltaiche per<br>MPPT                       |                              | 2                                    |  |  |
| Corrente fotovoltaica in<br>ingresso max.                   | 90 A (30 A / 30 A / 30 A)    | 120 A (30 A / 30 A / 30 A /<br>30 A) |  |  |

| Parametri                                                                      | SG30CX-P2 (3)                | SG50CX-P2 (3)                        |  |  |  |
|--------------------------------------------------------------------------------|------------------------------|--------------------------------------|--|--|--|
| Corrente corto circuito CC max.                                                | 120 A (40 A / 40 A / 40 A)   | 160 A (40 A / 40 A / 40 A /<br>40 A) |  |  |  |
| Uscita (CA)                                                                    |                              |                                      |  |  |  |
| Potenza CA nominale in uscita                                                  | 29,9 kW                      | 50 kW                                |  |  |  |
| Max. potenza CA apparente in uscita                                            | 29,9 kVA                     | 50 kVA                               |  |  |  |
| Potenza nominale CA<br>apparente in uscita                                     | 29,9 kVA                     | 50 kVA                               |  |  |  |
| Corrente CA in uscita max.                                                     | 48,15 A                      | 80,5 A                               |  |  |  |
| Tensione CA nominale                                                           | 3 / N / PE, C/               | A 230 / 400 V                        |  |  |  |
| Intervallo tensione CA                                                         | 312 -                        | 480 V                                |  |  |  |
| Frequenza di rete nominale/<br>Intervallo frequenza di rete                    | le/ 50 Hz / 45 - 55 Hz<br>e  |                                      |  |  |  |
| Armonica (THD)                                                                 | < 3% (alla potenza nominale) |                                      |  |  |  |
| Fattore di potenza alla potenza<br>nominale / Fattore di potenza<br>regolabile | > 0,99/0,8 in antic          | tipo - 0,8 in ritardo                |  |  |  |
| Fasi alimentazione / Fasi connessione                                          | 3 / 3-N-PE                   |                                      |  |  |  |
| Efficienza                                                                     |                              |                                      |  |  |  |
| Efficienza max. / efficienza<br>europea                                        | 98.5%                        | / 98.3%                              |  |  |  |
| Protezione                                                                     |                              |                                      |  |  |  |
| Monitoraggio griglia elettrica                                                 | S                            | Sì                                   |  |  |  |
| Protezione collegamento<br>inverso CC                                          | Sì                           |                                      |  |  |  |
| Protezione da corto circuiti CA                                                | S                            | 81                                   |  |  |  |
| Protezione da dispersione di corrente                                          | s                            | 5ì                                   |  |  |  |
| Protezione da sovratensione                                                    | CC Tipo I+I                  | I / CA Tipo II                       |  |  |  |
| Monitoraggio errore messa a terra                                              | 5                            | 31                                   |  |  |  |
| Interruttore CC                                                                | S                            | 5ì                                   |  |  |  |

| Parametri                                                       | SG30CX-P2(3)                                                                                                    | SG50CX-P2 (3)                      |  |  |  |
|-----------------------------------------------------------------|----------------------------------------------------------------------------------------------------|------------------------------------|--|--|--|
| Monitoraggio corrente stringa<br>fotovoltaica                   | Sì                                                                                                    |                                    |  |  |  |
| Interruttore di circuito per<br>guasto da arco elettrico (AFCI) | Sì                                                                                                    |                                    |  |  |  |
| Dati generali                                                   |                                                                                                    |                                    |  |  |  |
| Dimensioni (L x A x P)                                          | 600*62                                                                                                    | 5*240 mm                           |  |  |  |
| Peso                                                            | 35 kg                                                                                                    | 36 kg                              |  |  |  |
| Topologia                                                       | Senza tra                                                                                                    | asformatore                        |  |  |  |
| Grado di protezione                                             | IP66                                                                                                    |                                    |  |  |  |
| Corrosione                                                      | C5                                                                                                    |                                    |  |  |  |
| Consumo energetico notturno                                     | ≤5 W                                                                                                    |                                    |  |  |  |
| Intervallo di temperature<br>ambiente di funzionamento          | Da -30 a 60 °C (declassamento > 45 °C)                                                                          |                                    |  |  |  |
| Intervallo umidità relativa<br>consentita (senza condensa)      | 0 – 100 %                                                                                                    |                                    |  |  |  |
| Metodo di raffreddamento                                        | Raffreddamento ad                                                                                               | aria forzato intelligente          |  |  |  |
| Altitudine massima di<br>funzionamento                          | 4000 m                                                                                                    |                                    |  |  |  |
| Display                                                         | LED, Blue                                                                                                    | etooth+APP                         |  |  |  |
| Comunicazione                                                   | RS485 / WLAN / Et                                                                                               | hernet, Opzionale: 4G              |  |  |  |
| Tipo di collegamento CC                                         | Evo2 (m                                                                                                    | ax. 6 mm²)                         |  |  |  |
| Tipo di collegamento CA                                         | Terminale OT (16 - 35<br>mm²)                                                                                   | Terminale OT o DT (35 -<br>50 mm²) |  |  |  |
| Specifica del cavo CA                                           | Diametro este                                                                                                   | erno 18 - 38 mm                    |  |  |  |
| Supporto rete                                                   | Funzione Q di notte, LVRT, HVRT, controllo potenza at-<br>tiva e reattiva e controllo velocità rampa di potenza |                                    |  |  |  |
| Paese di produzione                                             | Cina                                                                                                    |                                    |  |  |  |

Note(3): per l'Australia.

Nota(4): la differenza di tensione fra gli MPPT deve essere minore di 80 V. La tensione della stringa configurata deve essere superiore al limite inferiore della tensione nominale MPPT.

| Parametri                                                                | SG25CX-<br>P2 <sup>(5)</sup>    | SG30CX-<br>P2 <sup>(5)</sup> | SG33CX-<br>P2 <sup>(5)</sup> | SG36CX-<br>P2 <sup>(5)</sup> | SG40CX-<br>P2 <sup>(5)</sup> | SG50CX-<br>P2 <sup>(5)</sup> |
|--------------------------------------------------------------------------|---------------------------------|------------------------------|------------------------------|------------------------------|------------------------------|------------------------------|
| Ingresso (CC                                                             | ;)                              |                              |                              |                              |                              |                              |
| Potenza<br>fotovoltaica<br>in ingresso<br>max.<br>consigliata            | 35 kWp                          | 42 kWp                       | 46,2 kWp                     | 50,4 kWp                     | 56 kWp                       | 70 kWp                       |
| Tensione<br>fotovoltaica<br>in ingresso<br>max.                          |                                 |                              | 110                          | 00 V                         |                              |                              |
| Tensione<br>fotovoltaica<br>in ingresso<br>min./<br>Tensione di<br>avvio |                                 |                              | 160 V                        | / 200 V                      |                              |                              |
| Tensione<br>fotovoltaica<br>nominale in<br>ingresso                      |                                 |                              | 60                           | 0 V                          |                              |                              |
| Intervallo<br>tensione<br>MPP                                            |                                 |                              | 160 V -                      | 1000 V                       |                              |                              |
| Intervallo di<br>tensione<br>MPP per<br>potenza<br>nominale              | 400 V -<br>800 V <sup>(6)</sup> |                              | 5                            | 500 V - 800 V                | 6)                           |                              |
| Numero di<br>ingressi<br>MPP<br>indipendenti                             |                                 | 3                            |                              |                              | 4                            |                              |
| N. stringhe<br>fotovoltai<br>che per<br>MPPT                             |                                 | 2                            |                              |                              | 2                            |                              |

| Parametri                                            | SG25CX-<br>P2 <sup>(5)</sup> | SG30CX-<br>P2 <sup>(5)</sup> | SG33CX-<br>P2 <sup>(5)</sup> | SG36CX-<br>P2 <sup>(5)</sup> | SG40CX-<br>P2 <sup>(5)</sup> | SG50CX-<br>P2 <sup>(5)</sup> |
|------------------------------------------------------|------------------------------|------------------------------|------------------------------|------------------------------|------------------------------|------------------------------|
| Corrente<br>fotovoltaica<br>in ingresso<br>max.      | ç                            | 90 A (30 A * 3               | ;)                           | 1:                           | 20 A (30 A * 4               | 4)                           |
| Corrente<br>corto<br>circuito CC<br>max.             | 1:                           | 20 A (40 A * :               | 3)                           | 1                            | 60 A (40 A * 4               | 4)                           |
| Corrente<br>max. per<br>connettore<br>CC             |                              |                              | 20                           | A                            |                              |                              |
| Uscita (CA)                                          |                              |                              |                              |                              |                              |                              |
| Potenza CA<br>nominale in<br>uscita                  | 25 kW                        | 30 kW                        | 33 kW                        | 36 kW                        | 40 kW                        | 50 kW                        |
| Potenza CA<br>in uscita<br>max.                      | 27,5 kVA                     | 33 kVA<br>(2)                | 36,3 kVA                     | 40 kVA                       | 44 kVA                       | 55 kVA                       |
| Corrente<br>CA in uscita<br>max.                     | 41,8 A                       | 50,2 A                       | 55,2 A                       | 60,2 A                       | 66,9 A                       | 83,6 A                       |
| Corrente<br>CA<br>nominale in<br>uscita (a<br>230 V) | 36,2 A                       | 43,5 A                       | 47,8 A                       | 52,17 A                      | 58 A                         | 72,5 A                       |
| Tensione<br>CA<br>nominale                           |                              | 3 / N                        | I / PE, 220 / 3              | 880 V, 230 / 4               | 00 V                         |                              |
| Intervallo<br>tensione CA                            |                              |                              | 312 -                        | 480 V                        |                              |                              |
| Frequenza<br>nominale<br>della rete                  |                              |                              | 50 Hz                        | /60 Hz                       |                              |                              |

| Parametri                                                                                  | SG25CX-<br>P2 <sup>(5)</sup> | SG30CX-<br>P2 <sup>(5)</sup> | SG33CX-<br>P2 <sup>(5)</sup> | SG36CX-<br>P2 <sup>(5)</sup> | SG40CX-<br>P2 <sup>(5)</sup> | SG50CX-<br>P2 <sup>(5)</sup> |
|--------------------------------------------------------------------------------------------|------------------------------|------------------------------|------------------------------|------------------------------|------------------------------|------------------------------|
| Intervallo<br>frequenza di<br>rete                                                         |                              |                              | 45 - 55 Hz                   | / 55 - 65 Hz                 |                              |                              |
| Armonica<br>(THD)                                                                          |                              | <                            | 3% (alla pote                | enza nominal                 | e)                           |                              |
| Fattore di<br>potenza alla<br>potenza<br>nominale /<br>Fattore di<br>potenza<br>regolabile |                              | > 0,1                        | 99/0,8 in antic              | sipo - 0,8 in ri             | tardo                        |                              |
| Fasi<br>alimenta<br>zione / Fasi<br>connes<br>sione                                        |                              |                              | 3/3-                         | N-PE                         |                              |                              |
| Efficienza                                                                                 |                              |                              |                              |                              |                              |                              |
| Efficienza<br>max. /<br>efficienza<br>europea                                              | 98.4% /<br>98.2%             |                              | ç                            | 98.5% / 98.3%                | 6                            |                              |
| Protezione                                                                                 |                              |                              |                              |                              |                              |                              |
| Monitorag<br>gio griglia<br>elettrica                                                      |                              |                              | s                            | 51                           |                              |                              |
| Protezione<br>collegamen<br>to inverso<br>CC                                               |                              |                              | Ş                            | Sì                           |                              |                              |
| Protezione<br>da corto<br>circuito CA                                                      |                              |                              | S                            | 81                           |                              |                              |

| Parametri                 | SG25CX-<br>P2 <sup>(5)</sup> | SG30CX-<br>P2 <sup>(5)</sup> | SG33CX-<br>P2 <sup>(5)</sup> | SG36CX-<br>P2 <sup>(5)</sup> | SG40CX-<br>P2 <sup>(5)</sup> | SG50CX-<br>P2 <sup>(5)</sup> |  |
|---------------------------|------------------------------|------------------------------|------------------------------|------------------------------|------------------------------|------------------------------|--|
| Protezione                |                              |                              |                              |                              |                              |                              |  |
| da                        |                              |                              | c                            |                              |                              |                              |  |
| dispersione               |                              |                              | 2                            |                              |                              |                              |  |
| di corrente               |                              |                              |                              |                              |                              |                              |  |
| Protezione                |                              |                              |                              |                              |                              |                              |  |
| da                        |                              |                              |                              |                              |                              |                              |  |
| sovraten                  |                              |                              |                              | I/ CA HPO II                 |                              |                              |  |
| sione                     |                              |                              |                              |                              |                              |                              |  |
| Monitorag                 |                              |                              |                              |                              |                              |                              |  |
| gio errore                |                              |                              | c                            |                              |                              |                              |  |
| messa a                   |                              |                              | 2                            | DI                           |                              |                              |  |
| terra                     |                              |                              |                              |                              |                              |                              |  |
| Interruttore              |                              |                              |                              |                              |                              |                              |  |
| CC                        |                              | Si                           |                              |                              |                              |                              |  |
| Monitorag                 |                              |                              |                              |                              |                              |                              |  |
| gio corrente              |                              |                              |                              |                              |                              |                              |  |
| stringa                   |                              | Sì                           |                              |                              |                              |                              |  |
| fotovoltaica              |                              |                              |                              |                              |                              |                              |  |
| Dati                      |                              |                              |                              |                              |                              |                              |  |
| generali                  |                              |                              |                              |                              |                              |                              |  |
| Dimensioni<br>(L x A x P) |                              | 645*575*245 mm               |                              |                              |                              |                              |  |
| Metodo di                 |                              | Staffa di montaggio a parete |                              |                              |                              |                              |  |
| montaggio                 |                              |                              |                              |                              |                              |                              |  |
| Peso                      |                              | 38 kg                        |                              | 40 kg                        | 40 kg                        | 41 kg                        |  |
| Topologia                 |                              |                              | Senza tras                   | sformatore                   |                              |                              |  |
| Grado di                  |                              |                              | IP                           | 66                           |                              |                              |  |
| protezione                |                              |                              |                              |                              |                              |                              |  |
| Corrosione                |                              |                              | С                            | :5                           |                              |                              |  |
| Intervallo di             |                              |                              |                              |                              |                              |                              |  |
| temperature               |                              |                              |                              |                              |                              |                              |  |
| ambiente di               |                              |                              | Da -30                       | a 60 °C                      |                              |                              |  |
| funziona                  |                              |                              |                              |                              |                              |                              |  |
| mento                     |                              |                              |                              |                              |                              |                              |  |

| Parametri                                                              | SG25CX-<br>P2 <sup>(5)</sup>                                                                               | SG30CX-<br>P2 <sup>(5)</sup>                | SG33CX-<br>P2 <sup>(5)</sup> | SG36CX-<br>P2 <sup>(5)</sup> | SG40CX-<br>P2 <sup>(5)</sup> | SG50CX-<br>P2 <sup>(5)</sup>             |  |
|------------------------------------------------------------------------|----------------------------------------------------------------------------------------------------|---------------------------------------------|------------------------------|------------------------------|------------------------------|------------------------------------------|--|
| Intervallo<br>umidità<br>relativa<br>consentita<br>(senza<br>condensa) |                                                                                                    |                                             | 0 – 1                        | 00 %                         |                              |                                          |  |
| Metodo di<br>raffredda<br>mento                                        |                                                                                                    | Raffreddamento ad aria forzato intelligente |                              |                              |                              |                                          |  |
| Altitudine<br>massima di<br>funziona<br>mento                          |                                                                                                    |                                             | 400                          | 0 m                          |                              |                                          |  |
| Display                                                                |                                                                                                    | LED, Bluetooth+APP                          |                              |                              |                              |                                          |  |
| Comunica<br>zione                                                      |                                                                                                    | RS48                                        | 5 / WLAN / C                 | pzionale: Eth                | nernet                       |                                          |  |
| Tipo di<br>collegamen<br>to CC                                         |                                                                                                    |                                             | EVO2 (ma                     | ax. 6 mm²)                   |                              |                                          |  |
| Tipo di<br>collegamen<br>to CA                                         |                                                                                                    | Termina                                     | ale OT (16 - 3               | 35 mm²)                      |                              | Terminale<br>OT o DT<br>(35 - 50<br>mm²) |  |
| Specifica<br>del cavo CA                                               |                                                                                                    | D                                           | )iametro este                | rno 18 - 38 m                | ım                           |                                          |  |
| Supporto<br>rete                                                       | Funzione Q di notte, LVRT, HVRT, controllo potenza attiva e reattiva e controllo velocità rampa di potenza |                                             |                              |                              |                              |                                          |  |

Nota(5): per l'America latina.

Nota(6): la differenza di tensione fra gli MPPT deve essere minore di 80 V. La tensione della stringa configurata deve essere superiore al limite inferiore della tensione nominale MPPT.

## 10.2 Distanza di cablaggio del contatto pulito DI

La distanza di cablaggio fra i terminali del contatto pulito DI deve soddisfare i requisiti specificati nella tabella seguente. La distanza di cablaggio L corrisponde alla lunghezza totale di tutti i cavi di segnale DI.

$$L = 2\sum_{k=1}^{n} L_k$$

 $L_K$  si riferisce alla lunghezza del cavo, in una direzione, tra il terminale del contatto pulito DI dell'inverter k e il terminale corrispondente dell'inverter (k-1).

Tabella 10-1 Corrispondenza fra il numero di inverter e la distanza di cablaggio massima

| Numero de las contem | Distanza di cablaggio massima (unità:m) |                                |  |  |  |  |
|----------------------|-----------------------------------------|--------------------------------|--|--|--|--|
| Numero inverter      | 16 AWG / 1,31 mm²                       | 17 AWG / 1.026 mm <sup>2</sup> |  |  |  |  |
| 1                    | 13030                                   | 10552                          |  |  |  |  |
| 2                    | 6515                                    | 5276                           |  |  |  |  |
| 3                    | 4343                                    | 3517                           |  |  |  |  |
| 4                    | 3258                                    | 2638                           |  |  |  |  |
| 5                    | 2606                                    | 2110                           |  |  |  |  |
| 6                    | 2172                                    | 1759                           |  |  |  |  |
| 7                    | 1861                                    | 1507                           |  |  |  |  |
| 8                    | 1629                                    | 1319                           |  |  |  |  |
| 9                    | 1448                                    | 1172                           |  |  |  |  |
| 10                   | 1303                                    | 1055                           |  |  |  |  |
| 11                   | 1185                                    | 959                            |  |  |  |  |
| 12                   | 1086                                    | 879                            |  |  |  |  |
| 13                   | 1002                                    | 812                            |  |  |  |  |
| 14                   | 931                                     | 754                            |  |  |  |  |
| 15                   | 869                                     | 703                            |  |  |  |  |
| 16                   | 814                                     | 660                            |  |  |  |  |
| 17                   | 766                                     | 621                            |  |  |  |  |
| 18                   | 724                                     | 586                            |  |  |  |  |
| 19                   | 686                                     | 555                            |  |  |  |  |
| 20                   | 652                                     | 528                            |  |  |  |  |
| 21                   | 620                                     | 502                            |  |  |  |  |
| 22                   | 592                                     | 480                            |  |  |  |  |
| 23                   | 567                                     | 459                            |  |  |  |  |
| 24                   | 543                                     | 440                            |  |  |  |  |
| 25                   | 521                                     | 422                            |  |  |  |  |

SUNGROW

### AVVISO

Qualora la specifica del cavo utilizzato non sia inclusa nella tabella precedente, in presenza di un solo inverter, assicurarsi che l'impedenza di linea del nodo di ingresso sia inferiore a 300  $\Omega$ ; e, in presenza di più inverter connessi in topologia daisy chain, assicurarsi che l'impedenza sia inferiore a 300  $\Omega$ /numero di inverter.

### 10.3 Assicurazione qualità

Se si verificano guasti al prodotto durante il periodo di garanzia, SUNGROW fornisce assistenza gratuita o la sostituzione del prodotto con uno nuovo.

### Evidenza

Durante il periodo di garanzia, il cliente deve presentare fattura e data di acquisto del prodotto. Inoltre, il marchio registrato del prodotto deve risultare non danneggiato e leggibile. In caso contrario, SUNGROW ha il diritto di rifiutarsi di onorare la garanzia di qualità.

### Condizioni

- Dopo la sostituzione, i prodotti non qualificati devono essere gestiti da SUNGROW.
- Il cliente deve concedere a SUNGROW un periodo di tempo ragionevole per la riparazione del dispositivo danneggiato/guasto.

#### Esclusione di responsabilità

Nelle seguenti circostanze, SUNGROW ha il diritto di rifiutarsi di onorare la garanzia di qualità:

- Il periodo di garanzia gratuita per l'intera macchina/i componenti è scaduto.
- Il dispositivo ha subito danni durante il trasporto.
- Il dispositivo è stato installato, modificato o utilizzato in modo inappropriato.
- Il dispositivo funziona in condizioni difficili, oltre a quelle descritte nel presente manuale.
- Il guasto o il danno viene causato da interventi di installazione, riparazione, modifica o smontaggio eseguiti da un fornitore o personale diverso da SUNGROW.
- Il guasto o il danno viene causato dall'uso di componenti o software non standard o non di SUNGROW.
- L'installazione e l'intervallo di utilizzo non rientrano in quanto previsto dagli standard internazionali pertinenti.
- Il danno viene causato da fattori naturali imprevisti.

Per i prodotti guasti in uno qualsiasi dei casi sopraelencati, se il cliente richiede la manutenzione, potrebbero venire forniti servizi di manutenzione a pagamento a esclusiva discrezione di SUNGROW.

### 10.4 Informazioni di contatto

In caso di domande su questo prodotto, si prega di non esitare a contattarci. Per fornire l'assistenza migliore possibile, ci occorrono le seguenti informazioni:

- Modello del dispositivo
- Numero di serie del dispositivo
- Nome/codice errore
- Breve descrizione del problema

Per informazioni di contatto dettagliate, visitare: https://en.sungrowpower.com/ contactUS.

## SUNGROW

Sungrow Power Supply Co., Ltd.

Add: No.1699 Xiyou Rd.,New & High Technology Industrial Development Zone, 230088,Hefei, P. R. China.Web: www.sungrowpower.comE-mail: info@sungrow.cnTel: +86 551 6532 7834 / 6532 7834

Specifications are subject to changes without advance notice.